Instituto Tecnológico de Costa Rica

Escuela de Administración de Empresas

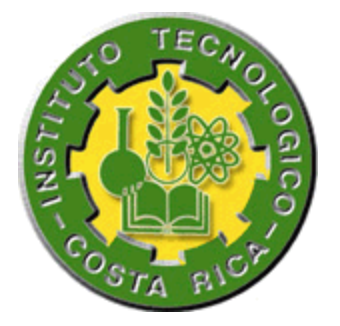

Proyecto de graduación para optar por el grado de Bachiller en Administración de Empresas

Propuesta de un manual de procedimientos del departamento de cuentas por cobrar de Western Union

Tomo II

Profesor guía: José Enrique Mora Elaborado por: David Zúñiga Ruiz

San José, Costa Rica 2008

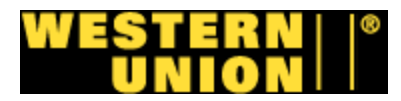

#### Tabla de contenidos

| CAPITUL                                                         | O I                                                                                                    |
|-----------------------------------------------------------------|----------------------------------------------------------------------------------------------------|
| Aspecto                                                         | s Generales                                                                                                    |
| A. Man                                                          | uales administrativos                                                                                                    |
| 1                                                               | . Definición                                                                                                    |
| 2                                                               | Contenido básico                                                                                                    |
| 3                                                               | . Diagrama de flujo                                                                                                    |
| 4                                                               | . Simbología                                                                                                    |
| 5                                                               | . Formas o Formularios                                                                                                    |
| CAPITUL                                                         | O II                                                                                                    |
|                                                                 |                                                                                                    |
| PROCEDI                                                         | MIENTOS CUENTAS POR COBRAR – WESTERN UNION.                                                                                                    |
| A. PRC<br>WIR                                                   | MIENTOS CUENTAS POR COBRAR – WESTERN UNION.<br>DCEDIMIENTO FACTURA MANUAL DE AIRVOICE<br>ELESS                                                                                                    |
| A. PRC<br>WIR                                                   | MIENTOS CUENTAS POR COBRAR – WESTERN UNION.<br>DCEDIMIENTO FACTURA MANUAL DE AIRVOICE<br>ELESS                                                                                                    |
| A. PRC<br>WIR<br>1                                              | MIENTOS CUENTAS POR COBRAR – WESTERN UNION.<br>DEDIMIENTO FACTURA MANUAL DE AIRVOICE<br>ELESS<br>Objetivo del procedimiento                                                                                           |
| A. PRC<br>WIR<br>1<br>2<br>3                                    | MIENTOS CUENTAS POR COBRAR – WESTERN UNION.<br>DCEDIMIENTO FACTURA MANUAL DE AIRVOICE<br>ELESS                                                                                                    |
| A. PRC<br>WIR<br>1<br>2<br>3<br>4                               | MIENTOS CUENTAS POR COBRAR – WESTERN UNION.<br>DEDIMIENTO FACTURA MANUAL DE AIRVOICE<br>ELESS                                                                                                    |
| A. PRC<br>WIR<br>1<br>2<br>3<br>4<br>5                          | MIENTOS CUENTAS POR COBRAR – WESTERN UNION.<br>DEDIMIENTO FACTURA MANUAL DE AIRVOICE<br>ELESS.<br>Dejetivo del procedimiento<br>Descripción del procedimiento<br>Normativa<br>Alcance.<br>Responsables de la revisión |
| A. PRC<br>WIR<br>1<br>2<br>3<br>4<br>5<br>6                     | MIENTOS CUENTAS POR COBRAR – WESTERN UNION.<br>DEDIMIENTO FACTURA MANUAL DE AIRVOICE<br>ELESS                                                                                                    |
| A. PRC<br>WIR<br>1<br>2<br>3<br>4<br>5<br>6<br>7                | MIENTOS CUENTAS POR COBRAR – WESTERN UNION.<br>DEDIMIENTO FACTURA MANUAL DE AIRVOICE<br>ELESS                                                                                                    |
| A. PRC<br>WIR<br>1<br>2<br>3<br>4<br>5<br>6<br>7<br>8           | MIENTOS CUENTAS POR COBRAR – WESTERN UNION.<br>DCEDIMIENTO FACTURA MANUAL DE AIRVOICE<br>ELESS                                                                                                    |
| A. PRC<br>WIR<br>1<br>2<br>3<br>4<br>5<br>6<br>7<br>8<br>8. PRC | MIENTOS CUENTAS POR COBRAR – WESTERN UNION.<br>DEDIMIENTO FACTURA MANUAL DE AIRVOICE<br>ELESS                                                                                                    |

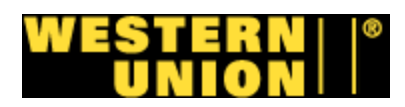

| 1.             | Objetivo del procedimiento         | 11     |
|----------------|------------------------------------|--------|
| 2.             | Descripción del procedimiento      | 11     |
| 3.             | Normativa                          | 11     |
| 4.             | Alcance                            | 11     |
| 5.             | Responsables de la revisión        | 11     |
| 6.             | Formularios, documentos y reportes | 11     |
| 7.             | Tabla de actividades               | 12     |
| 8.             | Diagrama de flujo                  | 13     |
| C. PRO<br>TELE | CEDIMIENTO FACTURA MANUAL DE LOCUS | 14     |
| 1.             | Objetivo del procedimiento         | 14     |
| 2.             | Descripción del procedimiento      | 14     |
| 3.             | Normativa                          | <br>14 |
| 4.             | Alcance                            | <br>14 |
| 5.             | Responsables de la revisión        | 14     |
| 6.             | Formularios, documentos y reportes | 15     |
| 7.             | Tabla de actividades               | 15     |
| 8.             | Diagrama de flujo                  | 16     |
| D. PRO         | CESO GENERAL DE FACTURACION MANUAL | 17     |
| 1.             | Objetivo del procedimiento         | 17     |
| 2.             | Descripción del procedimiento      | 17     |
| 3.             | Normativa                          | 17     |
| 4.             | Alcance                            | 17     |
|                |                                    |        |

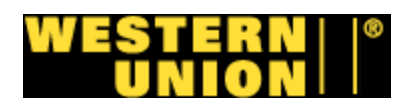

| 5. Responsables de la revisión          |                     |
|-----------------------------------------|---------------------|
| 6. Formularios, documentos y r          | reportes            |
| 7. Tabla de actividades                 |                     |
| 8. Diagrama de flujo                    |                     |
| E. PROCEDIMIENTO PROCESO FA<br>WIRELESS | CTURA MANUAL DE STI |
| 1. Objetivo del procedimiento           | 20                  |
| 2. Descripción del procedimien          | to                  |
| 3. Normativa                            | 20                  |
| 4. Alcance                              | 20                  |
| 5. Responsables de la revisión          | 20                  |
| 6. Formularios, documentos y r          | reportes            |
| 7. Tabla de actividades                 | 21                  |
| 8. Diagrama de flujo                    | 22                  |
| F. PROCEDIMIENTO FACTURACIO             | N MANUAL – IDT      |
| 1. Objetivo del procedimiento           | 23                  |
| 2. Descripción del procedimien          | to                  |
| 3. Normativa                            | 23                  |
| 4. Alcance                              | 23                  |
| 5. Responsables de la revisión          |                     |
| 6. Formularios, documentos y r          | reportes            |
| 7. Tabla de actividades                 | 20<br>24            |
| 8. Diagrama de flujo                    | 25                  |
|                                         | =•                  |

## WESTERN ||\* Union ||\*

| G. PROCEDIMIENTO TIQUETES DE DEPOSITO DE HRSK                | 27 |
|--------------------------------------------------------------|----|
| 1. Objetivo del procedimiento                                | 27 |
| 2. Descripción del procedimiento                             | 27 |
| 3. Normativa                                                 | 27 |
| 4. Alcance                                                   | 27 |
| 5. Responsables de la revisión                               | 27 |
| 6. Formularios, documentos y reportes                        | 28 |
| 7. Tabla de actividades                                      | 28 |
| 8. Diagrama de flujo                                         | 29 |
| H. PROCEDIMIENTO RECONCILIACION DE AGENTES                   | 30 |
| 1. Objetivo del procedimiento                                | 30 |
| 2. Descripción del procedimiento                             | 30 |
| 3. Normativa                                                 | 30 |
| 4. Alcance                                                   | 30 |
| 5. Responsables de la revisión                               | 30 |
| 6. Formularios, documentos y reportes                        | 31 |
| 7. Tabla de actividades                                      | 31 |
| 8. Diagrama de Flujo                                         | 33 |
| I. PROCEDIMIENTO RECONCILIAR EFECTIVO DE CUENTAS<br>DE BANCO | 35 |
| 1. Objetivo del procedimiento                                | 35 |
| 2. Descripción del procedimiento                             | 35 |
| 3. Normativa                                                 | 35 |

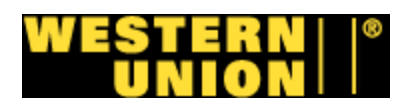

|    | 4.  | Alcance                                     |   |
|----|-----|---------------------------------------------|---|
|    | 5.  | Responsables de la revisión                 |   |
|    | 6.  | Formularios, documentos y reportes          |   |
|    | 7.  | Tabla de actividades                        |   |
|    | 8.  | Diagrama de flujo                           |   |
| J. | PRO | CEDIMIENTO ASIENTO DE DIARIO HRSK           | 4 |
|    | 1.  | Objetivo del procedimiento                  | 4 |
|    | 2.  | Descripción del procedimiento               |   |
|    | 3.  | Normativa                                   | , |
|    | 4.  | Alcance                                     |   |
|    | 5.  | Responsables de la revisión                 |   |
|    | 6.  | Formularios, documentos y reportes          |   |
|    | 7.  | Tabla de actividades                        |   |
|    | 8.  | Diagrama de flujo                           |   |
| K. | PRO | CEDIMIENTO NUEVO AGENTE A PROGRAMA DE HRSK. |   |
|    | 1.  | Objetivo del procedimiento                  |   |
|    | 2.  | Descripción del procedimiento               |   |
|    | 3.  | Normativa                                   |   |
|    | 4.  | Alcance                                     |   |
|    | 5.  | Responsables de la revisión                 |   |
|    | 6.  | Formularios, documentos y reportes          |   |
|    | 7.  | Tabla de actividades                        |   |
|    | 8.  | Diagrama de flujo                           |   |

## WESTERN ||\* Union ||\*

| L. PROCEDIMIENTO FACTURA MANUAL GOLDLINE CANADA | 51 |
|-------------------------------------------------|----|
| 1. Objetivo del procedimiento                   | 51 |
| 2. Descripción del procedimiento                | 51 |
| 3. Normativa                                    | 51 |
| 4. Alcance                                      | 51 |
| 5. Responsables de la revisión                  | 51 |
| 6. Formularios, documentos y reportes           | 52 |
| 7. Tabla de actividades                         | 52 |
| 8. Diagrama de flujo                            | 53 |
| M. PROCEDIMIENTO BALANCE DE EFECTIVO            | 54 |
| 1. Objetivo del procedimiento                   | 54 |
| 2. Descripción del procedimiento                | 54 |
| 3. Normativa                                    | 54 |
| 4. Alcance                                      | 54 |
| 5. Responsables de la revisión                  | 54 |
| 6. Formularios, documentos y reportes           | 54 |
| 7. Tabla de actividades                         | 55 |
| 8. Diagrama de flujo                            | 56 |
| N. PROCEDIMIENTO APLICACIÓN DE EFECTIVO HRSK    | 58 |
| 1. Objetivo del procedimiento                   | 58 |
| 2. Descripción del procedimiento                | 58 |
| 3. Normativa                                    | 58 |
| 4. Alcance                                      | 58 |

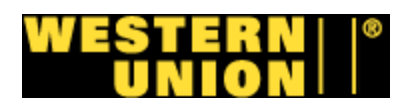

| 5. Responsables de la revisión                      | 58 |
|-----------------------------------------------------|----|
| 6. Formularios, documentos y reportes               | 59 |
| 7. Tabla de actividades                             | 59 |
| 8. Diagrama de flujo                                | 60 |
| O. PROCEDIMIENTO APLICACIÓN CREDIT Y DEBIT MEMOS    | 62 |
| 1. Objetivo del procedimiento                       | 62 |
| 2. Descripción del procedimiento                    | 62 |
| 3. Normativa                                        | 62 |
| 4. Alcance                                          | 62 |
| 5. Responsables de la revisión                      | 63 |
| 6. Formularios, documentos y reportes               | 63 |
| 7. Tabla de actividades                             | 63 |
| 8. Diagrama de flujo                                | 65 |
| P. PROCEDIMIENTO APLICACIÓN DE EFECTIVO A FACTURAS. | 68 |
| 1. Objetivo del procedimiento                       | 68 |
| 2. Descripción del procedimiento                    | 68 |
| 3. Normativa                                        | 68 |
| 4. Alcance                                          | 68 |
| 5. Responsables de la revisión                      | 68 |
| 6. Formularios, documentos y reportes               | 69 |
| 7. Tabla de actividades                             | 69 |
| 8. Diagrama de flujo                                | 70 |
| GLOSARIO                                            | 71 |

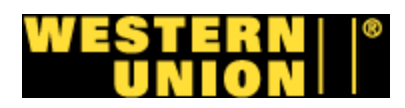

| ANEXOS       | 74 |
|--------------|----|
| 1. Anexo #1  | 74 |
| 2. Anexo #2  | 76 |
| 3. Anexo #3  | 77 |
| 4. Anexo #4  | 78 |
| 5. Anexo #5  | 79 |
| 6. Anexo #6  | 80 |
| 7. Anexo #7  | 81 |
| 8. Anexo #8  | 82 |
| 9. Anexo #9  | 83 |
| 10.Anexo #10 | 85 |
| 11.Anexo #11 | 86 |
| 12.Anexo #12 | 87 |
| 13.Anexo #13 | 88 |
| 14.Anexo #14 | 89 |
| 15.Anexo #15 | 90 |
| 16.Anexo #16 | 91 |
| 17.Anexo #17 | 92 |
| 18.Anexo #18 | 93 |
| 19.Anexo #19 | 94 |
| 20.Anexo #20 | 95 |
| 21.Anexo #21 | 96 |
| 22.Anexo #22 | 97 |

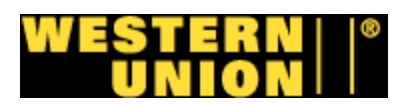

| 23.Anexo #23 | 99  |
|--------------|-----|
| 24.Anexo #24 | 100 |
| 25.Anexo #25 | 101 |
| 26.Anexo #26 | 103 |
| 27.Anexo #27 | 103 |
| 28.Anexo #28 | 104 |
| 29.Anexo #29 | 105 |
| 30.Anexo #30 | 106 |
| 31.Anexo #31 | 107 |
| 32.Anexo #32 | 108 |
| 33.Anexo #33 | 109 |
| 34.Anexo #34 | 110 |
| 35.Anexo #35 | 111 |

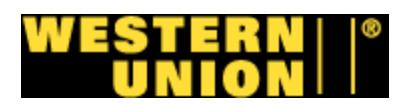

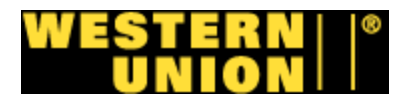

## Introducción

En este tomo se encuentra el manual de procedimientos del departamento de cuentas por cobrar de Western Union.

Este manual sirve como base de aprendizaje del recurso humano que quiera ser parte del departamento de cuentas por cobrar en el programa de HRSK y facturación específicamente.

Este manual abarca todos los procedimientos del área de facturación y HRSK del departamento de cuentas por cobrar de Western Union.

Las partes de este manual son las siguientes:

- Capítulo I que se llama "Aspectos generales" donde el lector podrá leer conceptos básicos de análisis administrativo para la comprensión de este manual.
- Capítulo II que se llama "Procedimientos cuentas por cobrar" este capítulo contiene los procedimientos del programa de HRSK y facturación.

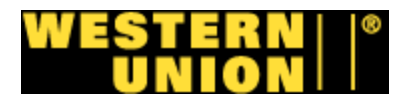

# Capítulo I

### **Aspectos Generales**

#### A. Manuales administrativos

#### 1. Definición:

Un manual es un libro que se tiene a mano. Es un documento que contiene información valida y clasificada sobre una determinada materia de la organización.

Es un compendio, una colección de textos seleccionados y fácilmente localizables.

#### 2. Contenido básico de un manual:

Las secciones básicas que debe contener un manual son las siguientes:

- Introducción
- Directivas básicas
- Organización
- Descripción de procedimientos
- Reglamentación o normas

#### > Introducción:

Esta es una parte importante, ya que informa al lector del porque del manual y de sus propósitos básicos. Es necesario explicar la categoría de la publicación, a quien va dirigida, como se usara, y cómo y cuando se harán revisiones y actualizaciones. La parte introductoria debe presentar la autorización de las autoridades superiores para la publicación del manual.

Directivas básicas:

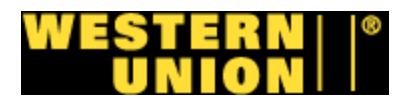

Cada instrucción tiene su origen en un estatuto, ley, decreto, reglamento u orden gubernamental, ministerial o departamental.

Se debe transcribir, como punto de partida, textos o incisos completos, con el fin de relacionar adecuadamente los manuales con los instrumentos legales de base. Cuando se redacta el manual, es importante cuidar no salirse de los límites establecidos para el documento básico, a efecto de evitar confusión y equivocaciones.

> Organización:

Por lo general, las instrucciones contenidas en los manuales son puestas en ejecución por medio de personas que forman parte de una organización; por tanto es acertado describir adecuadamente las partes que conforman la organización en cuestión y las relaciones que existen entre ellas. Aquí se podría incluir con mucha propiedad organigramas y descripciones de cargos.

Descripción de procedimientos:

Esta es la parte más profusa en instrucciones dentro del manual, y útil para poner en práctica por el empleado,.

Cuando un manual incorpora principalmente procedimientos, es necesario segmentar la materia en secciones y subsecciones con títulos apropiados, para ordenar y facilitar la lectura y asegurar la asimilación del contenido.

El manual debe describir con detalle los tramites, indicando quien tiene que efectuarlos y como. Debe ser objeto de estudio, planteamiento y descripción adecuada, los métodos de trabajos, el equipo y materiales empleados, servicios auxiliares y coordinación de un proceso con el siguiente, a fin de que el manual sea una guía que los empleados puedan emplear con confianza y efectividad. El empleado que estudia el manual puede relacionar sus esfuerzos individuales con los de sus compañeros y así elevar el espíritu de grupo.

Reglamentación o normas:

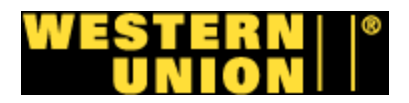

Como cada procedimiento tiene sus normas, es importante que los empleados sepan la meta que se proponen alcanzar, a fin de poder medir sus esfuerzos y sus resultados. Esto les aportara una base para mejorar su productividad y relacionar sus esfuerzos con los de sus compañeros. Es útil que las normas contengan instrucciones para medir la cantidad y calidad del trabajo. La publicación de estas normas en un manual dará oportunidad a la gerencia para controlar un grupo grande de empleados, especialmente cuando el trabajo tiene un carácter manual y repetitivo.

Las referencias constituyen la parte final de manual, son muy numerosas y frecuentemente el funcionario cuenta con poco tiempo para la localizarlas. Utilizar tablas permite la búsqueda rápida de una información precisa en un manual que puede ser largo y complejo.

#### 3. Diagramas de flujo

#### 1. Definición:

Un diagrama de flujo es la representación grafica del flujo o secuencia de rutinas simples. Tiene la ventaja de indicar la secuencia del proceso en cuestión, las unidades involucradas y los responsables de su ejecución; en pocas palabras es la representación simbólica o pictórica de un procedimiento administrativo.

a. Importancia:

Es una herramienta efectiva en el análisis administrativo, ya que facilita la apreciación y valoración del seguimiento del flujo de trabajo a través de actividades y facilita su simplificado.

Otras ventajas:

 Permiten identificar los problemas y las oportunidades de mejora del proceso. Se identifican los pasos redundantes, los flujos de los re-procesos, los conflictos de autoridad, las responsabilidades, los cuellos de botella, y los puntos de decisión.

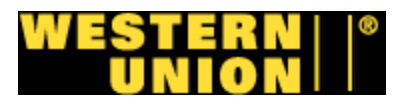

- Muestran las interfaces cliente-proveedor y las transacciones que en ellas se realizan, facilitando a los empleados el análisis de las mismas.
- Son una excelente herramienta para capacitar a los nuevos empleados y también a los que desarrollan la tarea, cuando se realizan mejoras en el proceso.

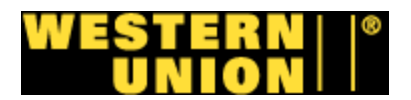

### 4. Simbología:

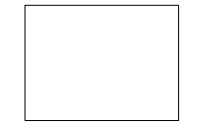

**Rectangulo - Actividad**: designa una actividad, una accion dentro de cada figura con una breve descripcion.

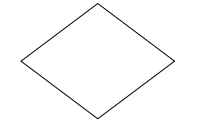

**Rombo - Decisión:** señala un punto en el que se debe de tomar una, se parten de el dos caminos y se toma el que responda a la pregunta que va dentro del rombo

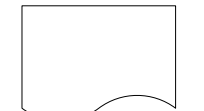

**Rectangulo segmentado:** representa un documento generado por el proceso y tiene informacion del mismo

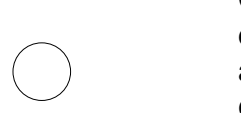

**Círculo – Conector**: se utiliza para asociar partes o pasos del sistema, pero que por razones de diseno es poco asequible. Se coloca un circulo en cada paso y en ambos circulos el mismo simbolo de identidad para mostrar que son el mismo.

**Artículos - Productos** 

Tríangulo: archivo, guardar o almacenamiento

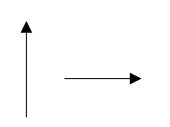

**Flechas:** flujo de informacion. Indica la direccion que sigue el flujo en el sistema. Puede ser de izquierda a derecha; derecha a izquierda; de arriba hacia abajo; de abajo hacia arriba.

Mecanizado - Digitado

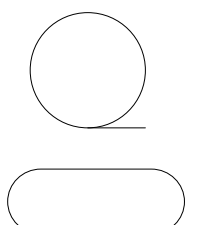

Inicio o término del flujo: puede ser accion o lugar.

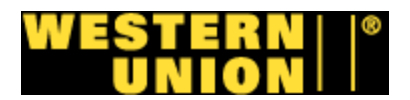

#### 5. Formas o Formularios

#### a. Definición:

"Es un documento impreso que contiene información estructurada "fija" sobre un determinado aspecto, para ser complementada con información "variable" según cada aplicación y para satisfacer un objetivo especifico." (Hernández, 2002, pág. 131)

Hernández también se refiere al formulario como " Un documento impreso que transmite información especifica de una persona a otra o de una unidad a otra. El formulario es un papel portador de datos e información y es parte integrante del método. Asi, es un medio de trasmitir información y no un fin en si mismo."

#### b. Naturaleza:

"El formulario es un impreso que reúne información estructurada sobre determinado aspecto. El aspecto elegido es congruente con el objetivo del formulario y el objetivo debe serlo con el nombre o titulo de este." (Hernández, 2002, pág. 132)

#### c. Importancia:

"La importancia de un formulario bien hecho y necesario al sistema de trabajo radica en que ahorra tiempo en las labores rutinarias, disminuye el error, estandariza el trabajo, facilita la tarea, favorece el control, aumenta la confianza del funcionario y del usuario en la operación, elige el tipo de información necesaria y se estructura su presentación en la formula, evitando omisiones de esta y reunir información innecesaria. Por todo lo anterior, también se disminuye costos del trabajo. (Hernández, 2002, pág. 132)

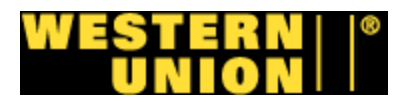

# Capítulo II

### Procedimientos cuentas por cobrar

#### A. Procedimiento #1875: Factura manual de Airvoice Wireless

#### 1. Objetivo del procedimiento

Facturación de Airvoice Wireless para comisiones en servicios pre pagados.

#### 2. Descripción general del procedimiento

Utilizando la información de soporte por parte del procedimiento 1878, se formatea una hoja electrónica que ejemplifica las comisiones del agente Airvoice Wireless, esta hoja se imprime y se envía, además que se tabula la información de la factura en Oracle.

#### 3. Normativa

A este procedimiento se le aplican las normativas siguientes:

- Se debe utilizar la información del Procedimiento 1878.
- Se debe repetir este procedimiento para cada cuenta de Airvoice Wireless.
- Toda factura debe ir con su información de soporte.

#### 4. Alcance

Este procedimiento abarca el programa de facturación del departamento de cuentas por cobrar.

#### 5. Responsables de la revisión

Gerente AR

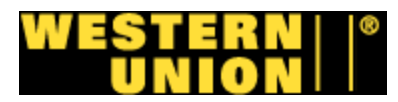

#### 6. Formularios, documentos y reportes

#### Formularios electrónicos

 Hoja electrónica de facturación de Airvoice Wireless. (Anexo # 8 -10).

#### **Documentos**

• Información de soporte del procedimiento 1878 (Anexo # 6 y 7).

#### Sistemas

- AS400
- Oracle
- Excel

# 7. Tabla de actividades: Responsable – Analista de facturación y Gerente de AR

- i. Abrir y formatear el archivo de Airvoice y aplicar el mes A.F. actual.
- ii. Insertar tab. con el mes actual, copiar información del A.F. último mes y pegar en mes actual.
- iii. Revisar el balance sin pagar en Oracle para formatear el A.F. archivo de Airvoice.
- iv. Utilizar el SOP 1878 para introducir la información en la A.F. columna de volumen.
- v. Formatear la factura con su fecha actual y acomodar la A.F. pagina para imprimir y enviar por email a Gerente de AR.
- vi. Revisar factura si se acepta enviar a analista de G. AR facturación, si se rechaza se devuelve a rehacer factura.
- vii. Imprimir factura para archivar con el soporte, subir A.F. factura a PDF escanear soporte y enviar a gerente de AR para autorización.
- viii. Introducir la información de la factura en Oracle y anotar A.F. el número de batch.
- ix. Fin del procedimiento.

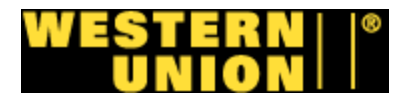

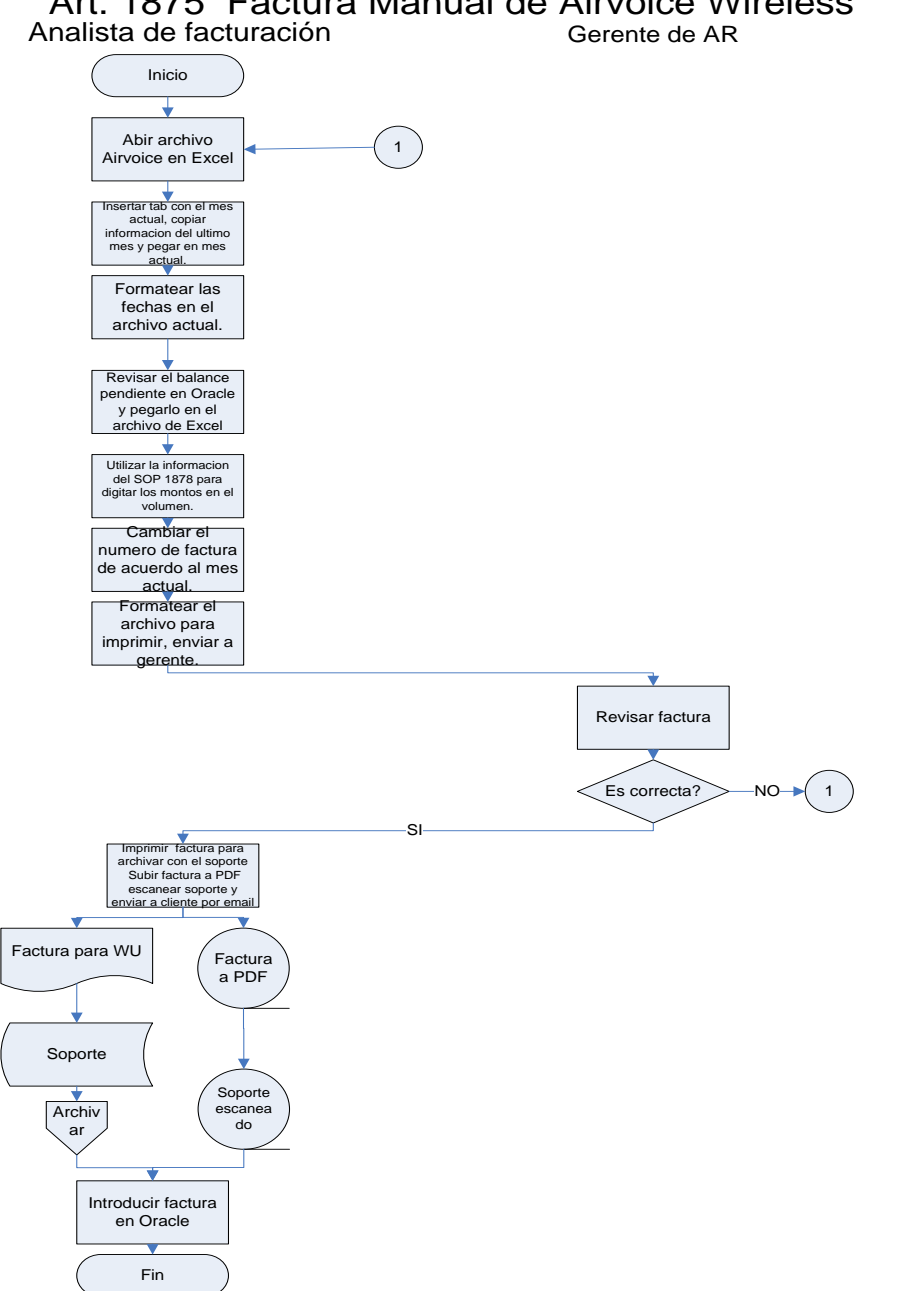

# Art. 1875 Factura Manual de Airvoice Wireless

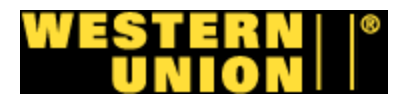

#### **B. Procedimiento #1876: Factura manual de APC Wireless**

#### 1. Objetivo del Procedimiento

Facturación de APC para comisiones en servicios prepaga dos.

#### 2. Descripción general del procedimiento

Utilizando la información de soporte por parte del procedimiento 1878, se formatea una hoja electrónica ejemplifica las comisiones del agente APC, esta hoja se imprime y se envía, además que se tabula la información de la factura en Oracle.

#### 3. Normativa

A este procedimiento se le aplican las normativas siguientes:

- Se debe utilizar la información del Procedimiento 1878.
- Toda factura debe ir con su información de soporte.

#### 4. Alcance

Este procedimiento abarca el programa de facturación del departamento de cuentas por cobrar.

#### 5. Responsables de la revisión

Gerente AR

#### 6. Formularios, documentos y reportes

#### Formularios Electrónicos

• Hoja electrónica de facturación de APC. (Anexo #8 – 10).

#### Documentos

• Información de soporte del procedimiento 1878 (Anexo #6 y 7).

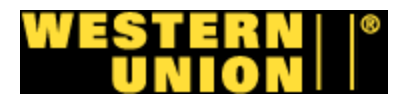

#### Sistemas

- AS400
- Oracle
- Excel

# 7. Tabla de Actividades: Responsable – Analista de facturación y Gerente de AR.

- i. Abrir y formatear el archivo de APC Wireless y aplicar el A.F. mes actual.
- ii. Insertar tab. con el mes actual, copiar información del A.F. último mes y pegar en mes actual.
- iii. Revisar el balance sin pagar en Oracle para formatear el A.F. archivo de Airvoice.
- iv. Utilizar el SOP 1878 para introducir la información en la A.F. columna de volumen.
- v. Formatear la factura con su fecha actual y acomodar la A.F. pagina para imprimir y enviar por email a Gerente de AR.
- vi. Revisar factura si se acepta enviar a analista de G. AR facturación, si se rechaza se devuelve a rehacer factura.
- vii. Imprimir factura para archivar con el soporte, subir A.F. factura a PDF escanear soporte y enviar a gerente de AR para autorización.
- viii. Introducir la información de la factura en Oracle y anotar A.F. el número de batch.
- ix. Fin del procedimiento.

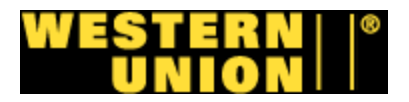

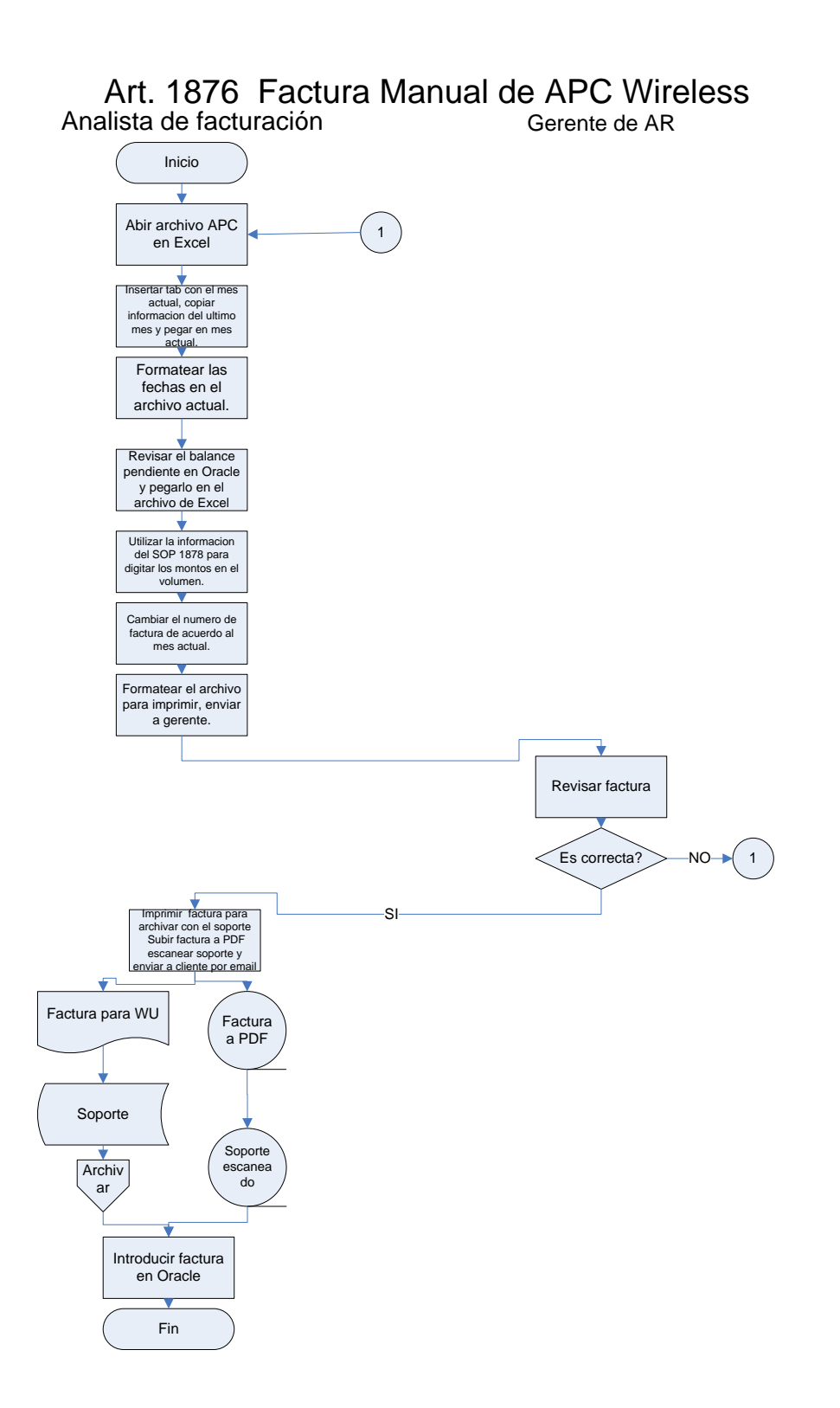

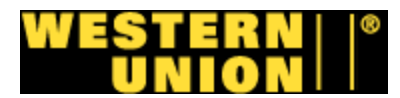

#### C. Procedimiento #1877: Factura manual de Locus Telecomunicaciones

#### 1. Objetivo del Procedimiento

Facturación de Locus Telecomunicaciones para comisiones en servicios pre pagados.

#### 2. Descripción General del Procedimiento

Utilizando la información de soporte por parte del procedimiento 1878, se formatea una hoja electrónica ejemplifica las comisiones del agente Locus Telecomunicaciones, esta hoja se imprime y se envía, además que se tabula la información de la factura en Oracle.

#### 3. Normativa

A este procedimiento se le aplican las normativas siguientes:

- Se debe utilizar la información del Procedimiento 1878.
- Se debe repetir este procedimiento para cada cuenta de Airvoice Wireless.
- Toda factura debe ir con su información de soporte.

#### 4. Alcance

Este procedimiento abarca el programa de facturación del departamento de cuentas por cobrar.

#### 5. Responsables de la Revisión

Gerente AR

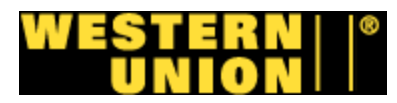

#### 6. Formularios, documentos y reportes

#### Formularios Electrónicos

 Hoja electrónica de facturación de Locus Telecomunicaciones. (Anexo #8 -10).

#### Documentos

• Información de soporte del procedimiento 1878 (Anexo # 6 y 7).

#### Sistemas

- AS400
- Oracle
- Excel

# 7. Tabla de actividades: Responsable – Analista de facturación Gerente de AR.

- i. Abrir y formatear el archivo de Locus A.F. Telecomunicaciones y aplicar el mes actual.
- ii. Insertar tab. con el mes actual, copiar información del A.F. último mes y pegar en mes actual.
- iii. Revisar el balance sin pagar en Oracle para formatear el A.F. archivo de Airvoice.
- iv. Utilizar el SOP 1878 para introducir la información en la A.F. columna de volumen.
- v. Formatear la factura con su fecha actual y acomodar la A.F. pagina para imprimir y enviar por email a Gerente de AR.
- vi. Revisar factura si se acepta enviar a analista de G. AR facturación, si se rechaza se devuelve a rehacer factura.
- vii. Imprimir factura para archivar con el soporte, subir A.F. factura a PDF escanear soporte y enviar a gerente de AR para autorización.
- viii. Introducir la información de la factura en Oracle y anotar A.F. el número de batch.
- ix. Fin del procedimiento.

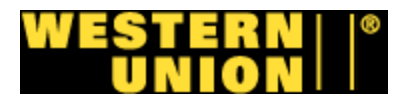

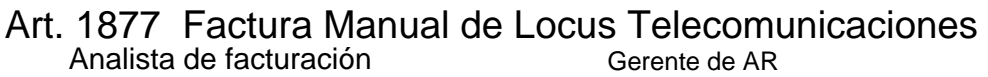

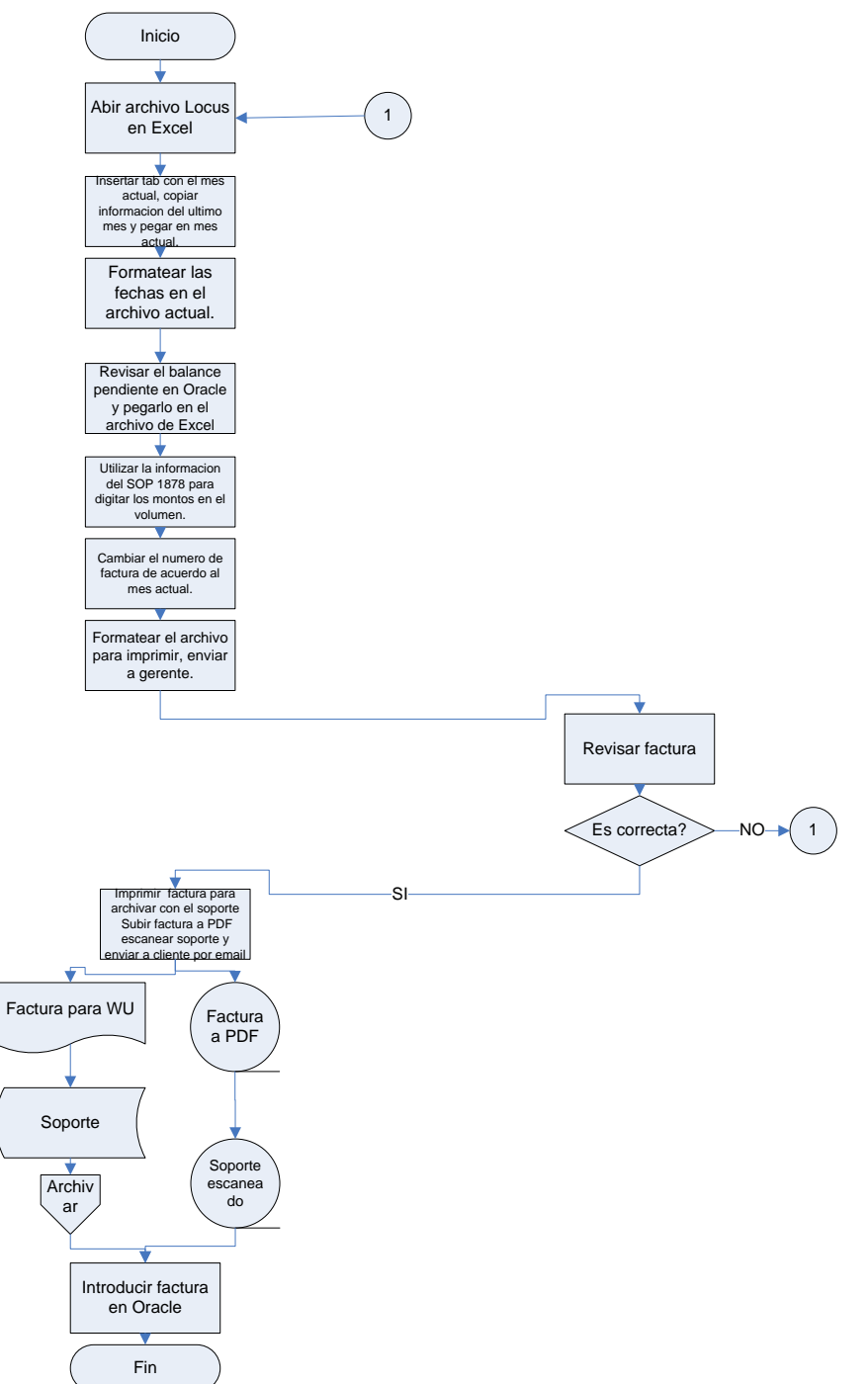

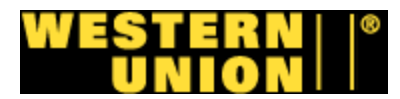

#### D. Procedimiento #1878: Proceso general de facturación manual

#### 1. Objetivo del procedimiento

Proveer la información general o de soporte para la facturación.

#### 2. Descripción general del procedimiento

Este procedimiento se basa en obtener la información de base para la facturación consultando varios sistemas y páginas web, todo esto para sustraer la información de soporte para los siguientes comercios

- Sti Mobile: 1 cuenta.
- MBNA: 2 cuentas.
- Goldline Gold: 1 cuenta.
- Goldline Wuld Card: 5 cuentas.
- Goldine Canada: 1 cuenta.
- Silvercard IDT: 1 cuenta
- APC Wireless: 1 cuenta
- Locus Telecomunicaciones: 1 cuenta.
- Airvoice: 3 cuentas
- Cingular: 2 cuentas
- Tracphone: 2 cuentas

#### 3. Normativa

A este procedimiento se le aplican las normativas siguientes:

- Se necesitan claves específicas para cada website consultado.
- Cada reporte debe revisarse para verificar autenticidad de los montos.

#### 4. Alcance

Este procedimiento abarca el programa de facturación del departamento de cuentas por cobrar.

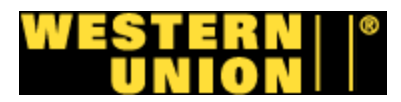

#### 5. Responsables de la revisión

Gerente AR

#### 6. Formularios, Documentos y Reportes

#### Formularios Electrónicos

- Hoja electrónica de cada cuenta en Excel (Anexo #8 -10).
- Hojas electrónicas de páginas web

#### Sistemas:

- Excel
- AS400
- 7. Tabla de Actividades: Responsable Analista de facturación y Gerente de AR.
  - i. Abrir cuenta de agente en AS400 copiar hojas de reporte y **A.F.** pegarlas en Word como texto.
- ii. Abrir Archivo de texto con Excel y acomodar columnas. *A.F.*
- iii. Realizar sumatoria de los montos, imprimir reporte. A.F.
- iv. Recibir el reporte de CC del website de Goldline para USA y A.F.
  Canada, imprimir la última página de cada uno.
- v. Entrar al website de Micronet y crear el reporte mensual para *A.F.* cada cuenta.
- vi. Calcular los totales para las cuentas de Cingular, imprimir *A.F.* cuentas Airvoice, Cingular y Tracphone, enviar a Gerente de AR para verificación.
- vii. Revisar reportes, si cálculos están correctos firmar y devolver a **G. AR** analista de facturación. Si están incorrectos enviar a analista para realizar nuevamente los cálculos.
- viii. Archivar temporalmente

A.F.

ix. Fin del procedimiento.

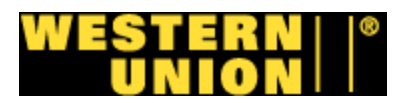

#### Art. 1878 Proceso de facturacion manual

Analista de Facturación

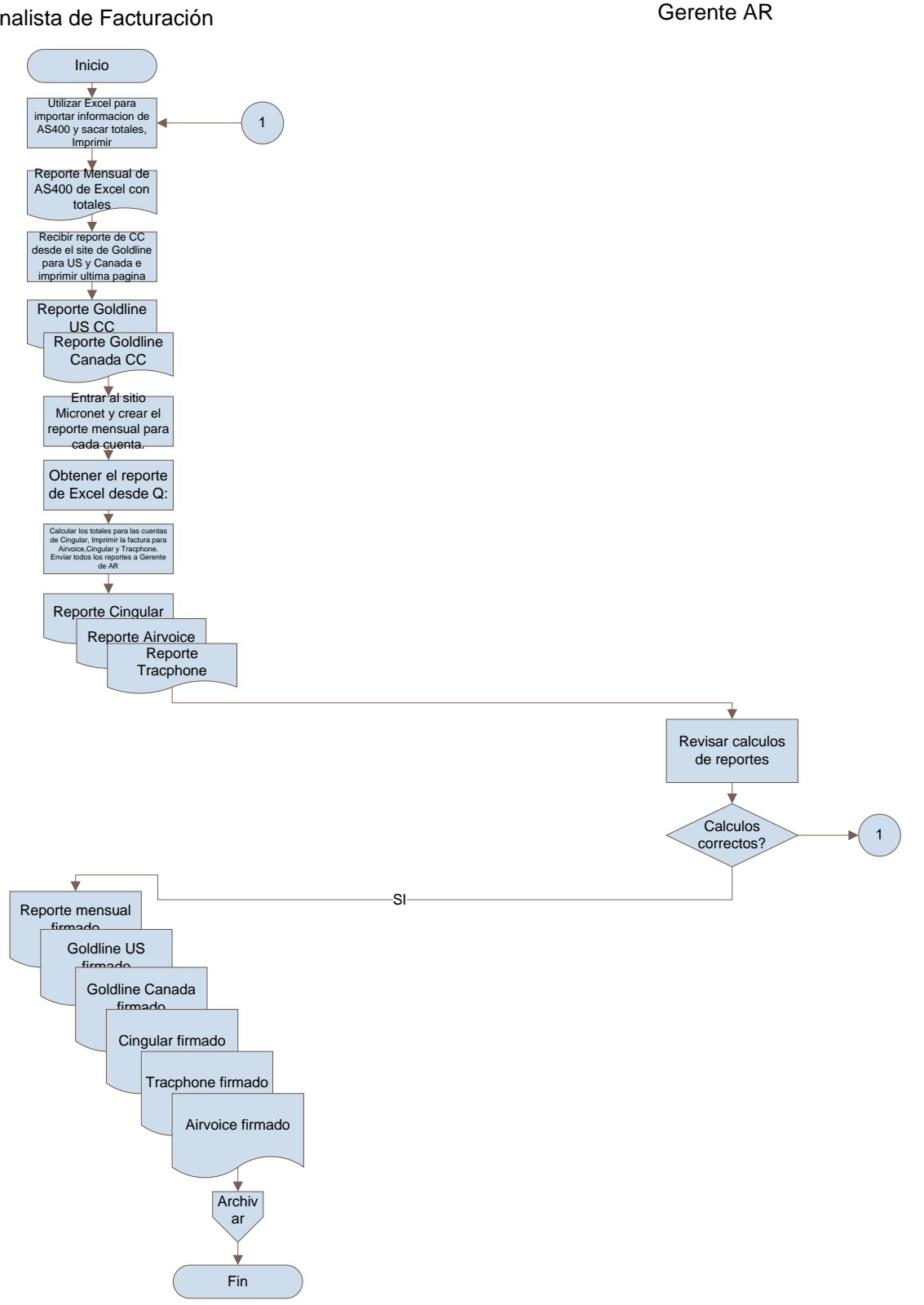

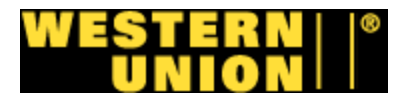

#### E. Procedimiento #1883: Factura manual de STI Wireless

#### 1. Objetivo del procedimiento

Facturación de STI Wireless para comisiones en servicios pre pagados.

#### 2. Descripción general del procedimiento

Utilizando la información de soporte por parte del procedimiento 1878, se formatea una hoja electrónica ejemplifica las comisiones del agente STI Wireless, esta hoja se imprime y se envía, además que se tabula la información de la factura en Oracle.

#### 3. Normativa

A este procedimiento se le aplican las normativas siguientes:

- Se debe utilizar la información del Procedimiento 1878.
- Toda factura debe ir con su información de soporte.

#### 4. Alcance

Este procedimiento abarca el programa de facturación del departamento de cuentas por cobrar.

#### 5. Responsables de la revisión

Gerente AR

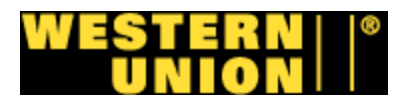

#### 6. Formularios, documentos y reportes

#### Formularios Electrónicos

• Hoja electrónica de facturación de STI Wireless. (Anexo #8 – 10).

#### Documentos

• Información de soporte del procedimiento 1878 (Anexo #6 y 7).

#### Sistemas

- AS400
- Oracle
- Excel

#### 7. Tabla de actividades: Responsable – Analista de facturación

- i. Abrir y formatear el archivo de Locus A.F. Telecomunicaciones y aplicar el mes actual.
- ii. Insertar tab. con el mes actual, copiar información del A.F. último mes y pegar en mes actual.
- iii. Revisar el balance sin pagar en Oracle para formatear el A.F. archivo de Airvoice.
- iv. Utilizar el SOP 1878 para introducir la información en la A.F. columna de volumen.
- v. Formatear la factura con su fecha actual y acomodar la A.F. pagina para imprimir y enviar por email a Gerente de AR.
- vi. Revisar factura si se acepta enviar a analista de G. AR facturación, si se rechaza se devuelve a rehacer factura.
- vii. Imprimir factura para archivar con el soporte, subir A.F. factura a PDF escanear soporte y enviar a gerente de AR para autorización.
- viii. Introducir la información de la factura en Oracle y anotar A.F. el número de batch.
- ix. Fin del procedimiento.

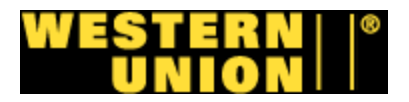

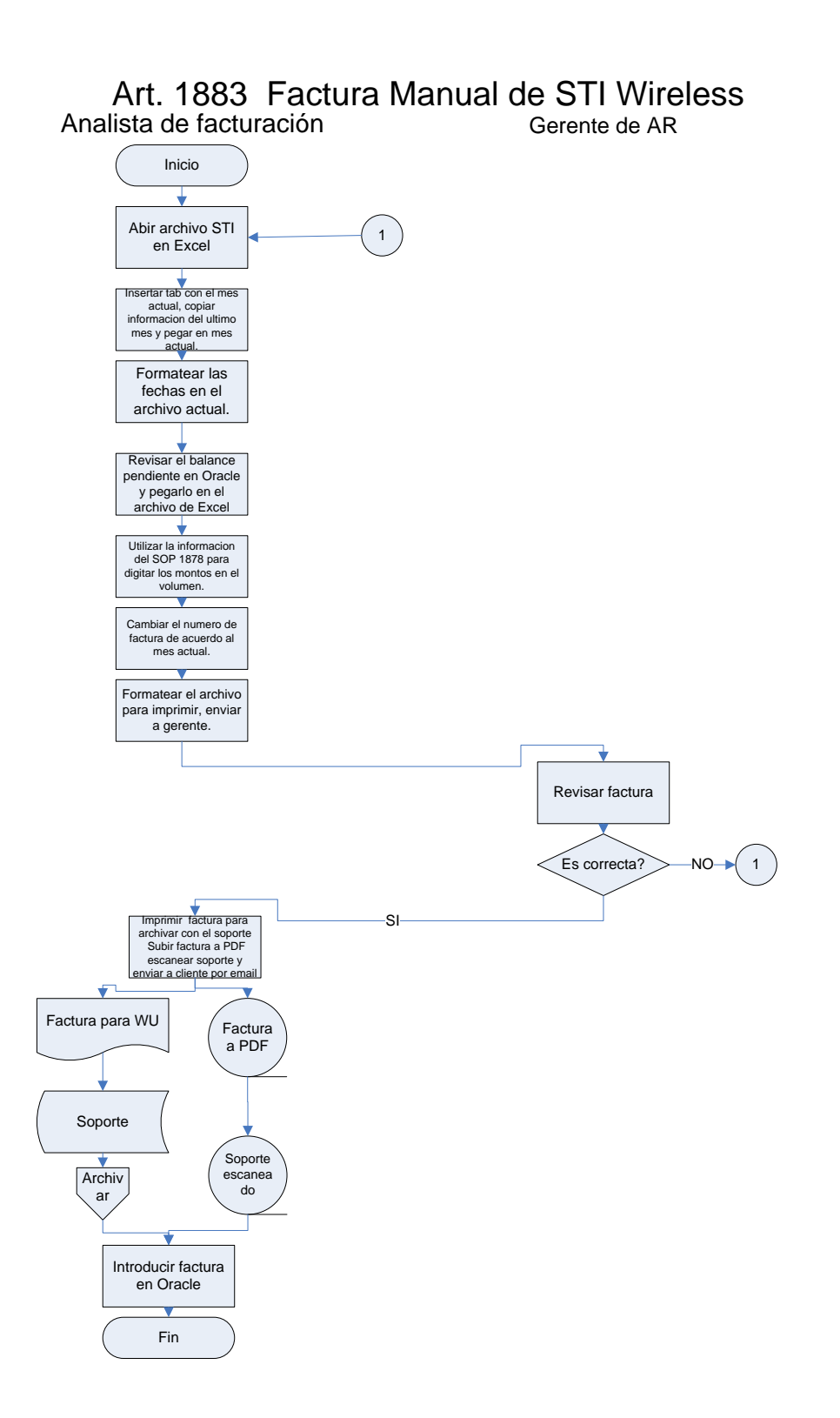

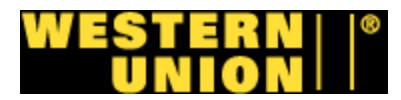

#### F. Procedimiento #1891: Facturación manual – IDT

#### 1. Objetivo del procedimiento

Facturación manual de IDT debido a problemas de facturación con el sistema de facturación.

#### 2. Descripción general del procedimiento

Utilizando la información de soporte por parte del procedimiento 1878, se formatea una hoja electrónica ejemplifica las comisiones del agente IDT, esta hoja se imprime y se envía, además que se tabula la información de la factura en Oracle.

#### 3. Normativa

A este procedimiento se le aplican las normativas siguientes:

- Se debe utilizar la información del Procedimiento 1878.
- Toda factura debe ir con su información de soporte.

#### 4. Alcance

Este procedimiento abarca el programa de facturación del departamento de cuentas por cobrar.

#### 5. Responsables de la Revisión

Gerente AR

#### 6. Formularios, Documentos y Reportes

#### Formularios Electrónicos

• Hoja electrónica de facturación de IDT. (Anexo #8 – 10)

#### Documentos

• Información de soporte del procedimiento 1878 (Anexo #6 y 7).

#### Sistemas

• AS400

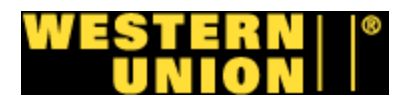

- Oracle
- Excel
- 7. Tabla de Actividades: Responsable Analista de facturación y Gerente de AR.
  - i. Recibir y abrir archivo de IDT, copiar información desde A.F. la línea 2.
  - ii. Abrir y formatear el archivo de IDT y aplicar el mes A.F. actual.
  - iii. Abrir tab de CC y pegar información copiada de archivo A.F. de IDT en las columnas D y C.
  - iv. Abrir tab QCsilver, formatear monto total y numero de A.F. transacciones de CC: tarjetas de crédito usando la información pegada en el tab CC, guardar e imprimir
  - v. Abrir Factura IDT en Excel (Q:Drive) en el mes que se A.F. está trabajando.
  - vi. Insertar un nuevo tab con el mes actual y copiar A.F. información del mes anterior.
  - vii. Formatear las fechas de la factura actual. A.F.
  - viii. Abrir Oracle y revisar balance pendiente sin pagar y A.F. pegarlo en celda de balance sin pagar.
  - ix. Digitar los montos en volumen y principal utilizando la A.F. información del procedimiento 1878.
  - x. Cambiar la fecha de la factura según el mes que se está A.F. trabajando, enviar por email a Gerente de AR.
  - xi. Revisar factura, si es correcta firmar y enviar a analista G.AR de facturación, si no es correcta devolver para re facturación.
  - xii. Formatear hoja para imprimir, imprimir factura y adherir A.F. información de soporte del procedimiento 1878.
  - xiii. Imprimir factura para archivar con el soporte, subir A.F. factura a PDF, escanear soporte y enviar a cliente por email
  - xiv. Introducir factura en Oracle, apuntar número de batch en A.F. factura.
  - xv. Final de procedimiento.

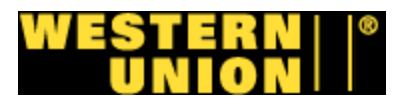

#### Procedimiento 1891 Facturacion - IDT's

Analista de facturacion

Gerente AR

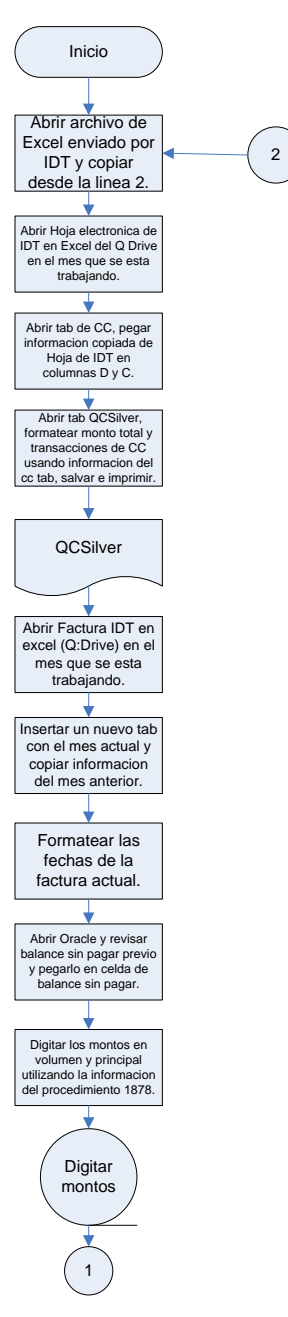
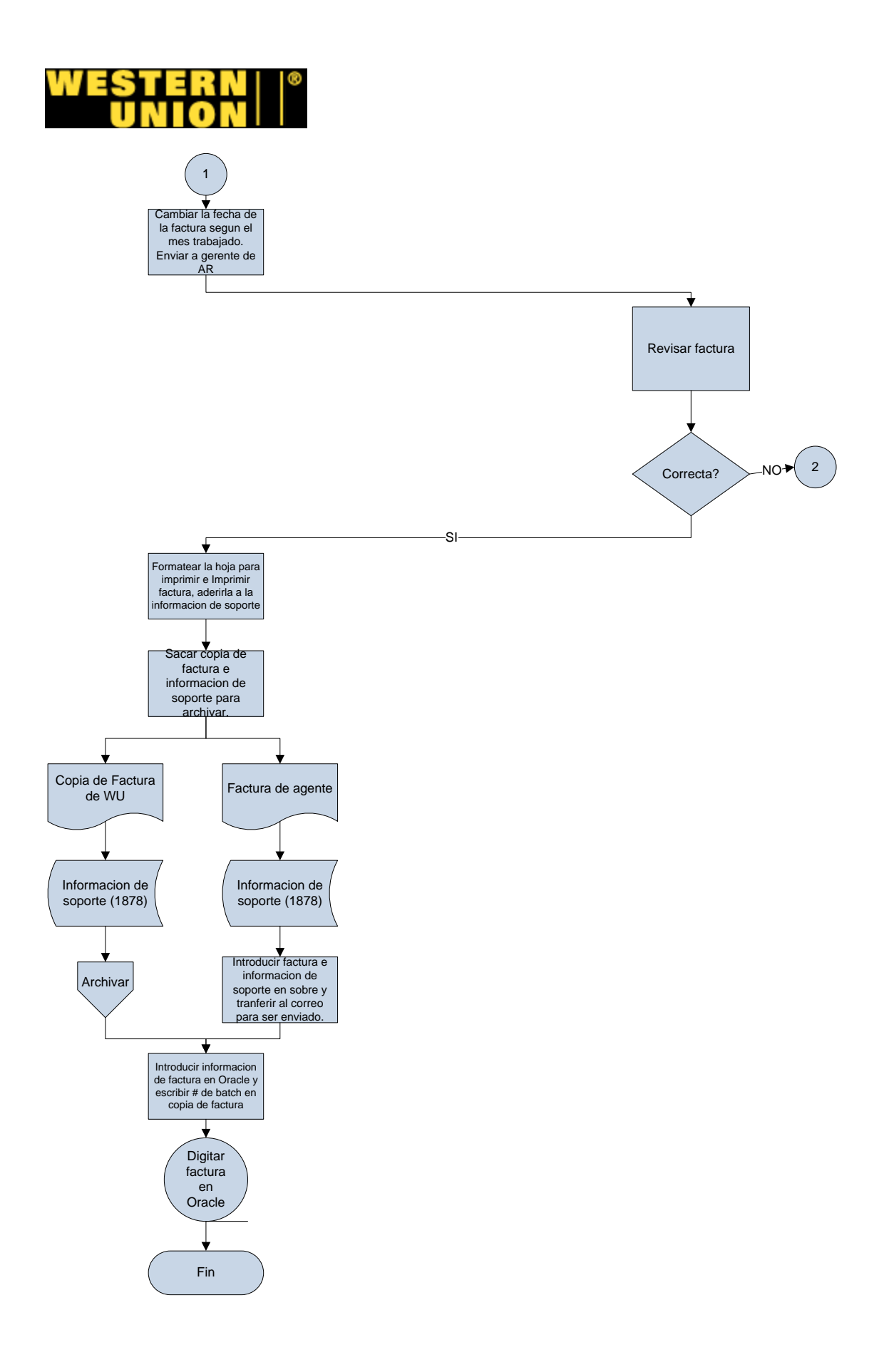

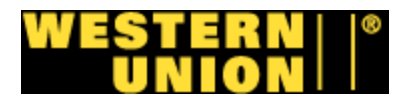

### G. Procedimiento #1893: Tiquetes de depósito de HRSK

#### 1. Objetivo del procedimiento

Ordenar tiquetes de depósito para los agentes

#### 2. Descripción general del procedimiento

El procedimiento de ordenar tiquetes de depósito para los agentes describe la manera en que se recibe un pedido por parte del agente sobre tiquetes de depósito y mediante el programa AOE con el cual se hará el pedido que llegara a las oficinas de St. Charles ya para ser entregador por correo al agente respectivo, además que se recibirá una vez al mes una factura con el monto de los servicios de preparar los tiquetes.

#### 3. Normativa

A este procedimiento se le aplican las normativas siguientes:

- Los pedidos provienen del departamento de Money transfer.
- Verificar si hay órdenes anteriores del agente antes de introducir una nueva.
- Verificar que los tiquetes vengan con la numeración correcta del agente y de la dirección.
- Se recibe una vez al mes una factura de los tiquetes pedidos, si la factura de tiquetes sobrepasa los \$500, debe de ser firmada por un director.

#### 4. Alcance

Este procedimiento abarca el programa de HRSK del departamento de Money Transfer Operations.

#### 5. Responsables de la Revisión

Gerente de AR

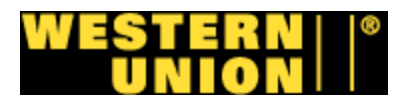

#### 6. Formularios, Documentos y Reportes

#### Formularios Electrónicos

• Forms AOE

#### Documentos

- Tiquetes de depósitos para clientes. (Anexo# 12 14, 24 y 27).
- El libro MOBA MICR.

#### Reportes

- No se utilizan reportes.
- 7. Tabla de Actividades: Responsable Analista de reconciliación
  - i. Recibir el pedido del agente directamente al email de A.R. HRSK.
  - ii. Entrar al sistema Forms AOE con su username y A.R. password.
  - iii. Verificar que no hay ningún pedido pendiente. A.R.
  - iv. Introducir los datos del agente, la cantidad de tiquetes y A.R. la forma de envió.
  - v. Verificar la dirección del agente. A.R.
  - vi. Verificar el número de cuenta de banco con el libro A.R MOBA MICR.
  - vii. Enviar la solicitud. A.R.
  - viii. Fin del procedimiento.

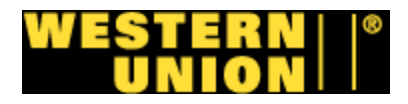

## Tiquetes de Deposito para HRSK

Analista de reconcialiacion

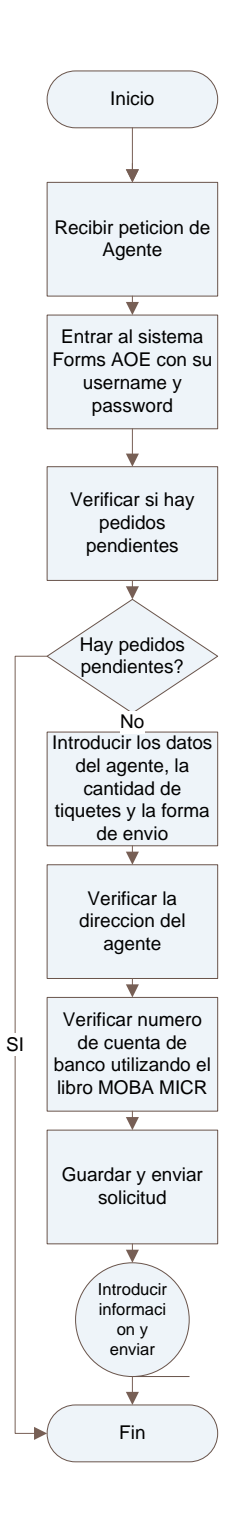

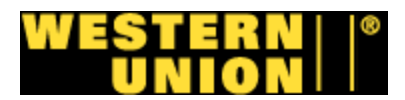

#### H. Procedimiento # 1894 Reconciliación de Agentes

#### 1. Objetivo del procedimiento

Reconciliar los depósitos de los agentes contra los camiones blindados y contra la actividad del agente en AS400

#### 2. Descripción general del procedimiento

El procedimiento de reconciliar diariamente a los agentes se lleva acabo tomando toda la información de la actividad dada por los agentes la cual se registra en AS400, esta misma se compara con los montos declarados por agente, los montos verificados por la compañía de camiones blindados y los montos recibidos por el banco. Toda esta información se introduce en una hoja de Excel formateada para determinar a final de cada día y mes el monto que debe el agente o la compañía.

#### 3. Normativa

A este procedimiento se le aplican las normativas siguientes:

- Se requiere una reconciliación y monitoreo diario de cada agente.
- La información de AS400, los reportes de camiones blindados, reportes de bancos y tiquetes de agentes deben de ser exactos.
- En los días que no hay actividad introducir el numero 0.

#### 4. Alcance

Este procedimiento abarca el programa de HRSK del departamento de Money Transfer Operations.

#### 5. Responsables de la revisión

Gerente de AR

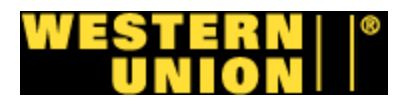

#### 6. Formularios, documentos y reportes

#### Formularios Electrónicos

- Hoja electrónica de Excel (Anexo #21).
- Oracle AR (Anexo #32 y 33).

#### **Documentos**

• Tiquetes de agentes. (Anexo #12 – 14, 24 y 27).

#### Reportes

- Reportes de bancos (Anexo #16 20).
- Reportes de camiones blindados. (Anexo #22, 29 y 32).
- Reporte de aging de Oracle.

# 7. Tabla de Actividades: Responsable – Analista de reconciliación.

- i. Recibir por correo en Excel los reportes de A.R. camiones blindados y aging reports.
- ii. Recibir por fax e imprimir los tiquetes de agentes y A.R. la información de soporte de los carros blindados.
- iii. Abrir AS400 y copiar los montos de las actividades. A.R.
- iv. Abrir hoja electrónica de Reconciliación de agente y A.R. pegar los montos de AS400 en la columna activity amount.
- v. Copiar los montos de los reportes de camiones A.R. blindados y pegar en las columnas c & d de la hoja de excel según su fecha de actividad.
- vi. Copiar los montos del aging report de excel y pegar A.R. en la columna H según su fecha de actividad.
- vii. Digitar comentarios si hay diferencias entre las A.R. actividades y los montos.
- viii. Revisar tiquetes de depósitos para corroborar A.R. diferencias.

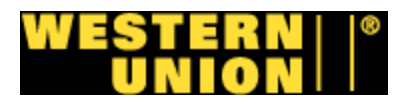

- ix. Imprimir la hoja electrónica y el aging. Imprimir el A.R.
- x. reporte de Excel de los carros blindados y adherir A.R. al soporte.
- xi. Sacar copias de reportes de Camiones blindados y A.R. tiquetes de depósito.
- xii. Enviar La hoja electrónica, copias de los reportes a A.R. cada agente y guardar las originales.
- xiii. Fin de procedimiento.

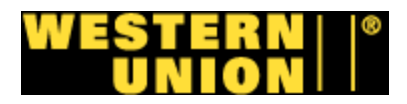

## Procedimiento #1894: Reconciliacion de Agentes

Analista de reconciliacion

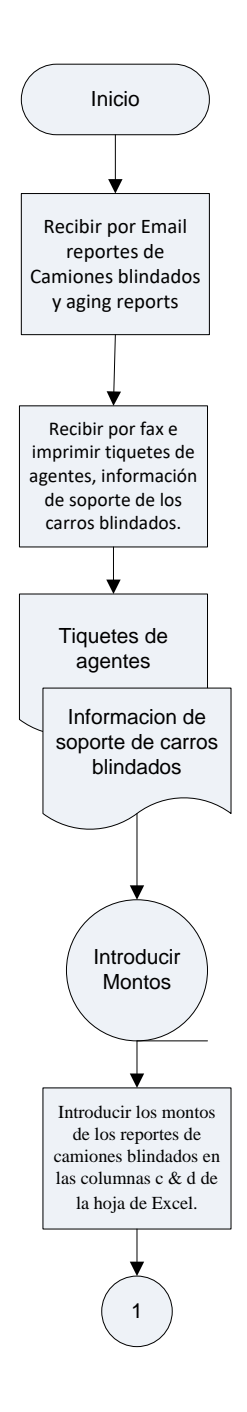

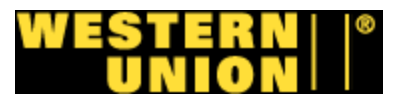

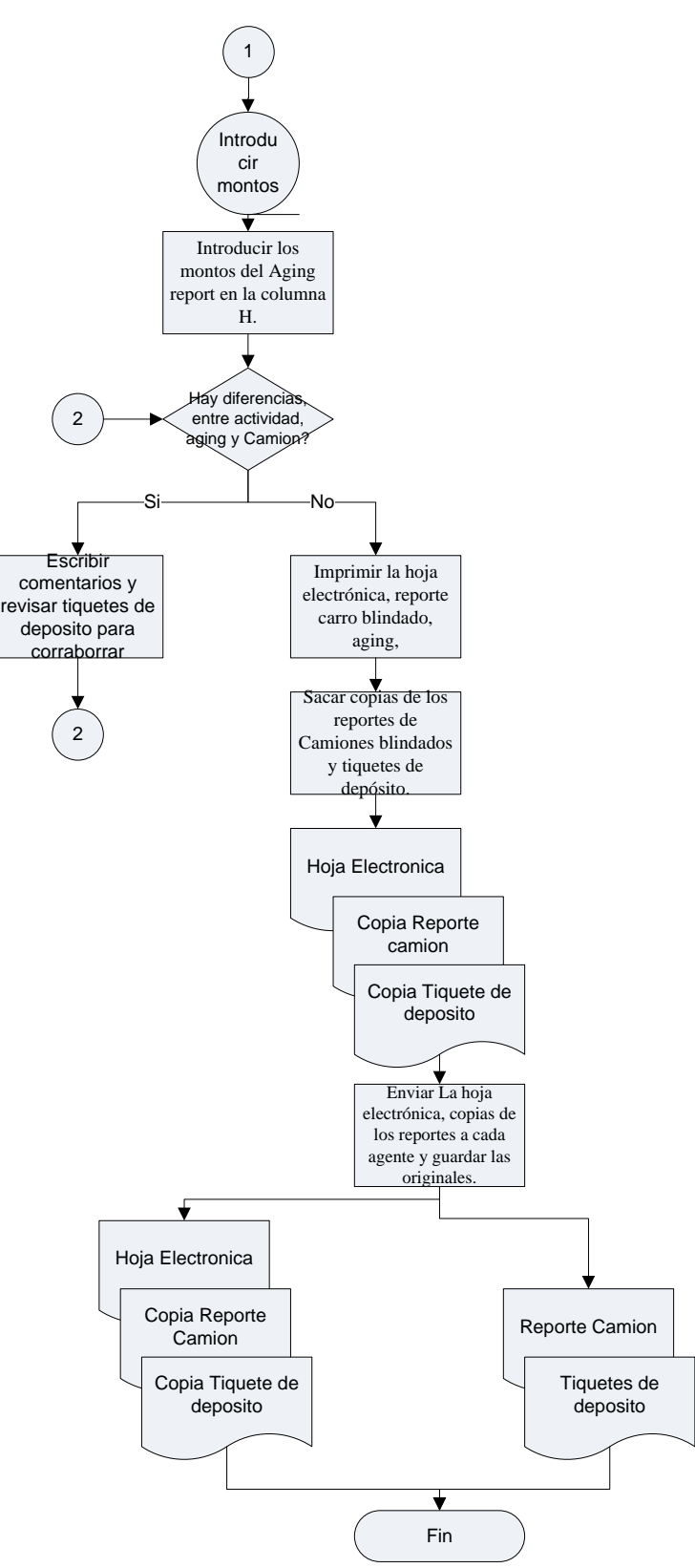

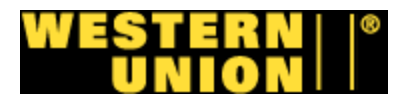

#### I. Procedimiento 1895: Reconciliar efectivo de cuentas de banco

#### 1. Objetivo del procedimiento

Reconciliar efectivo depositado en cuentas bancarias propiedad de Western Union para agentes de HRSK.

#### 2. Descripción general del procedimiento

El procedimiento de reconciliar el efectivo depositado de las cuentas de banco describe la manera en que se obtienen los reportes de las cuentas de Western Union estos mismos son formateados, reconciliados y listos para que su efectivo sea aplicado ser aplicadas.

#### 3. Normativa

A este procedimiento se le aplican las normativas siguientes:

- Los reportes se consiguen únicamente de los correos provenientes del departamento del tesoro o del sistema EGATO.
- Cada día se recibe el reporte de la fecha anterior.
- Se deben guardar cada reporte en el folder respectivo de cada banco con su fecha y nombre.
- Utilizar los reportes de los carros blindados y los recibos de depósito de cada agente para verificar que sus montos sean congruentes con los montos de los reportes.

#### 4. Alcance

Este procedimiento abarca el programa de HRSK del departamento de Money Transfer Operations.

#### 5. Responsables de la revisión

Gerente de AR

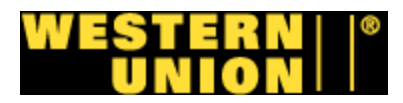

#### 6. Formularios, documentos y reportes

#### Formularios electrónicos

 Reportes bancarios provenientes del departamento del tesoro. (Anexo # 16 – 20).

#### **Documentos**

 Recibos de los depósitos de agentes en cuentas bancarias. (Anexo #12 – 14, 24 y 27).

#### Reportes

- Reportes de las operaciones de los carros blindados. (Anexo #15, 22, 23, 25, 28,30 y 31).
- 7. Tabla de actividades: Responsable Analista de bancos.
- Recibir los reportes diarios de cada banco en un correo proveniente del departamento del tesoro, en su defecto contactar a el Analista Financiero o sacarlos de Egato (Drive G:) (G:)/fdcc04/HOME/COMMON/Treas/Westernunion/Bal-rptg
- ii. Guardar los reportes de cada banco en su respectivo archivo con su nombre y fecha apropiada.
  - a. Q:/1Data/ARBAL/High Risk Agents/Bank Reports/
  - b. Chase Bank Report 323393888 (NY)
  - c. Key Bank Report 359681114930 (MA)
  - d. Fifth Third Bank 7231869103 (IL)
  - e. M&T Bank 9835193039 (PA)
  - f. Wells Fargo 4121033443 (CA)
  - g. ACR = CHASE HRSK MMDDYY
  - h. ACR4930 = KEY BANK MMDDYY
  - i. ACRFIF9103 = FIFTH THIRD MMDDYY
  - j. ACRMTB3039 = M&T BANK MMDDYY
  - k. ACRWEL3443 = WELLS MMDDYY

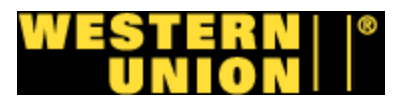

- Utilizar los reportes de los carros blindados además de los recibos de depósito de los agentes que no reciben el servicio de verificación y conteo de cada banco, para comparar esos depósitos con los registrados en los reportes de banco.
  - a. JP Morgan Chase Reporte de Rapid Armored Inc., Brinks NY y los recibos de los agentes.
  - b. Key Bank Dunbar Armored RI
  - c. Fifth Third Bank Dunbar Armored Chicago, IL
  - d. M&T Bank Dunbar Armored NJ y los recibos de los agentes.
  - e. Wells Fargo Brinks (Los Angeles y Oakland, CA) y los recibos de los agentes.
- iv. Formatear los Reportes de Bancos utilizando la información en los reportes de camiones blindados y los recibos de pago de los agentes para ordenar los montos por agente y fecha.
- v. Si se encuentran diferencias contactar a los representantes de bancos para recibir la información de las diferencias.
- vi. Insertar 3 líneas debajo de la diferencia, digitar la información recibida de los bancos e indicar si es un debit o credit memo.
- vii. Insertar Linea debajo de los totales de debit memos, credit memos y receipt batch, escribir el nombre "Batch #".
- viii. Insertar espacio para nombre de digitador y fecha.
- ix. Fin del procedimiento

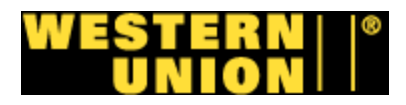

# Procedimiento #1895 Reconcialiar Efectivo de cuentas de Banco

#### Analista de bancos

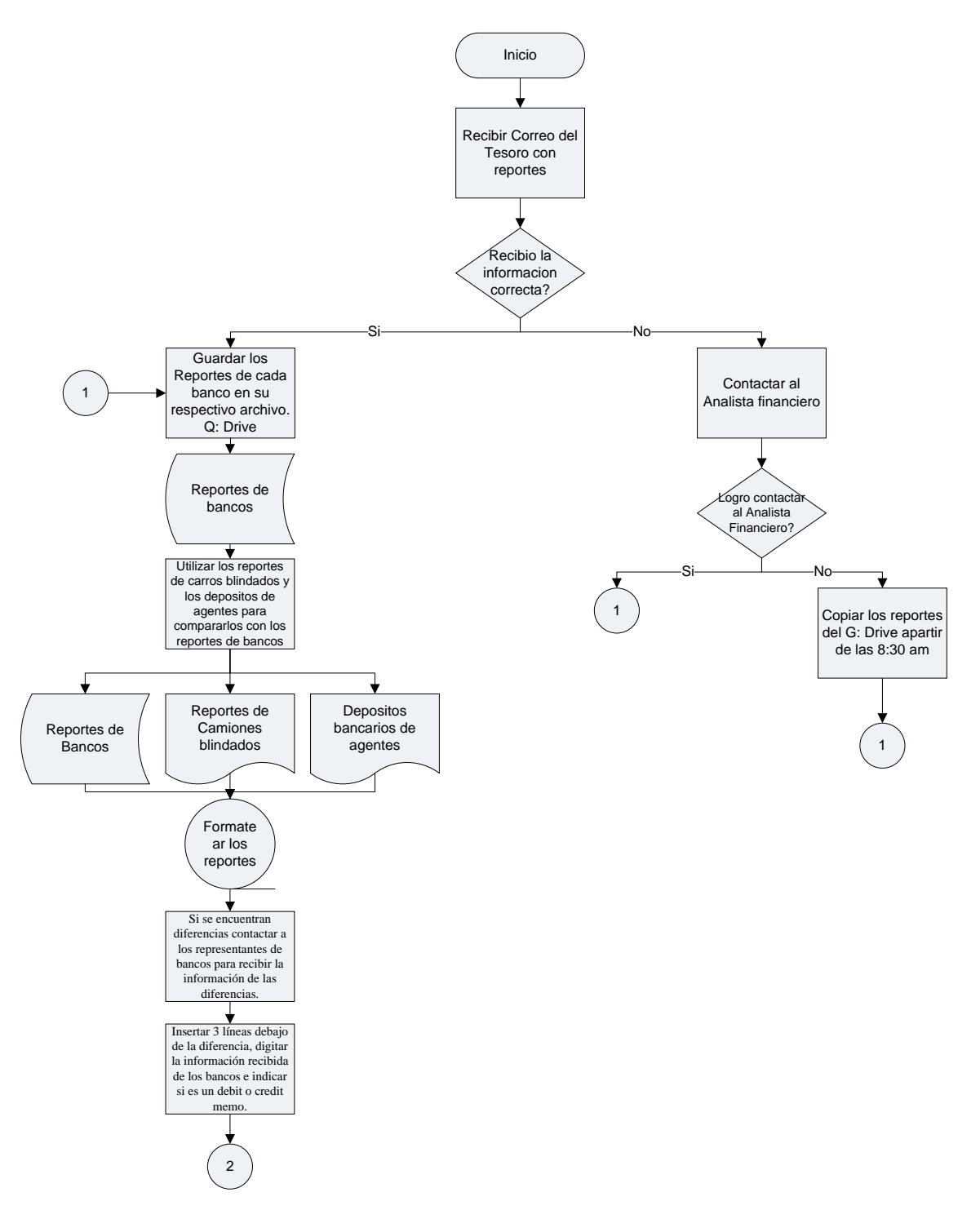

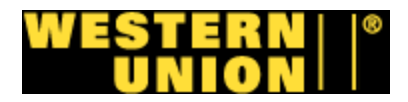

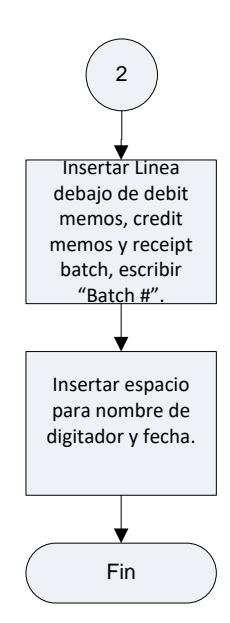

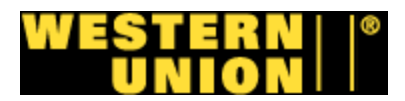

#### J. Procedimiento #1897: Asiento de Diario HRSK'

#### 1. Objetivo del Procedimiento

Crear un asiento de diario del efectivo sin aplicar de los reportes bancarios y el efectivo en tránsito para el cierre de mes.

#### 2. Descripción General del Procedimiento

En el primer día de cada mes se realiza el cierre para el programa de HRSK, se necesita crear un asiento de diario en el cual se utilizan los montos de efectivo no aplicados y el efectivo en tránsito, se lleva a cabo un asiento que va acompañado con todo el soporte de reportes de banco y reportes de carros blindados para ser entregado al departamento de domestic accounting.

#### 3. Normativa

A este procedimiento se le aplican las normativas siguientes:

- Se realiza el primer día hábil de cada mes.
- Al final del proceso se debe de entregar al departamento de domestic accounting.
- Se debe realizar el formato y aplicación del efectivo de los reportes antes de empezar el procedimiento (SOP 1895 & 2768).
- Para el procedimiento solo se toman en cuenta los depósitos de bancos que no fueron suministrados al sistema al finalizar el mes y los depósitos que fueron recogidos por el camión blindado antes de finalizar el mes, pero que no han sido registrados por el banco

#### 4. Alcance

Este procedimiento abarca el programa de HRSK del departamento de Money Transfer Operations.

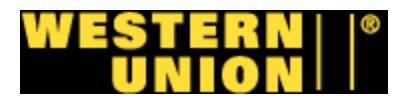

#### 5. Responsables de la revisión

Gerente de AR

#### 6. Formularios, documentos y reportes

#### Formularios Electrónicos

- Hoja electrónica de Asiento de diario. (Anexo# 11).
- Hojas electrónicas de efectivo en tránsito.

#### Documentos

Recibo de carros blindados con fecha de recolección. (Anexo #15,23, 25,28 y 30).

#### Reportes

- Reportes bancarios formateados (SOP 1895). (Anexo #12 14, 24 y 27).
- Reportes de carros blindados. (Anexo #22, 29 y 31).

#### 7. Tabla de actividades: Responsable – Analista de Bancos

- i. Abrir la hoja electrónica "armored car JE MMYY" en el Drive (Q:), y guardarla con su respectiva fecha.
- ii. Introducir los datos de la fecha actual y anterior con que se está trabajando.
- iii. Introducir los montos de los bancos respectivos en su columna de crédito y debito utilizando los reportes de bancos formateados y su número de cuenta natural.

Número de cuenta natural, Reporte de Camión blindado, Banco y número de cuenta.

1811020 Dunbar MA Key Bank # 359681114930

1811017 Dunbar IL Fifth Third Bank # 7231869103

1811069 Rapid Cash JP Morgan Chase # 323393888

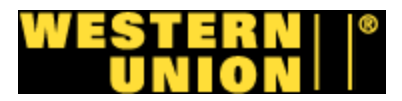

1811073 Dunbar PA M&T Bank # 9835193039

1811064 Wells Fargo Cash # 4121033443

- iv. Abrir la hoja electrónica de efectivo en tránsito para cada banco respectivo e introducir los montos de los reportes de camiones blindados que fueron recogidos antes del primer día del mes y después del último reporte de banco del mes pasado en las columnas de crédito y debito.
- v. Introducir los montos de efectivo en tránsito en la hoja electrónica "Armored Car JE" utilizando las sumatorias de las hojas electrónicas de efectivo en tránsito.
  - Número de cuenta natural, Camión blindado
    - 1811020 Dunbar MA Providence, RI Dunbar Report
    - 1811017 Rapid Cash Rapid Armored Report
    - 1811069 Dunbar IL Schaumburg, IL Dunbar Report
    - 1811073 Dunbar PA Cinnaminson, NJ Dunbar Report
    - 1811064 Wells Fargo Cash Los Angeles & Oakland Brinks Report.
- vi. Guardar e imprimir asiento de diario, copiar todo el soporte de camiones blindados y enumerarlos. Sacar copia para archivar.
- vii. Entregar JE original con copias a domestic settlement y archivar las copia.
- viii. Fin de procedimiento

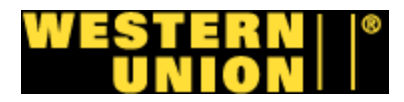

## Procedimiento #1897: Asiento de Diario HRSK

Analista de Bancos

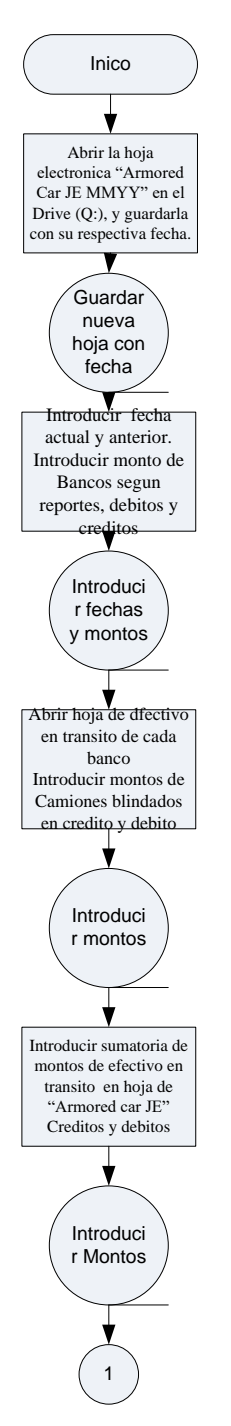

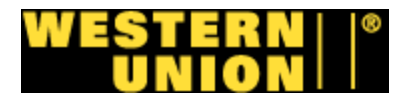

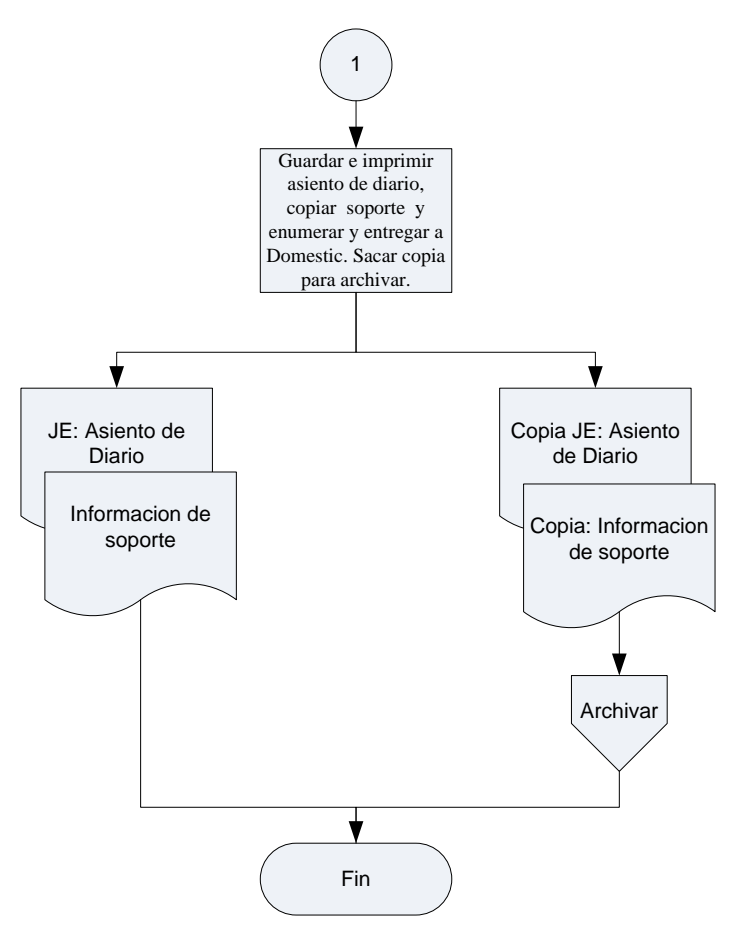

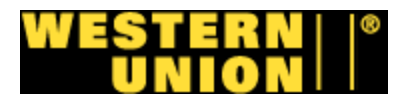

#### K. Procedimiento #1898: Nuevo agente a programa HRSK.

#### 1. Objetivo del procedimiento

Integrar a un agente al servicio de camión blindado.

#### 2. Descripción general del procedimiento

Este proceso se basa en la integración de un agente al programa de camiones blindados que empieza con la solicitud de integrar a un agente al programa, pasa por la confección de una propuesta para la compañía de camiones blindados, lo que conlleva a una notificación al departamento del tesoro y al banco que recibirá los fondos del agente.

#### 3. Normativa

A este procedimiento se le aplican las normativas siguientes:

- Se ocupa autorización de ANM, la compañía del camión blindado, el departamento de complicidad y el departamento de tesoro.
- Si se va a utilizar un nuevo servicio bancario el banco debe mandar las especificaciones de los tiquetes de depósito a Western Union.
- El numero de MLN debe ser asignado antes de empezar la operación.
- Si es un nuevo banco el que se utilizara, se deben ordenar los tiquetes de depósito a nombre de Western Union.
- Informar al departamento de iniciación de crédito sobre movimientos en a las primeras semanas del nuevo agente.

#### 4. Alcance

Este procedimiento abarca el programa de HRSK del departamento de Money Transfer Operations.

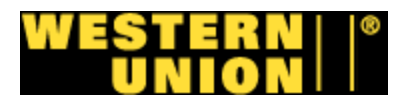

#### 5. Responsables de la revisión

Gerente de AR

#### 6. Formularios, documentos y reportes

#### Formularios electrónicos

• Hoja electrónica de inclusión de Agente a HRSK

#### **Documentos**

• Propuesta de HRSK hacia la compañía de camiones blindados.

#### Reportes

• No se utilizan reportes.

#### 7. Tabla de actividades: Responsable – Analista de conciliación.

- i. Recibir solicitud de ANM para introducir a un agente a programa de HRSK, con la siguiente información:
  - a. Cuenta del cliente
  - b. Nombre del cliente
  - c. Dirección del cliente
  - d. Nombre del dueño de la agencia
  - e. Contacto encargado de llevar a cabo las actividades de Money Transfer
  - f. Numero de teléfono
  - g. Fax
  - h. Celular del dueño
  - i. Horas de operaciones
- ii. Crear una propuesta de camión blindado en Word con la siguiente información
  - a. Número de veces que se quiere recoger por semana y por día.
  - b. Si los montos van a ser contados o solo recogidos y trasladados.
  - c. La información de la bóveda del banco que se va a utilizar.

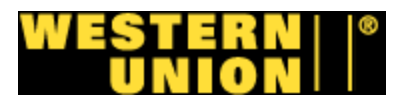

- d. Información de contratos
  - i. Contrato entre el agente y el carro blindado.
  - ii. Contrato entre Western Union y el camión blindado
- e. Informar la dirección de facturación actual. Western Union FSI

20 Coporate Hills Drive

St. Charles, MO 63301

- iii. Guardar y enviar propuesta por correo o fax a la compañía de camiones blindados respectiva.
  - a. Rapid Armored Car
    - Contacto: Chris Ambrosio
    - Teléfono: 718-366-8103 ext 114
    - Celular: 917-416-5661
    - Fax: 718-456-4476
    - Email: <a href="mailto:cambro@payomatic.com">cambro@payomatic.com</a>
  - b. Dunbar Armored, Inc
    - i. Contacto: Ed Krikorian
    - ii. Telefono: 617-436-2900
    - iii. Celular: 508-509-4260
    - iv. Fax: 617-822-1335
    - v. Email: <u>4131@dunbararm.com</u>
  - c. Brinks, Inc
    - i. Contacto: Jeff McCarthy
    - ii. Telefono: 781- 982-6087, ext 224
    - iii. Celular: 781-983-0991
    - iv. Email: <u>Jeffrey.mccarthy@brinksinc.com</u>
- Recibir resultado de la propuesta si fue aceptada o rechazada, en el caso que fuera rechazada plantear nueva propuesta o suspender propuesta. En el caso que fuera aceptada seguir con el procedimiento
- v. Ordenar los tiquetes de depósito para el nuevo agente (SOP 1893)

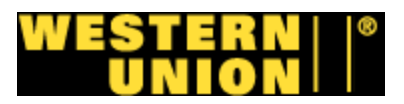

- vi. Enviar notificación al departamento del tesoro llenando la hoja electrónica High Risk Agent Treasury Setup con la siguiente información:
  - a. Numero de MLN
  - b. Número de cuenta de agente de WU
  - c. Nombre de Locación
  - d. Dirección
  - e. Nombre de dueño de locación
  - f. Volumen de Actividad
  - g. Contacto de WU
  - h. Frecuencia de recogidas
  - i. Camión blindado utilizado
  - j. Contacto de camión blindado
  - k. Dirección de bóveda.
- vii. Guardar notificación con nombre y número de MLN del agente y enviar al departamento de Tesorería.
- viii. Revisar autorización de Tesorería, recibir los tiquetes de depósito, enviar al camión blindado y al agente.
- ix. Enviar confirmación de servicio al camión blindado con la siguiente información:
  - a. Fecha que empieza servicio
  - b. Recaudaciones por día
  - c. Recaudaciones por semana
  - d. Numero de MLN.
  - e. Nombre del Agente
  - f. Contacto del Agente
  - g. Numero telefónico del agente
  - h. Horas de operación
- x. Enviar correo al departamento de iniciación de crédito, Soporte de agentes, para notificar el movimiento del agente de draft a MLN.
- xi. Enviar correo a EDS con el número de MLN, número de agente y Nombre para que aparezca en el aging de HRSK.

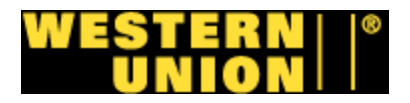

## Procedimiento #1898 Nuevo agente a programa HRSK

Analista de conciliacion

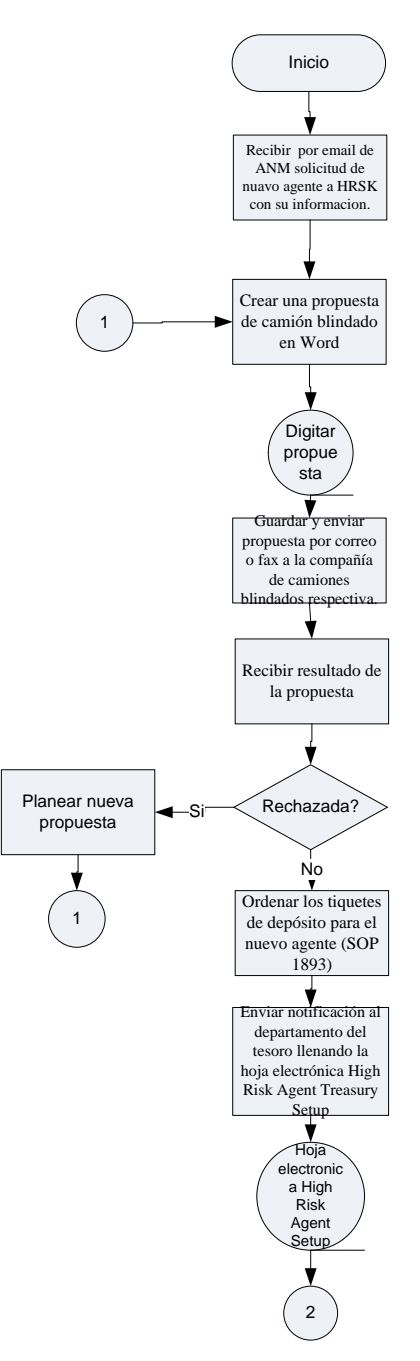

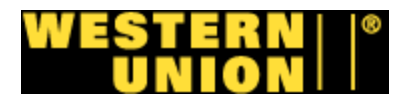

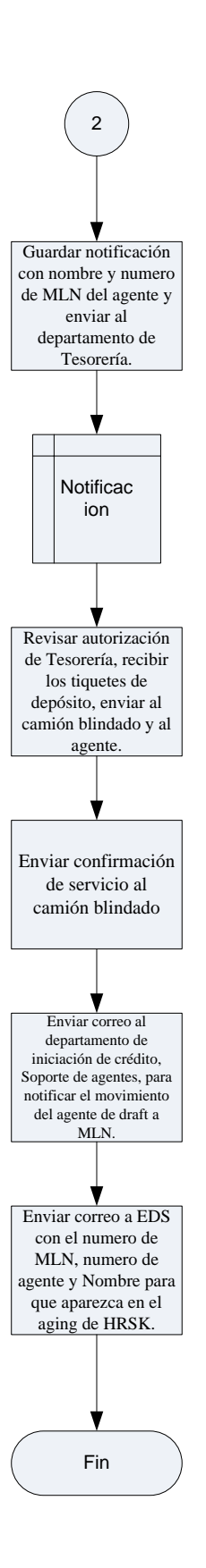

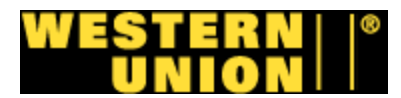

#### L. Procedimiento #1902: Factura Manual Goldline Canadá

#### 1. Objetivo del procedimiento

Facturación de Goldline Canadá para comisiones en servicios pre pagados.

#### 2. Descripción general del procedimiento

Utilizando la información de soporte por parte del procedimiento 1878, se formatea una hoja electrónica ejemplifica las comisiones del agente Goldline Canadá, esta hoja se imprime y se envía, además que se tabula la información de la factura en Oracle.

#### 3. Normativa

A este procedimiento se le aplican las normativas siguientes:

- Se debe utilizar la información del Procedimiento 1878.
- Toda factura debe ir con su información de soporte.

#### 4. Alcance

Este procedimiento abarca el programa de facturación del departamento de cuentas por cobrar.

#### 5. Responsables de la revisión

Gerente AR

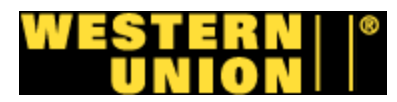

#### 6. Formularios, Documentos y Reportes

#### Formularios Electrónicos

 Hoja electrónica de facturación de Goldline Canada (Anexo #8 – 10).

#### **Documentos**

• Información de soporte del procedimiento 1878 (Anexo # 7 y 6).

#### Sistemas

- AS400
- Oracle
- Excel

#### 7. Tabla de Actividades: Responsable – Analista de facturación

- i. Abrir y formatear el archivo de Goldline Canadá y aplicar A.F. el mes actual.
- ii. Insertar tab. con el mes actual, copiar información del A.F. último mes y pegar en mes actual.
- iii. Revisar el balance sin pagar en Oracle para formatear el A.F. archivo de Airvoice.
- iv. Utilizar el SOP 1878 para introducir la información en la A.F. columna de volumen.
- v. Formatear la factura con su fecha actual y acomodar la A.F. pagina para imprimir y enviar por email a Gerente de AR.
- vi. Revisar factura si se acepta enviar a analista de G. AR facturación, si se rechaza se devuelve a rehacer factura.
- vii. Imprimir factura para archivar con el soporte, subir A.F. factura a PDF escanear soporte y enviar a gerente de AR para autorización.
- viii. Introducir la información de la factura en Oracle y anotar A.F. el número de batch.
- ix. Fin del procedimiento.

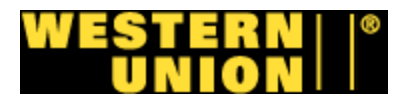

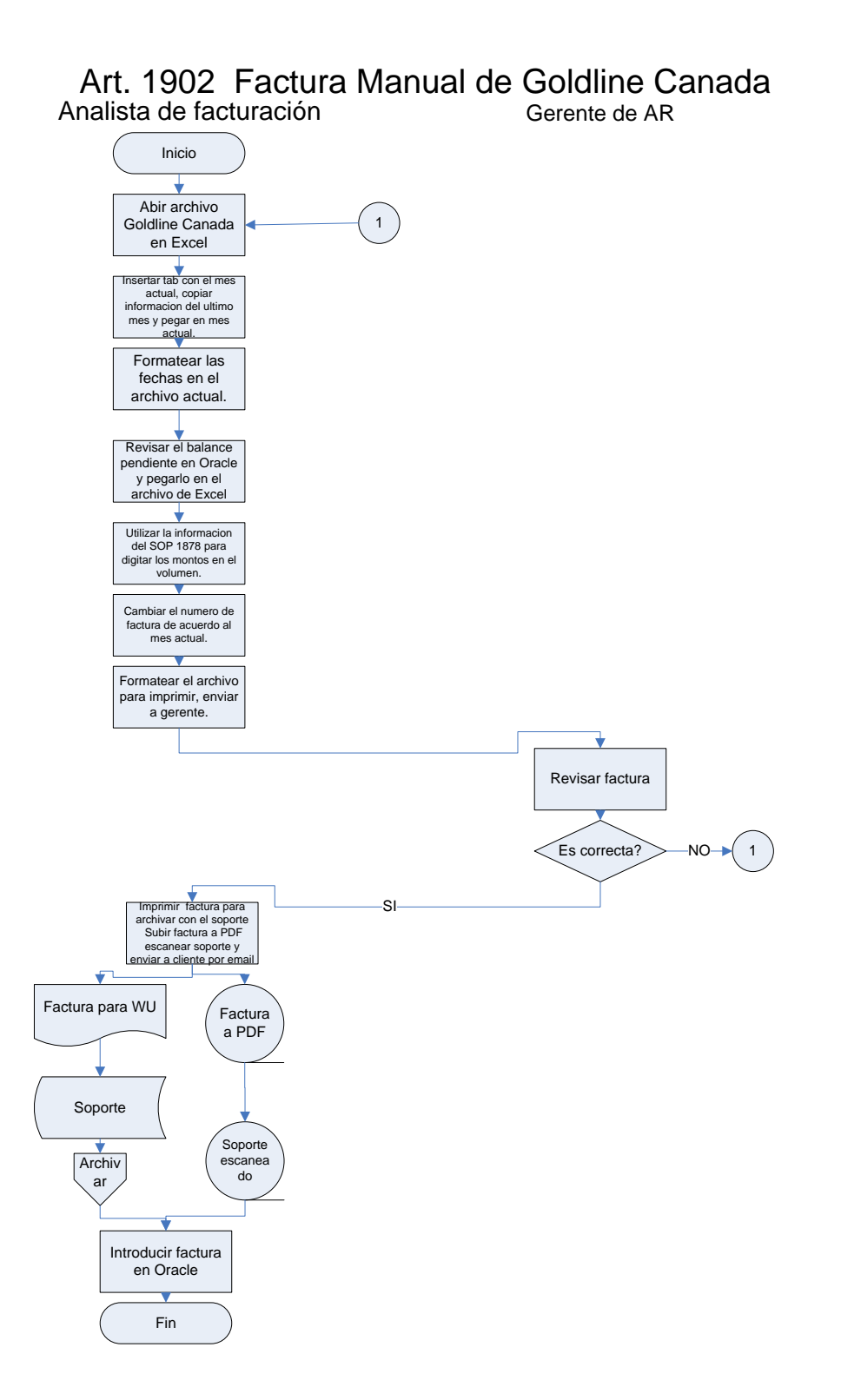

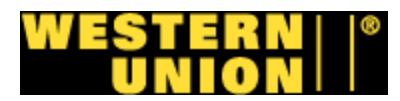

#### M. Procedimiento #2000: Balance de efectivo

Procedimiento practicado que no se encontraba en manual.

#### 1. Objetivo del procedimiento

Balancear cuentas de HRSK.

#### 2. Descripción general del procedimiento

El procedimiento se ejemplifica como el balance o comparación entre los asientos realizados en la cuenta de Cuentas por cobrar por agentes en Oracle y el efectivo recibido de bancos.

#### 3. Normativa

A este procedimiento se le aplican las normativas siguientes:

- Para los casos de balance de cuentas de HRSK se necesita el reporte de banco formateado (Procedimiento #1895)
- Se hace el balance un día después de haber introducido los datos en Oracle (Procedimiento #2768).
- Se utilizan los montos de credit y debit memos (Procedimiento #2769).

#### 4. Alcance

Este procedimiento abarca el programa de HRSK del departamento de Money Transfer Operations.

#### 5. Responsables de la revisión

Gerente de AR

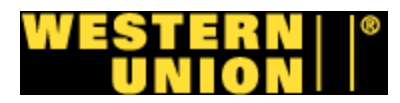

#### 6. Formularios, documentos y reportes

#### Formularios electrónicos

• Hoja electrónica de Excel

#### Documentos

• Ninguno

#### Reportes

- Reportes de bancos formateados (Anexo #16 20).
- Reporte de Oracle AR (Anexo #32 y 33).

#### Sistemas

- Oracle
- Excel

#### 7. Tabla de actividades: Responsable – Analista de bancos.

- i. Loguearse a Oracle, abrir opción "Single Request"
- ii. Digitar fecha requerida, además de cuenta GL del banco de HRSK del que se quiere el reporte y mandar solicitud para imprimir.
- iii. Recibir reporte y screen shots archivados para "Cash Balancing" (Procedimiento # 2769)
- iv. Abrir hoja electrónica de Excel de "Cash Balancing" del banco requerido.
- v. Introducir monto total del reporte de Oracle en Columnas de A/R.
- vi. Introducir Montos de credit o debit memos (si los hay), según screen shots de Oracle dentro de columnas de A/R.
- vii. Introducir Monto total de efectivo recibido, además de credit o debit memos del reporte bancario en columnas de efectivo recibido.
- viii. Analizar diferencias, si las hay, contactar al agente responsable por introducir los montos en Oracle. Si no las hay se termina el procedimiento.
  - a. Enviar correo a agente responsable.
  - b. Recibir notificación de arreglo por correo
  - c. Realizar ajuste en la hoja electrónica "Cash Balancing"

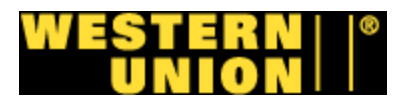

- d. Analizar si hay diferencias, si las hay, contactar al agente responsable por introducir los montos en Oracle. Si no las hay se termina el procedimiento.
- ix. Archivar reportes.
- x. Fin del procedimiento.

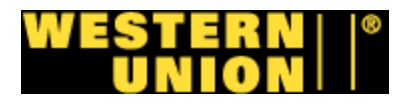

#### Procedimiento #2000: Balance de Efectivo

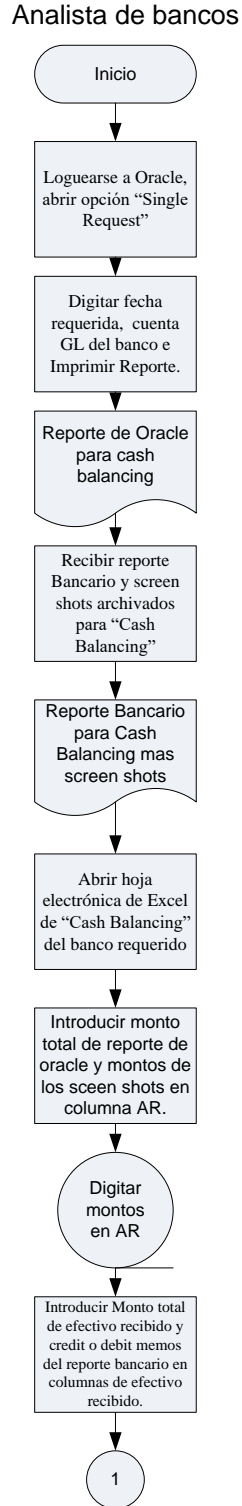

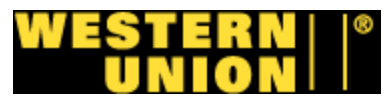

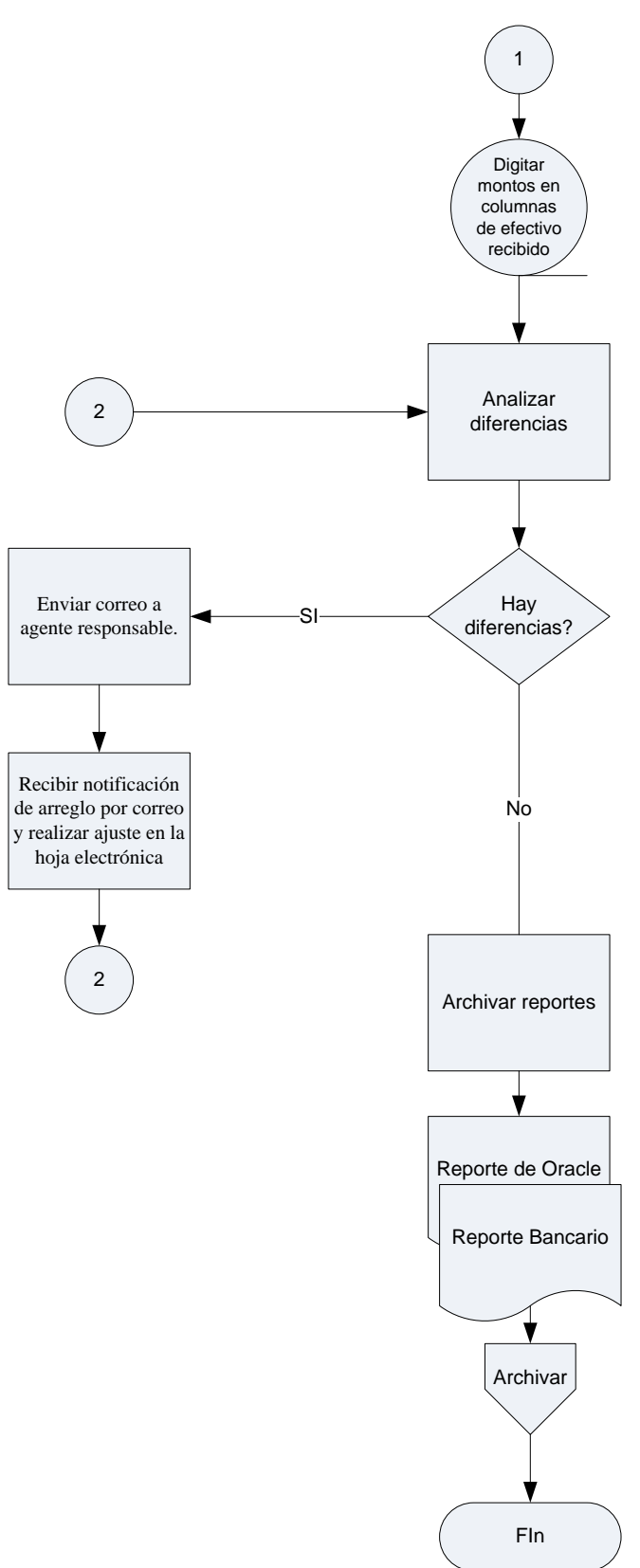

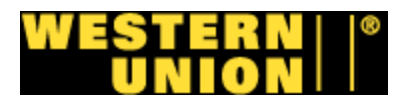

### N. Procedimiento #2768: Aplicación Efectivo HRSK

#### 1. Objetivo del procedimiento

Aplicación de efectivo para clientes de High Risk.

#### 2. Descripción general del procedimiento

El procedimiento de aplicación de efectivo describe la manera en que usando los montos recibidos en los reportes de cada banco se introducen en el sistema Oracle en cuentas por cobrar.

#### 3. Normativa

A este procedimiento se le aplican las normativas siguientes:

- Los montos se consiguen únicamente de los reportes de banco diarios los cuales fueron comparados con los recibos de deposito de los clientes y los reportes de los carros blindados.
- Los montos de cheques y los de efectivo con monedas deben de ser digitados por separado.

#### 4. Alcance

Este procedimiento abarca el programa de HRSK del departamento de Money Transfer Operations.

#### 5. Responsables de la revisión

Gerente AR

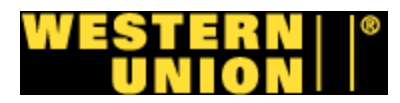

#### 6. Formularios, documentos y reportes

#### Formularios electrónicos

• Oracle AR (Anexo #32 y 33).

#### Documentos

• Recibos de depósito de clientes. (Anexo #12 – 14, 24 y 27).

#### Reportes

- Reportes de bancos formateados. (Anexos #12 14, 24 y 27).
- Reportes de carros blindados. (Anexos # 15, 22, 23, 25, 29, 28, 29 y 30).

#### 7. Tabla de actividades: Responsable – Analista de bancos

- i. Entrar al sistema Oracle AR en la opción "Receipt Batches"
- ii. Introducir el monto e información del banco con el que se esté trabajando utilizando el reporte bancario formateado.
- iii. Digitar los montos de los agentes copiando los montos el reporte de camión blindado en Excel e introducir los montos de los recibos de bancos de los agentes.
- iv. Guardar los montos en su respectivo "Business Unit" (HRSK).
- v. Introducir los números de identificación de los agentes respectivos para cada monto.
- vi. Revisar si al introducir la información del reporte de banco, los reportes de carros blindados y depósitos de agentes hay alguna diferencia. Si la hay corregirla y salvar el proceso.
- vii. Apuntar el número de Batch y digitarlo en archivo del reporte de banco.
- viii. Sacar copia de todo el soporte (reportes y recibos) y adherirlo a reporte bancario.
- ix. Archivar Reporte con soporte y los reportes de carros blindados además de los recibos de depósito.

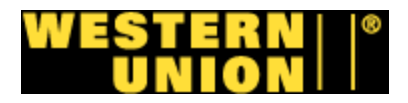

#### Procedimiento #2768: Aplicación de efectivo para clientes de High Risk

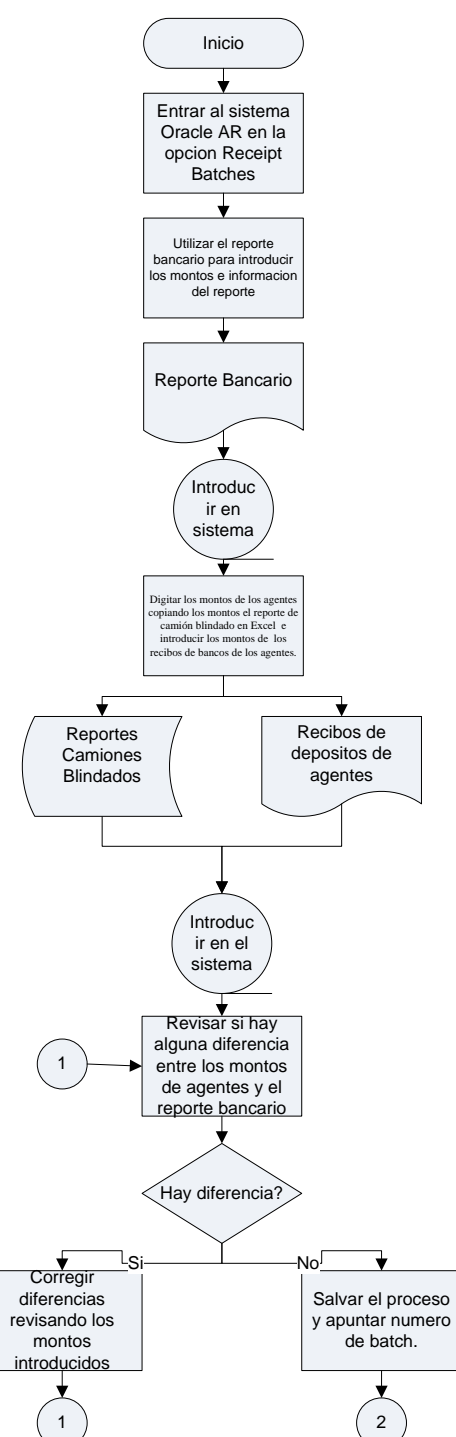

Analista de bancos
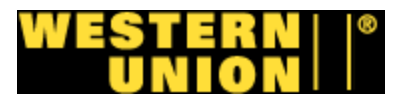

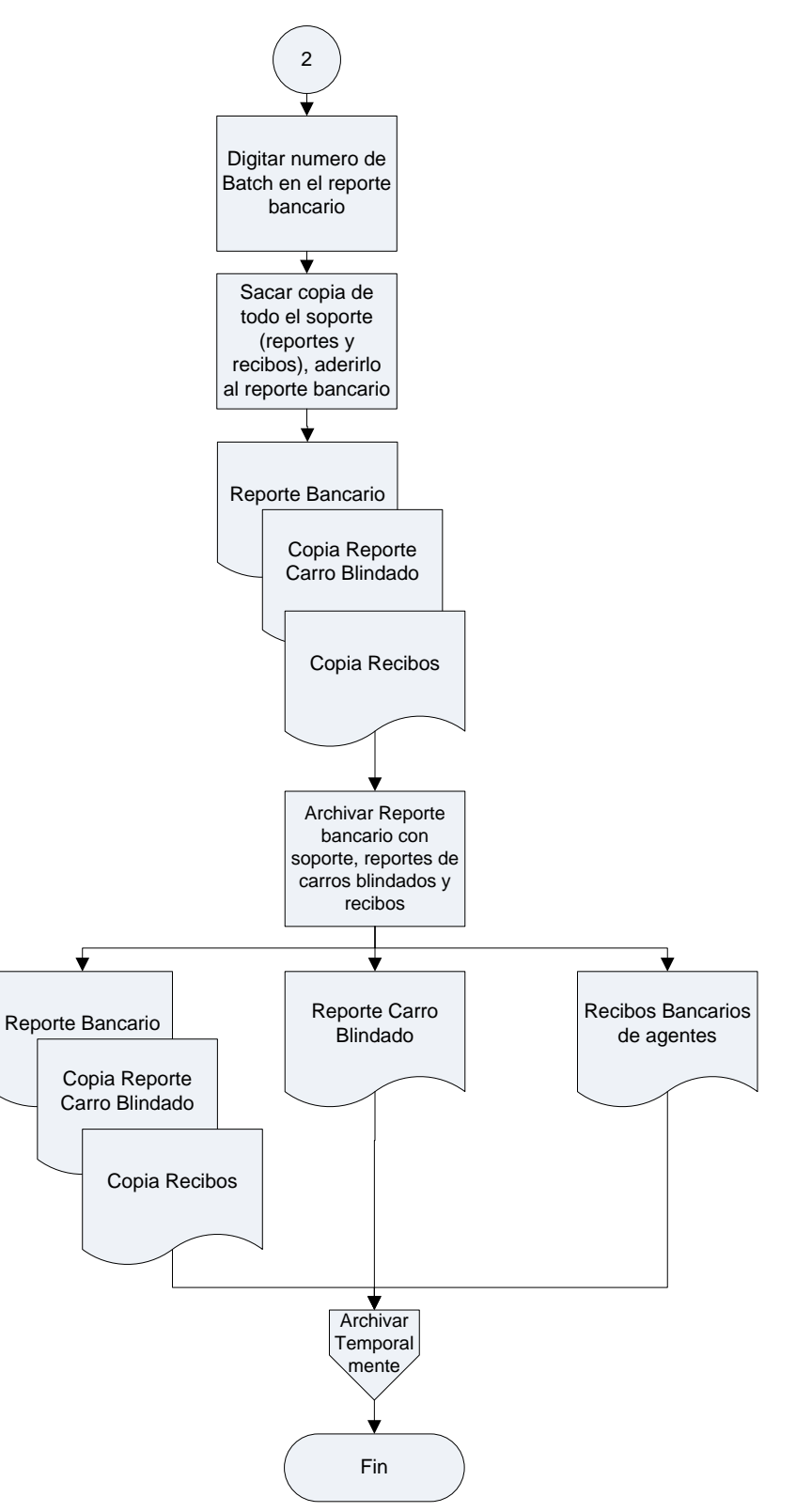

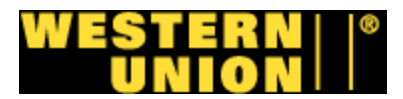

#### O. Procedimiento #2769: Aplicación de credit y debit memos a Oracle.

Procedimiento practicado que no se encontraba en manual.

#### 1. Objetivo del procedimiento

Aplicar credit y debit memos en Oracle para clientes de HRSK.

#### 2. Descripción general del procedimiento

El procedimiento de aplicar credit y debit memos consiste en identificación de los mismos en los reportes de banco, introducirlos en Oracle y introducirlos en la hoja electrónica de Ajustes.

#### 3. Normativa

A este procedimiento se le aplican las normativas siguientes:

- Los montos se consiguen por diferencias en los reportes de banco diarios los cuales fueron identificados como credit y debit memos. (Procedimiento 1895).
- Cada memo debe ser identificado y aplicado a su agente respectivo o carro blindado.
- Se debe realizar un batch para credit memos y uno para debit memos por banco.

#### 4. Alcance

Este procedimiento abarca el programa de HRSK del departamento de Money Transfer Operations.

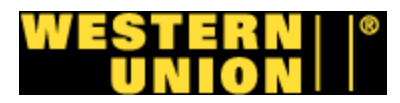

#### 5. Responsables de la revisión

Gerente de AR

#### 6. Formularios, documentos y reportes

#### Formularios electrónicos

• Oracle AR (Anexos #32 y 33).

#### **Documentos**

- Recibos de depósito de clientes. (Anexo #12 14, 24 y 27).
- Información de debit y credit memos de los bancos. (Anexo #26).

#### Reportes

• Reportes de bancos formateados.

#### 7. Tabla de actividades: Responsable – Analista de Bancos

- i. Verificar las diferencias en los reportes e información recibida en base a las diferencias (Procedimiento #1895).
- ii. Identificar a que agente o carro blindado pertenecen los debit/credit memos en base a los reportes.
- iii. Abrir Oracle en la opción de "Transaction batches"
- iv. Escoger la opción "WU Domestic Manual", digitar en "comentarios" el banco, su cuenta y fecha del reporte.
- v. En "Totals" digitar la suma de todos los credit o debit memos y su cantidad.
- vi. Entrar a "transactions" y por cada debit o credit memo digitar su información y a cual agente pertenece, además su unidad de negocio (HRSK).
- vii. Escoger la opción complete y guardar
- viii. Verificar que no hay diferencias en la opción "Totals", si las hay verificar los montos introducidos y ajustarlos.
- ix. Imprimir screen shots de cada pantalla del debit o credit memo de Oracle y adherirlas a reporte formateado proveniente del procedimiento #1895

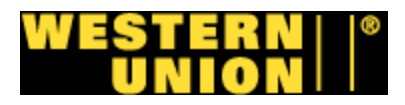

- x. Copiar reporte formateado, imprimir información recibida de los bancos sobre diferencias (credit o debit memos) y adherirlos.
- xi. Abrir hoja electrónica de ajustes a bancos y digitar información de debit/credit memo's.
- xii. Entregar reporte con screen shots a agente encargado del balanceo (Procedimiento #2000), archivar reporte con información de diferencias.
- xiii. Digitar el número de batch en el reporte bancario (procedimiento #1895).
- xiv. Imprimir 3 copias del reporte, una para balance efectivo (Procedimiento #2000), otra para credit y debit memo's (Procedimiento #2769) y otra para archivar con la información

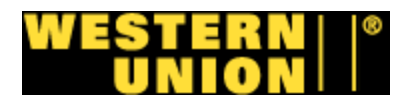

# Procedimiento #2769, Aplicacion de Credit y Debit Memo's

#### Analista de bancos

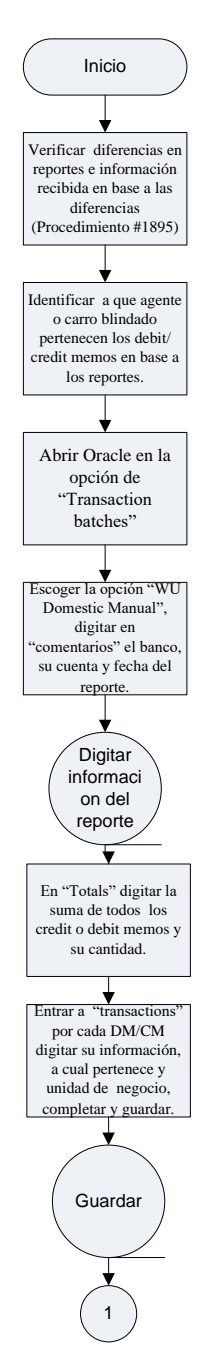

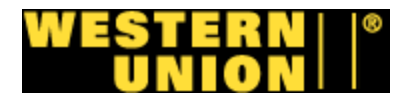

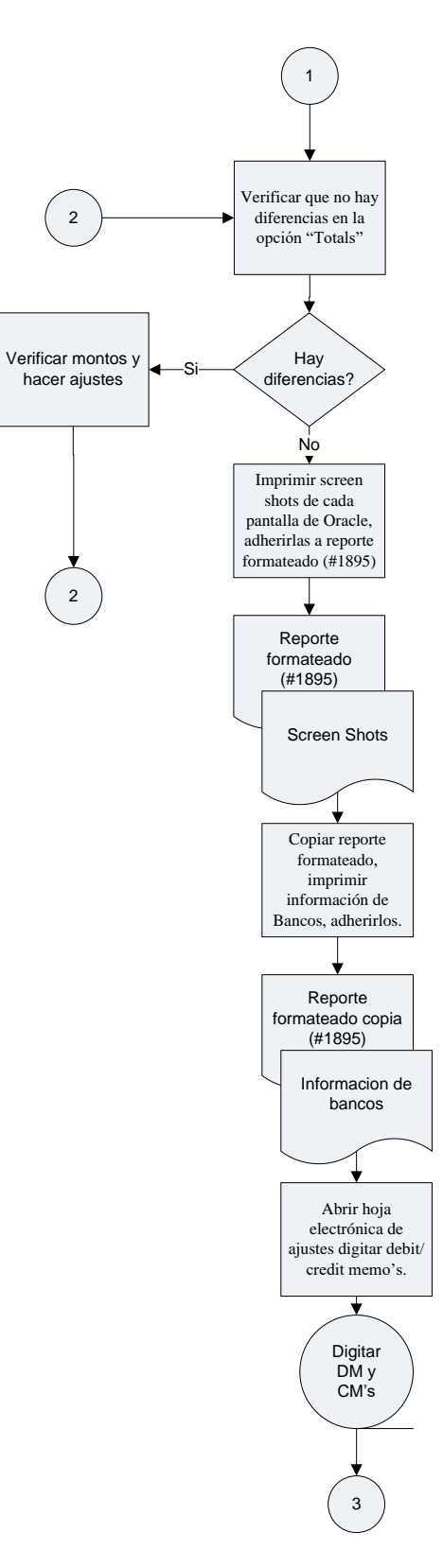

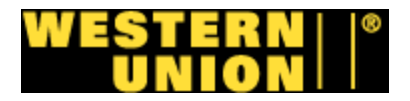

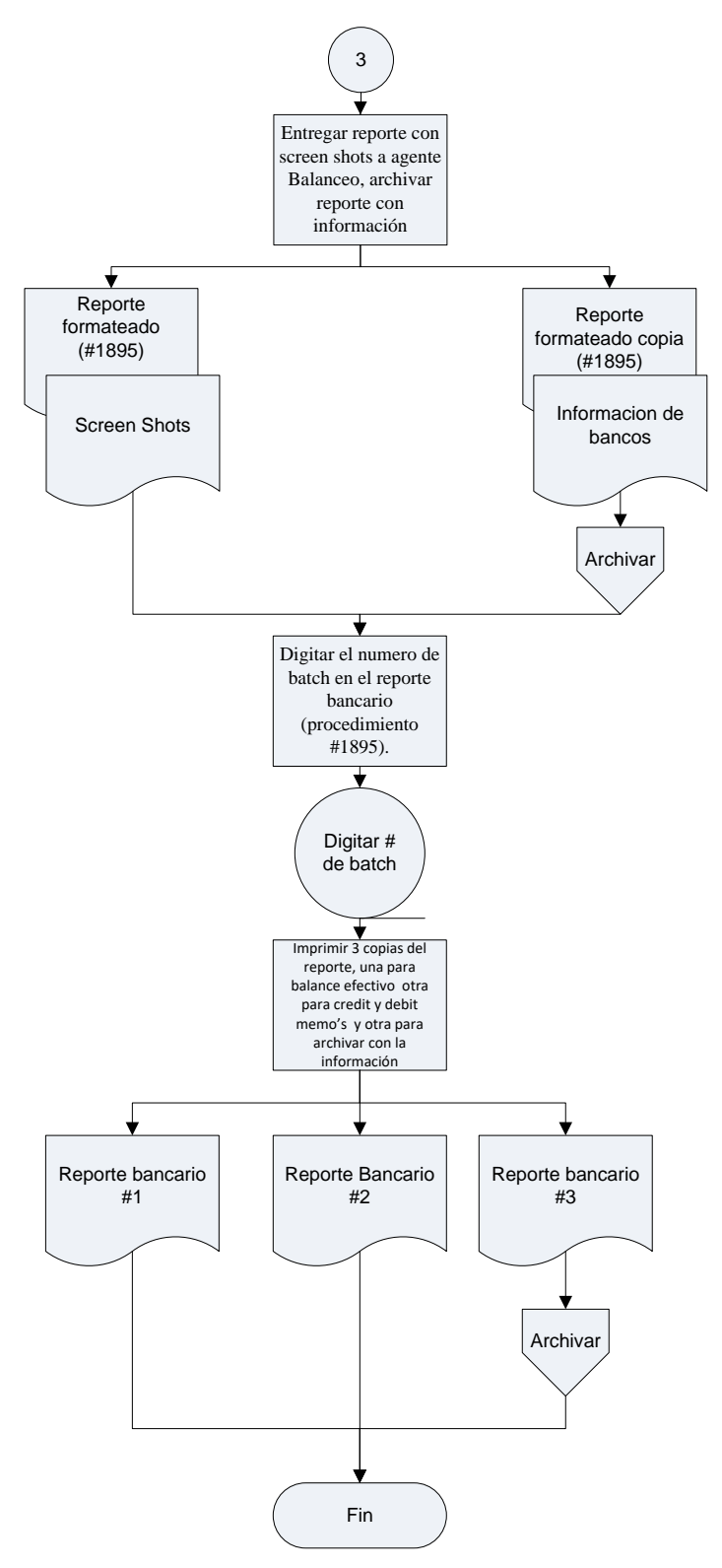

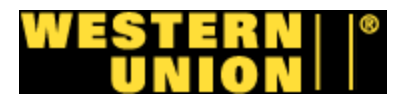

#### P. Procedimiento #2770: Aplicación de efectivo a facturas.

Procedimiento practicado que no se encontraba en manual.

#### 1. Objetivo del procedimiento

Limpiar los balances de cada agente aplicando los pagos recibidos por bancos a las diferentes facturas de los agentes.

#### 2. Descripción general del procedimiento

El procedimiento consiste en aplicar los montos registrados por los bancos que fueron recibidos en Oracle (procedimiento #2768), a las diferentes facturas pendientes del agente. Cada entrada de efectivo se destacara por la fecha del reporte, la fecha de actividad y el banco, estas deben ser congruentes con las fechas de actividad de las facturas, además se aplican "Credit Memos" con "Debit Memos" u otras facturas.

#### 3. Normativa

A este procedimiento se le aplican las normativas siguientes:

- Deben tener como soporte la hoja electrónica de cada agente. (Procedimiento #1894).
- Cada entrada de efectivo debe ser aplicada a su factura respectiva dependiendo de su fecha de actividad.

#### 4. Alcance

Este procedimiento abarca el programa de HRSK del departamento de Money Transfer Operations.

#### 5. Responsables de la revisión

Gerente de AR

## WESTERN || \* Union ||

### 6. Formularios, Documentos y Reportes

## Formularios Electrónicos

• Oracle AR (Anexo #32 y 33).

## Documentos

• Hojas electrónicas de cada agente. (Anexo #21).

## Reportes

• Ninguno

## 7. Tabla de Actividades: Responsable – Analista de bancos

- i. Abrir la hoja electrónica del agente, abrir Oracle y escoger la opción "Account Details".
- ii. Introducir el # 16 antes del "MLN" # del Agente y abrir la cuenta.
- iii. Ordenar depósitos por fecha
- iv. Abrir depósito escogiendo la opción "Details" luego la opción "Applications".
- v. Abrir las opciones de aplicación, verificando la fecha en la hoja electrónica del agente, aplicar el depósito a la factura correspondiente.
- vi. Realizar el mismo paso para todas las estradas de efectivo.
- vii. Abrir los "Credit Memos" en la opción details, luego abrir opción "Applications" en el menú de "Actions".
- viii. Aplicar los "Credit Memos" a "Debit Memos" abiertos, en su defecto aplicarlos a las facturas restantes.
- ix. Fin de procedimiento.

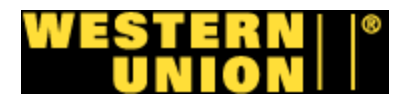

# Procedimiento #2770: Aplicación de efectivo a facturas.

Analista de bancos

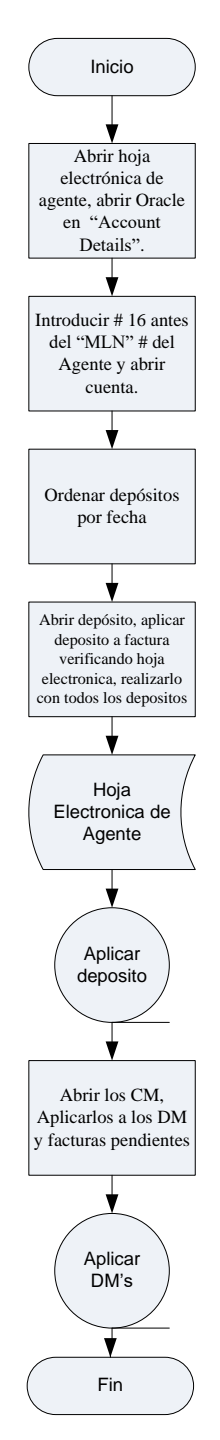

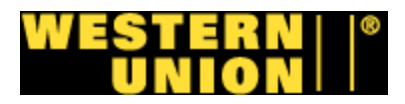

# Glosario

- Account Details: detalles de cuenta
- Actions: acciones
- Activity amount: monto de actividad
- Agent: agente
- Aging reports: reportes de envejecimiento.
- Applications: aplicaciones
- Armored: blindado
- Armored car: camión blindado
- ATM's: maquina dispensadora de dinero.
- Automated Clearing House (ACH): metodo de retiro de dinero automatizado de una cuenta bancaria.
- Bank: banco
- Batch: lote de información.
- Business unit: unidad de negocio.
- Call center: centro de llamadas.
- Cash balancing: balance de efectivo.
- Credit memo: nota de crédito
- **Debit memo:** nota de debito.
- Details: detalles.
- **Domestic accounting:** contabilidad nacional.
- Draft: borrador
- Drive: unidad
- **GL:** libro mayor general.
- Gold card: tarjeta dorada.
- High Risk (HRSK): programa de alto riesgo de Western Union.
- Invoicing: facturación.
- Journal entry: asiento de diario.
- MLN (Multi location number): numero de multi localidad, utilizado como identificación de cada agente.

## WESTERN | ® Union |

- Money transfer operations: operaciones de transferencia de dinero.
- MTCN #: numero de control de transferencia de dinero.
- Receipt batches: recibos de lotes de información.
- Screenshots: capturas de pantalla.
- Setup: configuracion.
- Single request: peticion única.
- **SOP's:** procedimientos.
- Totals: totales
- Transaction batches: lotes de información de transacciones.
- Transactions: transacciones.
- Treasury: tesorería.
- Username: nombre de usuario.
- Password: contraseña.
- Walk-in payment: pago de entrada.
- Website: pagina web.
- Western Union: unión del oeste.
- Wireless: inalámbrico.
- WU: Western Union.

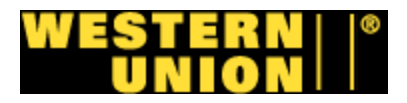

### Entrevista a Gerente de cuentas por cobrar

1. ¿Los procedimientos que hay actualmente asemejan la realidad de la práctica de la empresa?

r/ Correcto, con el paso del proceso de transición se ve en forma diaria como estos pueden ser eficaces y en aquellos casos que no sean precisos se detectan los cambios necesarios.

¿Como ayudaría un glosario de los tecnicismos de los procedimientos al proceso de inducción y entrenamiento? Cuantitativa y cualitativamente.

r/ Cuantitativamente: se identifican plenamente una cantidad determinada de términos y usos dentro de la organización. Además del aparte económico que esto conlleva al permitir tener en menor tiempo a empleados capacitados en procesos de producción.

Cualitativamente: se mejora la comprensión y entendimiento de un termino y al mismo tiempo de un proceso como un todo, no como algo ajeno o aparte al departamento.

3. ¿Cuales son los principales problemas que enfrenta la empresa en base a sus procedimientos actuales?

r/El poder "tropical izarlos" por aspectos culturas y de procesos que se dan de país en país. El no poder "tropical izarlos" hace que su comprensión pueda verse limitada y esto afecte el resultado final de los mismos.

4. ¿Cada cuanto son actualizados los manuales de la empresa? r/ en este momento estamos en un proceso de re-ingeniaría en relación a los mismos ya que se ha comprobado que muchos de ellos deben de ajustarse a una nueva realidad organizacional y cultural.

5. ¿Como controla la empresa la impresión excesiva de papel?

## WESTERN ||\* Union ||\*

# r/Esto ha sido fomentado principalmente en CR ya que a nivel USA, no se daba como practica prioritaria el ahorro del mismo.

6. ¿Considera que el manual actual de procedimientos es óptimo para un entrenamiento ideal? Explique

## R/El manual es la base del entrenamiento y el registro de un proceso etapa a etapa; como referencia es fundamental y como guía es necesario.

7. ¿Ayudaría un manual de procedimientos en español al proceso de inducción de la empresa? ¿Porque?

r/Correcto, debido a que si bien es una empresa transnacional en donde el idioma ingles es la base, para aquellos empleado o proceso que su entendimiento no sea el mejor en el idioma ingles, el ser en español, hace que este puede ser mas efectivo en la inducción.

8. Al tener un manual en español, con una perspectiva actual y con explicación de sus tecnicismos. ¿Cómo ayudaría cuantitativamente esto a la empresa?

r/ El ahorro en horas hombre, explicación, conference calls, práctica, se ven maximizados utilizando manuales en español y a la vez se minimiza la ineficiencia de los procesos de aprendizaje enfocados en una lengua que no sea la materna para los distintos actores que integran una organización.

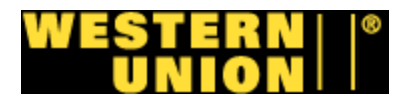

## Entrevista a Agente de facturación

# 1. ¿En síntesis tiene alguna crítica en la forma que se realizan sus procedimientos?

En el programa de facturación se realizan facturas manuales para servicios de telefonía prepagados, esto mensualmente, el proceso es bastante manual pues se imprimen datos del cliente y se digitan a una hoja de Excel, este método es tedioso, además que acapara bastante tiempo de mi trabajo.

#### 2. ¿Que consejería para intentar mejorar sus procedimientos?

Utilizar algún método que haga que mi trabajo sea mas automatizado y rápido, puede ser un programa especializado.

#### 3. ¿Como cataloga el envío de las facturas a los clientes?

Primitivo, las facturas se mandan por medio de correo.

#### 4. ¿Porque utilizan el correo para mandar las facturas?

Así viene estipulado el procedimiento.

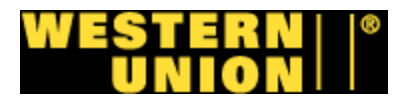

#### Entrevista a agente de HRSK

# 1. ¿En síntesis tiene alguna crítica en la forma que se realizan sus procedimientos?

Hay un problema en que se usa mucho la digitación de montos, que acapara mucho tiempo de mi tiempo de trabajo que podría ser aprovechado en otras tareas.

#### 2. ¿Que aconsejaría para mejorar sus procedimientos?

La compañía tiene un ingreso considerable, y se podría hacer una inversión en mejorar nuestros sistemas para hacerlos mas eficientes.

#### 3. ¿Ha intentado proponer cambios en los procedimientos?

Si, pero por desgracia hay muchas trabas, para hacer cambios hay mucha burocracia.

#### 4. ¿Porque hay mucha burocracia?

La empresa tiene políticas de no hacer cambios bruscos en los procedimientos sin antes tener una aprobación del director de operaciones donde se verifique que el cambio no afecte otros entes de la empresa.

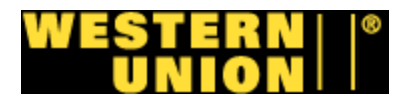

#### Consulta a gerente de recursos humanos

# 1. ¿Cual es la información que podemos utilizar de la empresa para realizar el estudio?

Por política de la empresa las cosas que podemos aportar son los datos ubicados en la intranet, e información autorizada por su gerente.

#### 2. ¿Cuales otras restricciones tenemos para hacer este estudio?

La información de la empresa puede ser utilizada para su estudio, pero no se debe publicar de ninguna manera esta información.

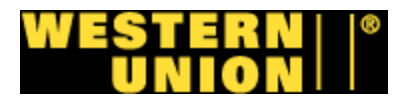

## Consulta a técnico informático

# 1. ¿Como afecta a un proceso el hecho que sea manual y tedioso?

Lo vuelve ineficiente, además que puede concurrir al error.

## 2. ¿Cuáles programas tiene la empresa para contabilidad?

Tenemos licencias de Oracle GL, Oracle AR, AS400 y ADI.

### 3. ¿Cuáles pueden ser utilizados en AR?

AR solo utiliza Oracle GL y AS400, todavía no tenemos un modulo de ADI que pueda ser utilizado en AR.

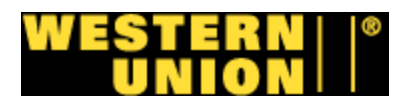

# Reporte para facturación

#### AAT475197

| 10/01/08 | \$270.00   | 13  |
|----------|------------|-----|
| 10/02/08 | \$338.82   | 15  |
| 10/03/08 | \$457.11   | 26  |
| 10/04/08 | \$344.13   | 18  |
| 10/05/08 | \$234.30   | 11  |
| 10/06/08 | \$349.34   | 20  |
| 10/07/08 | \$263.76   | 16  |
| 10/08/08 | \$304.88   | 16  |
| 10/09/08 | \$275.94   | 13  |
| 10/10/08 | \$336.57   | 17  |
| 10/11/08 | \$412.89   | 23  |
| 10/12/08 | \$105.69   | 5   |
| 10/13/08 | \$221.10   | 10  |
| 10/14/08 | \$357.58   | 19  |
| 10/15/08 | \$280.32   | 13  |
| 10/16/08 | \$356.75   | 19  |
| 10/17/08 | \$338.64   | 18  |
| 10/18/08 | \$263.73   | 15  |
| 10/19/08 | \$183.18   | 13  |
| 10/20/08 | \$335.32   | 15  |
| 10/21/08 | \$248.54   | 14  |
| 10/22/08 | \$175.90   | 10  |
| 10/23/08 | \$395.48   | 21  |
| 10/24/08 | \$348.32   | 16  |
| 10/25/08 | \$312.99   | 17  |
| 10/26/08 | \$89.56    | 5   |
| 10/27/08 | \$158.23   | 8   |
| 10/28/08 | \$304.15   | 14  |
| 10/29/08 | \$392.39   | 15  |
| 10/30/08 | \$132.76   | 9   |
| 10/31/08 | \$477.94   | 24  |
| -        |            |     |
| TOTAL    | \$9,066.31 | 468 |

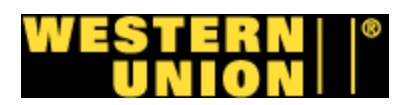

# Reporte para actividad de factura

| Transact | ion Detail | Report for | ADT235552   | for Month Be | ginning 09/01/2008 |
|----------|------------|------------|-------------|--------------|--------------------|
| Amount   |            |            | Total       | Cour         | <u>nt</u>          |
|          | \$10.00    |            | \$4,010.00  | 40           | 1                  |
|          | \$20.00    |            | \$4,060.00  | 20           | 3                  |
|          | \$30.00    |            | \$780.00    | 2            | 6                  |
|          | \$50.00    |            | \$1,150.00  | 2            | 3                  |
| \$       | 100.00     |            | \$500.00    |              | 5                  |
| Grand    |            | 9          | \$10,500.00 | 65           | 8                  |

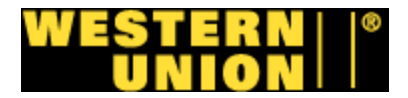

#### Factura

INVOICE ACCOUNT NUMBER APC WIRELESS (AWA221894)

INVOICE DATE 12/3/2007

WESTERN UNION FINANCIAL SERVICES, INC. 20 CORPORATE HILLS DR. ATTN: MEG TRINGALE ST. CHARLES, MO 63301

AMERICAS PREMIER CORPORATION ATTN: SAM BAHREINI 5268 NICHOLSON LANE, SUITE G KENSINGTON, MD 20895-1010

| PREVIOUS UNPAID BALANCE         |        |           |      | \$     | -<br>\$0.00   |
|---------------------------------|--------|-----------|------|--------|---------------|
| CONTENT OFFICIES                | VOLUME | PRINCIPAL | %    | TOTAL  | <b>\$0.00</b> |
| CHARGES FOR 11/01/07 - 11/30/07 | 0      | \$0.00    | 0.20 | \$0.00 |               |

| BALANCE DUE UPON RECEIPT                      |                                                                                                    | CREDIT E                                | SALANCE - DO NOT PAY        |
|-----------------------------------------------|----------------------------------------------------------------------------------------------------|-----------------------------------------|-----------------------------|
| INVOICE/PAYMENT INQUIRIES                     | (888)-985-7626 EXT. 8647                                                                                       |                                         | INVOICE NUMBER<br>APC110307 |
| <                                             | <<<<<<>>>>>>>>>>>>>>>>>>>>>>>>>>>>>>>>                                                                         | >>>>>>>>>>>>>>>>>>>>>>>>>>>>>>>>>>>>>>> |                             |
| ACCOUNT NUMBER<br>INVOICE DATE<br>BALANCE DUE | APC WIRELESS (AWA221894)<br>12/03/07<br><b>\$0.00</b>                                                          | AMOUNT ENCLOSED                         | INVOICE NUMBER<br>APC110307 |
| PLEASE REMIT PAYMENT TO:                      |                                                                                                    |                                         |                             |
|                                               | WESTERN UNION FINANCIAL SERVICES, IN<br>20 CORPORATE HILLS DR.<br>ATTN: DIANIA GREENE<br>ST. CHARLES, MO 63301 | IC.                                     |                             |

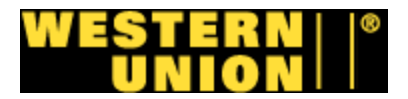

#### Factura

#### INVOICE

ACCOUNT NUMBER GOLDLINE

WESTERN UNION FINANCIAL SERVICES, INC. 20 CORPORATE HILLS DR. ATTN: ALEXANDER QUESADA ST. CHARLES, MO 63301

SHALA YAZDANI GOLD LINE TELEMANAGEMENT, INC. 180 WEST BEAVER CREEK ROAD RICHMOND HILL, ONTARIO L4B 1B4

PREVIOUS BALANCE CHARGES FOR 10/01/08 - 10/31/08

| CASH TRANSACTIONS<br>LESS: INCORRECT TRANSACTIONS PROCESSED     | VOLUME<br>0<br>0 | PRINCIPAL<br>\$0.00<br>\$0.00 | %    |
|-----------------------------------------------------------------|------------------|-------------------------------|------|
| NET CASH TRANSACTIONS                                           | 0                | \$0.00                        | 0.36 |
| TOTAL CREDIT CARD TRANSACTIONS                                  | 18502            | \$0.00                        | 0.24 |
| Total Current Charges                                           | 18502            | \$0.00                        |      |
| ADJUSTMENTS:<br>LESS: PRIOR MONTH'S DEBIT LETTERS<br>See Detail | 79               | \$0.00                        | 0.36 |
| TOTAL CURRENT AMOUNT DUE                                        | 18,581           |                               |      |
|                                                                 |                  |                               |      |

BALANCE DUE UPON RECEIPT

INVOICE/PAYMENT INQUIRIES (888)-985-7626 EXT. 0621

<<<<<<< Column 2 10 Column 2 Column 2 C

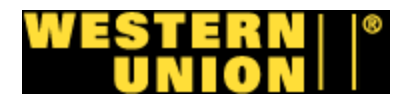

ACCOUNT NUMBER INVOICE DATE BALANCE DUE GOLDLINE 11/03/08 **\$0.00** 

AMOUNT ENCLOSED

PLEASE REMIT PAYMENT TO:

WESTERN UNION FINANCIAL SERVICES, INC. 20 CORPORATE HILLS DR. ATTN: ALEXANDER QUESADA ST. CHARLES, MO 63301

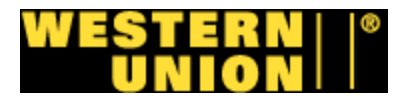

#### Factura

#### INVOICE

| ACCOUNT NUMBER<br>GOLDLINE                                                                                           |                        | INVOICE DATE<br>11/3/2008     |        |                            |
|----------------------------------------------------------------------------------------------------|------------------------|-------------------------------|--------|----------------------------|
| WESTERN UNION FINANCIAL SERVICES, INC.<br>20 CORPORATE HILLS DR.<br>ATTN: ALEXANDER QUESADA<br>ST. CHARLES, MO 63301 |                        |                               |        |                            |
| SHALA YAZDANI<br>GOLD LINE TELEMANAGEMENT, INC.<br>180 WEST BEAVER CREEK ROAD<br>RICHMOND HILL, ONTARIO<br>L4B 1B4   |                        |                               |        |                            |
| PREVIOUS BALANCE<br>CHARGES FOR 10/01/08 - 10/31/08                                                                  |                        |                               |        | \$726,250.84<br>\$0.00     |
| CASH TRANSACTIONS<br>LESS: INCORRECT TRANSACTIONS PROCESSED                                                          | VOLUME<br>0<br>0       | PRINCIPAL<br>\$0.00<br>\$0.00 | %      | TOTAL                      |
| NET CASH TRANSACTIONS                                                                                                | 0                      | \$0.00                        | 0.36   | \$0.00                     |
| TOTAL CREDIT CARD TRANSACTIONS                                                                                       | 18502                  | \$0.00                        | 0.24   | \$0.00                     |
| Total Current Charges                                                                                                | 18502                  | \$0.00                        |        | \$0.00                     |
| ADJUSTMENTS:<br>LESS: PRIOR MONTH'S DEBIT LETTERS<br>See Detail                                                      | 79                     | \$0.00                        | 0.36 _ | \$0.00                     |
| TOTAL CURRENT AMOUNT DUE                                                                                             | 18,581                 |                               |        | \$0.00                     |
| BALANCE DUE UPON RECEIPT                                                                                             |                        |                               | Ľ      | \$0.00                     |
| INVOICE/PAYMENT INQUIRIES (888)-985-7626 EXT                                                                         | T. 0621<br>ACH HERE >> | ~~~~~                         |        | NVOICE NUMBER<br>GL100308A |
|                                                                                                    |                        |                               |        |                            |

GL100308A

ACCOUNT NUMBER INVOICE DATE BALANCE DUE GOLDLINE 11/03/08 **\$0.00** 

AMOUNT ENCLOSED

PLEASE REMIT PAYMENT TO:

WESTERN UNION FINANCIAL SERVICES, INC. 20 CORPORATE HILLS DR. ATTN: ALEXANDER QUESADA ST. CHARLES, MO 63301

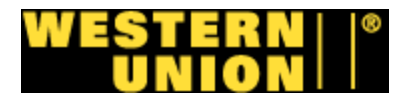

### Formulario Asiento de diario

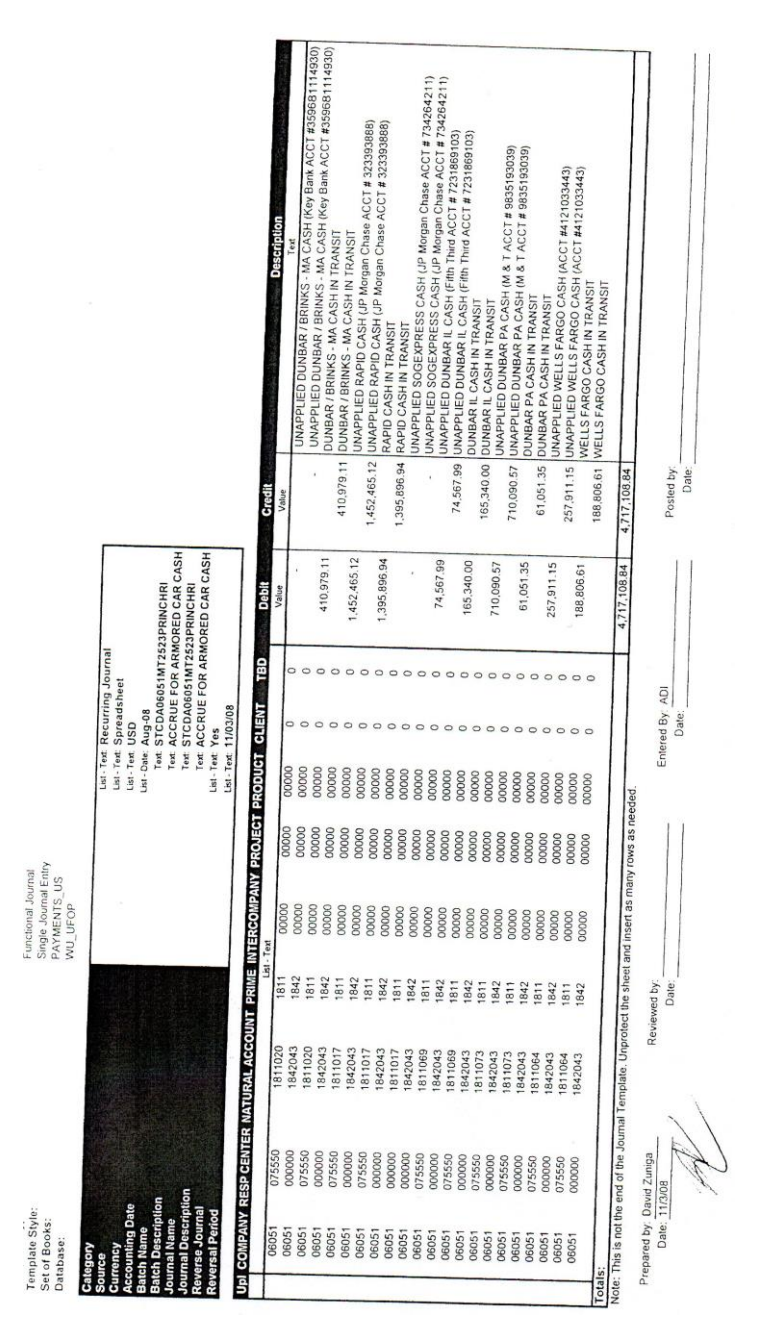

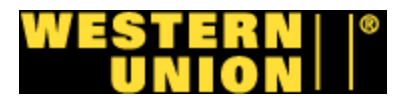

#### Recibo de depósito

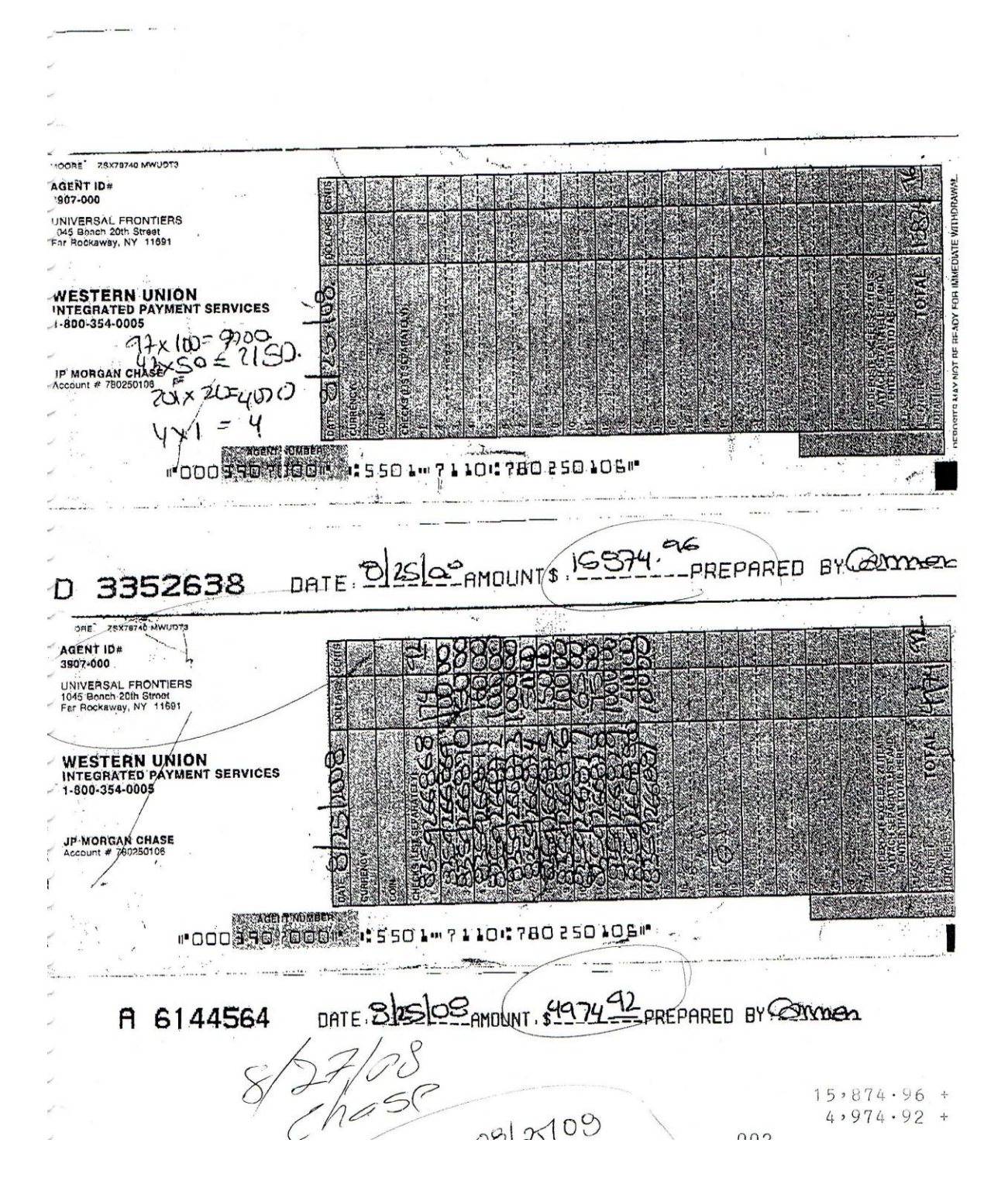

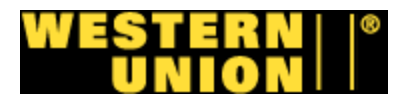

#### Recibo de depósito

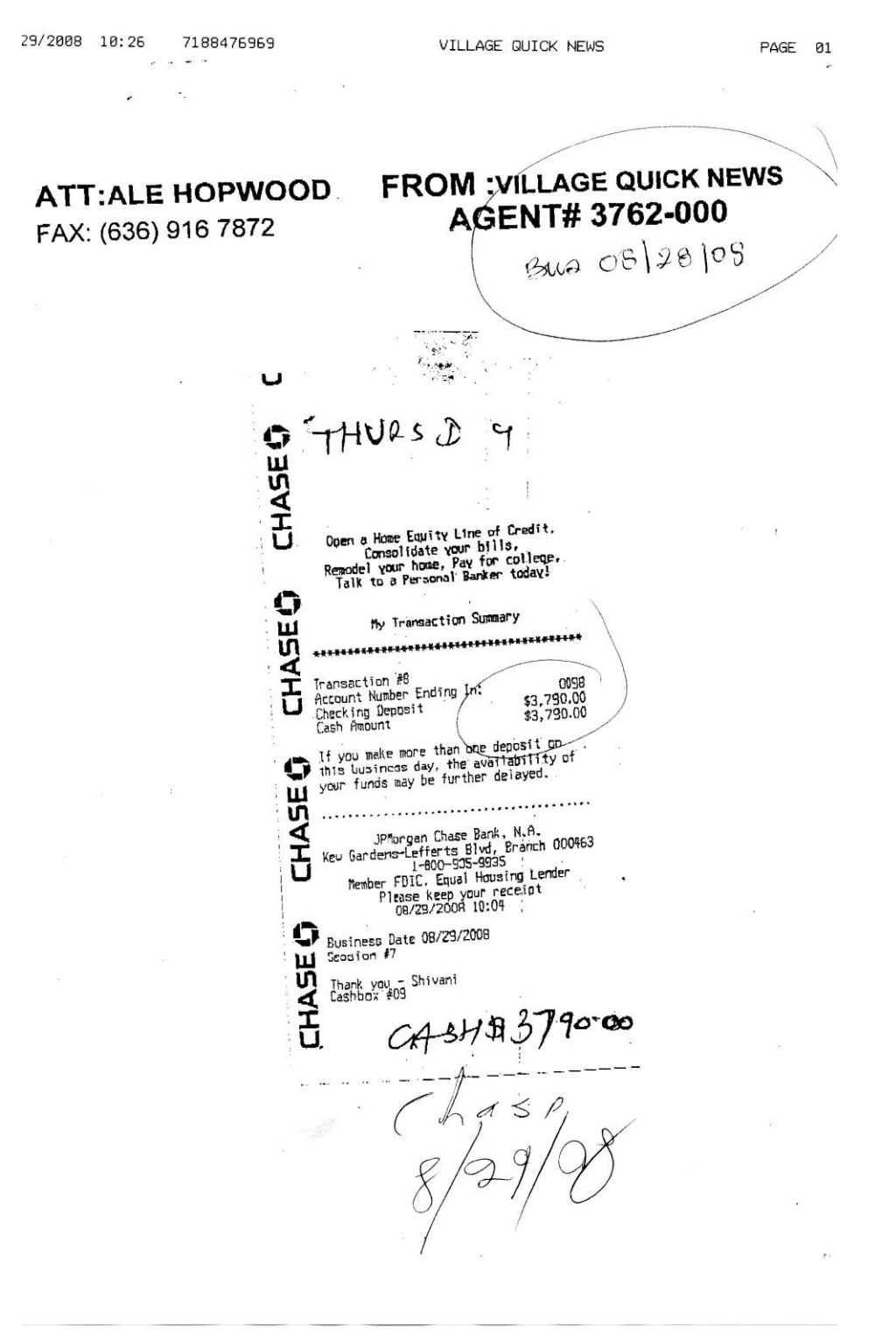

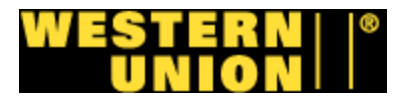

#### Recibo de depósito

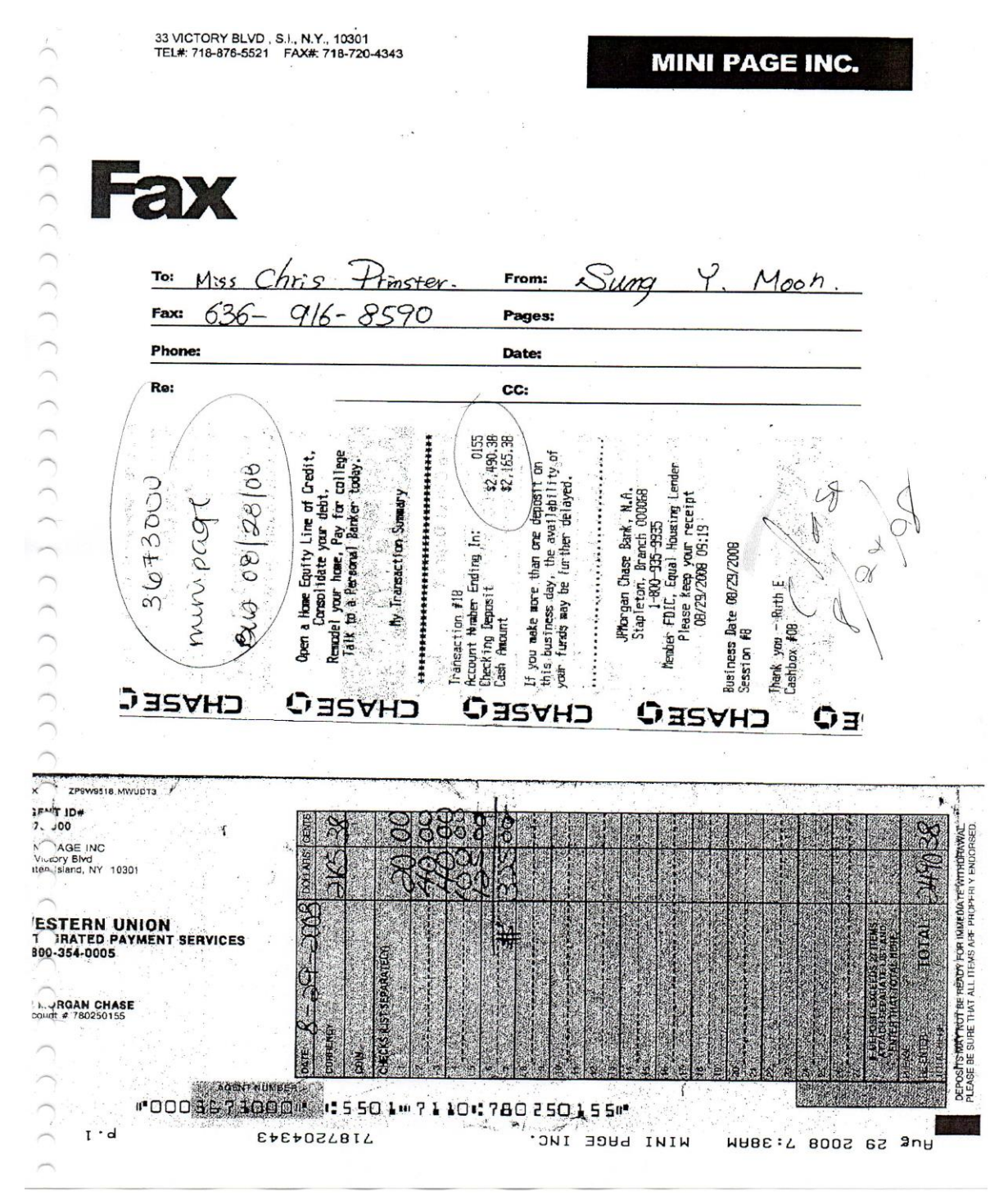

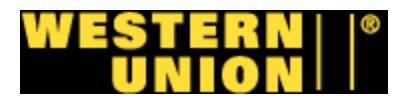

#### Recibo de de carro blindado

|       | DATE<br>PROM VED<br>PROM VED<br>POR VEL<br>POR VEL | S/2<br>LE OF BUILTER<br>SS JUN<br>AB DE GANA<br>AB DE GANA<br>AB | 7 08 B1671<br>WE Manna<br>A & Brun N P3<br>A & Brun N P3<br>Mon Hade Barner<br>Man Hade Barner<br>Man Hade Barner<br>Man Hade Barner<br>Man Hade Barner<br>Man Hade Barner<br>Man Hade Barner<br>Man Hade Barner<br>Man Hade Barner<br>DESCRIPTIONAMOUNT | 693.<br>2011<br>2022<br>2024<br>2024 |                                     |
|-------|----------------------------------------------------------------------------------------------------|----------------------------------------------------------------------------------------------------|----------------------------------------------------------------------------------------------------|----------------------------------------------------------------------------------------------------|-------------------------------------|
|       | DIMES                                                                                                    | 5                                                                                                    |                                                                                                    |                                                                                                    |                                     |
|       | NICKELS                                                                                                    | 10                                                                                                    |                                                                                                    |                                                                                                    |                                     |
|       | PENNIES                                                                                                    | 20                                                                                                    | 2360.00                                                                                                    |                                                                                                    |                                     |
|       |                                                                                                    | 50                                                                                                    | 650.00                                                                                                    |                                                                                                    |                                     |
|       |                                                                                                    | 100                                                                                                    | 600.00                                                                                                    |                                                                                                    |                                     |
|       |                                                                                                    | CHILX                                                                                                    | -72                                                                                                    | 1                                                                                                    |                                     |
|       | CASH                                                                                                    | TOT                                                                                                    | \$ 3610.72                                                                                                    |                                                                                                    |                                     |
|       |                                                                                                    |                                                                                                    |                                                                                                    |                                                                                                    |                                     |
|       | TOTAL                                                                                                    | \$5                                                                                                    | 3610.72                                                                                                    | No. 198                                                                                                    | The second second                   |
|       | The sector level                                                                                                    | stimas Sabia                                                                                                    | the sale handling and define of allow                                                                                                    |                                                                                                    |                                     |
|       | baga or packages.                                                                                                    | The Shipper an                                                                                                    | nd RAPIB ABMORED CORP. of above described se                                                                                                    | aled or tocked                                                                                                    |                                     |
|       |                                                                                                    | 2                                                                                                    | 0 -11.                                                                                                    | 11-                                                                                                    |                                     |
|       | RECEIVED BY                                                                                                    | RAPID ARI                                                                                                    | MORED CORP. HT & // TAU                                                                                                    | KK = 2 min                                                                                                    |                                     |
|       | Алтно                                                                                                    | RIZED RAPID                                                                                                    | SIGNATURE DATE                                                                                                    | O.m. A                                                                                                    |                                     |
|       |                                                                                                    | 101                                                                                                    | 1-7                                                                                                    |                                                                                                    | Provide States                      |
|       | AUTHO                                                                                                    | RIZED RAPID                                                                                                    | SIGNATURE                                                                                                    | P.M.                                                                                                    |                                     |
|       | Received from .                                                                                                    | RAPID: the a                                                                                                    | bove described sealed or locked bags or                                                                                                    | packages in                                                                                                    | 77                                  |
|       | good condition as                                                                                                    | id with seals i                                                                                                    | mad has so                                                                                                    |                                                                                                    |                                     |
|       | CONSIGNEE                                                                                                    |                                                                                                    | e la ohte                                                                                                    | 20                                                                                                    |                                     |
|       | BY                                                                                                    | - High                                                                                                    | 812 Me AND                                                                                                    | P.M.                                                                                                    |                                     |
|       | AND                                                                                                    | 1. 1                                                                                                    | 1                                                                                                    |                                                                                                    |                                     |
|       |                                                                                                    | /                                                                                                    |                                                                                                    | لتسمين                                                                                                    |                                     |
|       |                                                                                                    | /                                                                                                    | Bun (8/22/06                                                                                                    |                                                                                                    | 3,610.72 +                          |
|       |                                                                                                    | 1                                                                                                    | 100 - 100100                                                                                                    | )                                                                                                    | 600 • +                             |
|       |                                                                                                    | 1                                                                                                    | ·                                                                                                    | 002                                                                                                    | and the second second second second |
|       |                                                                                                    |                                                                                                    |                                                                                                    |                                                                                                    | 4,210.72 *                          |
|       |                                                                                                    |                                                                                                    |                                                                                                    |                                                                                                    |                                     |
| P:S/S | 57873163531:07                                                                                                    |                                                                                                    | MSKI~60CBW 1183495211                                                                                                    | 39 FROM: MUR                                                                                                    | 4:60 8002-82-9N4                    |

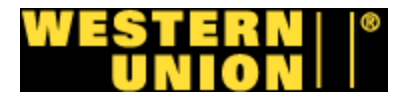

# Reporte de banco formateado

|              | Fro              | Accoun<br>Run Date:<br>Fifth <sup>-</sup><br>m Date: 11/3 | ting Control<br>11/4/2008 7<br>Third 723186<br>/2008 Thru | Report<br>:25:54 AM<br>59103<br>Date: 11/3/2008 |             |                |                 |
|--------------|------------------|-----------------------------------------------------------|-----------------------------------------------------------|-------------------------------------------------|-------------|----------------|-----------------|
| L            |                  | USD                                                       | USD                                                       |                                                 | USD         |                |                 |
| Account Code | Description Code | Debit Amount                                              | Credit Amount                                             | Memo 1                                          | Net Amount  | Agent ID       | Activity Date   |
| .=9103       | ACH_OUT          | 0.00                                                      | 66,456.99                                                 | ACH DEBIT RECEIVED                              | 66,456.99   | WESTERNUNIONFS | S SI 110308     |
| E4F9103      | DEPOSIT          | 90,873.00                                                 | 0.00                                                      | COMMERCIAL DEPOSIT                              | -90,873.00  | 2443-000       | Dunbar 10/31/08 |
|              |                  | 90,873.00                                                 | 66,456.99                                                 |                                                 | -24,416.01  |                |                 |
| L            |                  | DR to A/R                                                 | CR to A/R                                                 | CR to A/R                                       |             | Input Date     | 11/4/2008       |
| <u></u>      |                  | DEBIT MEMO                                                | CREDIT MEM                                                | RECEIPT BATCH                                   | Total       | Made by        | DRZ             |
|              |                  |                                                           |                                                           |                                                 |             |                |                 |
|              | DUNBAR           | 0.00                                                      | 0.00                                                      | 0.00                                            |             |                |                 |
| <u> </u>     | SUSPENSE         | 0.00                                                      | 0.00                                                      | 0.00                                            |             |                |                 |
| h            | OUCH ENGE        | 0.00                                                      | 0.00                                                      | 0.00                                            |             |                |                 |
| Prospect     | 2443-000         | 0.00                                                      | 0.00                                                      | (90,873.00)                                     |             |                |                 |
| erchandisir  | ıg               |                                                           |                                                           |                                                 |             |                |                 |
| <u></u>      | TOTALS           | 0.00                                                      | 0.00                                                      | (90,873.00)                                     | (90,873.00) |                |                 |
| <u> </u>     |                  |                                                           |                                                           | Batch# 3774                                     |             |                |                 |
| <u></u>      |                  |                                                           |                                                           |                                                 |             |                |                 |
| (            |                  |                                                           |                                                           |                                                 |             |                |                 |
|              |                  |                                                           |                                                           |                                                 |             |                |                 |
| $\sim$       |                  |                                                           |                                                           |                                                 |             |                |                 |
|              |                  |                                                           |                                                           |                                                 |             |                |                 |
|              |                  |                                                           |                                                           |                                                 |             |                |                 |
|              |                  |                                                           |                                                           |                                                 |             |                |                 |
| $\frown$     |                  |                                                           |                                                           |                                                 |             |                |                 |
| $\sim$       |                  |                                                           |                                                           |                                                 |             |                |                 |
|              |                  |                                                           |                                                           |                                                 |             |                |                 |
|              |                  |                                                           |                                                           |                                                 |             |                |                 |
| $\sim$       |                  |                                                           |                                                           |                                                 |             |                |                 |
| $\sim$       |                  |                                                           |                                                           |                                                 |             |                |                 |
| ~            |                  |                                                           |                                                           |                                                 |             |                |                 |
|              |                  |                                                           |                                                           |                                                 |             |                |                 |
| $\sim$       |                  |                                                           |                                                           |                                                 |             |                |                 |
| $\sim$       |                  |                                                           |                                                           |                                                 |             |                |                 |

Page 1

(

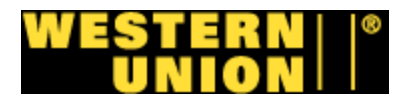

# Reporte de banco

|                     | F             | Acco<br>rom Date: 1 | CHA3888 Detail<br>Chase 323393888<br>1/3/2008 Thru Dat | port<br>te: 11/3/2008         |                |                                                                                                    |
|---------------------|---------------|---------------------|--------------------------------------------------------|-------------------------------|----------------|----------------------------------------------------------------------------------------------------|
|                     | USD           | USD                 |                                                        | USD                           |                |                                                                                                    |
| Account Code        | Credit Amount | Debit Amount        | Memo 1                                                 | Net Amount                    | Agent ID       | Activity Date                                                                                                    |
| CHA3888             | 3,837,905.65  | 0.00                | ZBA DEBIT                                              | 3,837,905.65                  |                |                                                                                                    |
| CHA3888             | 0.00          | 809,571.48          | ZBA CREDIT TRANSFER                                    | -809,571.48                   | 2355-000       | Rapid 11/03/08                                                                                                    |
| Сназвав             | 0.00          | 1,081,451.90        | ZBA CREDIT TRANSFER                                    | -1,081,451.90                 | 2383-000       | Rapid 11/03/08                                                                                                    |
| °~~3888             | 0.00          | 256,215.08          | ZBA CREDIT TRANSFER                                    | -256,215.08                   | 2397-000       | Rapid 11/03/08                                                                                                    |
| 3888                | 0.00          | 179,415.00          | ZBA CREDIT TRANSFER                                    | -179,415.00                   | 2398-000       | Rapid 11/03/08                                                                                                    |
| 3888                | 0.00          | 137,596.70          | ZBA CREDIT TRANSFER                                    | -137,596.70                   | 2418-000       | Rapid 11/03/08                                                                                                    |
| 3888                | 0.00          | 160,881.00          | ZBA CREDIT TRANSFER                                    | -160,881.00                   | 2511-000       | Rapid 11/03/08                                                                                                    |
| 3888                | 0.00          | 388,514.27          | ZBA CREDIT TRANSFER                                    | -388,514.27                   | 2512-000       | Rapid 11/03/08                                                                                                    |
| C                   | 0.00          | 352,364.20          | ZBA CREDIT TRANSFER                                    | -352,364.20                   | 2552-000       | Rapid 11/03/08                                                                                                    |
| Cr (A3888           | 0.00          | 141,156.07          | ZBA CREDIT TRANSFER                                    | -141,156.07                   | 2554-000       | Rapid 11/03/08                                                                                                    |
| CHA3888             | 0.00          | 10,295.28           | ZBA CREDIT TRANSFER                                    | -10,295.28                    | 3024-000       | 10/31 & 11/01 Activity                                                                                                    |
| CHA3888             | 0.00          | 20,472.40           | ZBA CREDIT TRANSFER                                    | -20,472.40                    | 3197-000       | Rapid 11/03/08                                                                                                    |
| CHA3888             | 0.00          | 26,640.96           | ZBA CREDIT TRANSFER                                    | -26,640.96                    | 3329-000       | 10/30/08 Activity                                                                                                    |
| CH43888             | 0.00          | 11,268.95           | ZBA CREDIT TRANSFER                                    | -11,268.95                    | 3379-000       | Rapid 11/03/08                                                                                                    |
|                     | 0.00          | 31,642.48           | ZBA CREDIT TRANSFER                                    | -31,642.48                    | 3432-000       | Brinks 10/31/08                                                                                                    |
| 3888                | 0.00          | 9,081.00            | ZBA CREDIT TRANSFER                                    | -9,081.00                     | 3485-000       | 10/31 & 11/01 Activity                                                                                                    |
| 3888                | 0.00          | 7,876.07            | ZBA CREDIT TRANSFER                                    | -7,876.07                     | 3673-000       | 10/31/08 Activity                                                                                                    |
| 3886                | 0.00          | 9,137.53            | ZBA CREDIT TRANSFER                                    | -9,137.53                     | 3762-000       | 10/31, 11/01 & 10/02 Activity                                                                                                    |
| .3888               | 0.00          | 65,302.81           | ZBA CREDIT TRANSFER                                    | -65,302.81                    | 3907-000       | 10/30, 10/31 & 11/01 Activity                                                                                                    |
| 3888                | 0.00          | 43,263.95           | ZBA CREDIT TRANSFER                                    | -43,263.95                    | 4154-000       | 10/30, 10/31 & 11/01 Activity                                                                                                    |
| C. A3888            | 0.00          | 95,758.52           | ZBA CREDIT TRANSFER                                    | -95,758.52                    | 4594-000       |                                                                                                    |
| Grand Total42 Items | 7,675,811.30  | 7,675,811.30        | 1                                                      | (0.00)                        |                |                                                                                                    |
| Suspense            | Suspense HR   | 0.00                | 0.00                                                   | 0.00                          | Input Date:    | 11/4/2008                                                                                                    |
| Ranid Armored       | RAPID         | 0.00                | 0.00                                                   | 0.00                          | Made by.       | DICE                                                                                                    |
| .iks - Brooklyn, N' | BRINKS        | 0.00                | 0.00                                                   | 0.00                          |                |                                                                                                    |
| Itral Do Brasil     | 2255-000      | 0.00                | 0.00                                                   | 0.00                          |                |                                                                                                    |
| rld Top Comm        | 2355-000      | 0.00                | 0.00                                                   | (809,571.48)                  |                | and the second second s |
| Speede Expert       | 2383-000      | 0.00                | 0.00                                                   | (1,081,451.90)                |                |                                                                                                    |
| Group Inc.          | 2397-000      | 0.00                | 0.00                                                   | (256,215.08)                  |                |                                                                                                    |
| Sunshine Wireless   | 2398-000      | 0.00                | 0.00                                                   | (179,415.00)                  |                |                                                                                                    |
| C Pharmacy          | 2418-000      | 0.00                | 0.00                                                   | (137,596.70)                  |                |                                                                                                    |
| First Pharmacoution | 2512-000      | 0.00                | 0.00                                                   | (388.514.27)                  |                |                                                                                                    |
| C Wireless Grou     | 2552-000      | 0.00                | 0.00                                                   | (352,364.20)                  |                |                                                                                                    |
| Pack N Ship         | 2554-000      | 0.00                | 0.00                                                   | (141,156.07)                  |                |                                                                                                    |
| umbia Express       | 3024-000      | 0.00                | 0.00                                                   | (10,295.28)                   |                |                                                                                                    |
| Astro Travel        | 3197-000      | 0.00                | 0.00                                                   | (20,472.40)                   | -              |                                                                                                    |
| rawski Pharmac      | 3329-000      | 0.00                | 0.00                                                   | (26,640.96)                   |                |                                                                                                    |
| 6th Ave Discount    | 3379-000      | 0.00                | 0.00                                                   | (11,208.95)                   |                |                                                                                                    |
| Key Groceries       | 3432-000      | 0.00                | 0.00                                                   | (9 081 00)                    |                |                                                                                                    |
| Di Page Inc         | 3673-000      | 0.00                | 0.00                                                   | (7,876.07)                    |                |                                                                                                    |
| Vulage Quick News   | 3762-000      | 0.00                | 0.00                                                   | (9,137.53)                    |                |                                                                                                    |
| Voiversal Frontiers | 3907-000      | 0.00                | 0.00                                                   | (65,302.81)                   |                |                                                                                                    |
| L-wards Travel      | 4154-000      | 0.00                | 0.00                                                   | (43,263.95)                   |                |                                                                                                    |
| Yin Tai             | 4594-000      | 0.00                | 0.00                                                   | (95,758.52)                   |                |                                                                                                    |
| <u> </u>            | TOTALS        | 0.00<br>Batch:      | 0.00<br>Batch:                                         | (3,837,905.65)<br>Batch: 3775 | (3,837,905.65) |                                                                                                    |
|                     |               |                     |                                                        | Par                           | le 1           |                                                                                                    |

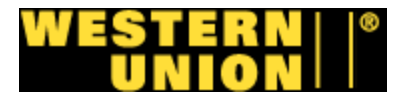

# Reporte de banco

|              |              |               | Acc<br>WU<br>K   | counting Control R<br>I Brazil Agents KEY<br>ey Bank 359681114 | eport<br>(4930<br>930 |                            |                 |
|--------------|--------------|---------------|------------------|----------------------------------------------------------------|-----------------------|----------------------------|-----------------|
| 0            |              |               | From Date:       | 11/3/2008 Thru Da                                              | ate: 11/3/2008        |                            |                 |
| 0            | USD          | USD           |                  |                                                                | USD                   |                            |                 |
| -ccount Code | Debit Amount | Credit Amount | Description Code | Memo 1                                                         | Net Amount            | Details 1                  | Details 2       |
| KEY4930      | 0.00         | 210,822.18    | ACH_OUT          | PREAUTHOR ACH DEBIT                                            | 210,822.18 W          | ESTERNUNIONFSI XXXXXXXXXXX |                 |
| (4930        | 210,822.18   | 0.00          | ACH_OUT          | PREAUTHOR ACH DEBIT                                            | -210,822.18 W         | ESTERNUNIONFSI XXXXXXXXXXX |                 |
| $\frown$     |              |               |                  |                                                                |                       |                            |                 |
| KEY4930      | 3,140.01     | 0.00          | DEPOSIT          | COMMERCIAL DEPOSIT                                             | -3,140.01             | 2256-000                   | Dunbar 10/29/08 |
| 1            | 7,213.99     | 0.00          | DEPOSIT          | COMMERCIAL DEPOSIT                                             | -7,213.99             | 2256-000                   | Dunbar 10/29/08 |
| Y4930        | 7,345.00     | 0.00          | DEPOSIT          | COMMERCIAL DEPOSIT                                             | -7,345.00             | 2256-000                   | Dunbar 10/29/08 |
| KEY4930      | 30,804.45    | 0.00          | DEPOSIT          | COMMERCIAL DEPOSIT                                             | -30,804.45            | 2256-000                   | Dunbar 10/29/08 |
| h_14930      | 70,778.92    | 0.00          | DEPOSIT          | COMMERCIAL DEPOSIT                                             | -70,778.92            | 2256-000                   | Dunbar 10/29/08 |
| $\frown$     |              |               |                  |                                                                |                       |                            |                 |
| ~            | 330,104.55   | 330,104.55    |                  |                                                                | -119,282.37           |                            |                 |
| 0            |              | DR to A/R     | CR to A/R        | CR to A/R                                                      |                       |                            |                 |
| -            |              | DEBIT MEMO    | CREDIT MEMO      | RECEIPT BATCH                                                  | TOTAL                 |                            |                 |
| $\frown$     |              |               |                  |                                                                | 110 000 07            |                            |                 |
| Suspense     | Suspense HR  | 0             | 0                | 0                                                              | -119,282.37           |                            |                 |
| $\sim$       | DUNBAR       | 0             | 0                | 0                                                              |                       |                            |                 |
| msamerica    | 2256-000     | 0             | 0                | -119,282.37                                                    |                       |                            |                 |
| Express      |              |               |                  | •                                                              |                       |                            |                 |
| <u>^</u>     | TOTALS       | 0             | 0                | -119,282.37                                                    | -119,282.37           |                            | -               |
| $\sim$       |              |               |                  | Batch:                                                         |                       |                            |                 |
| ~            |              |               |                  | Date: 11/03/08                                                 |                       |                            |                 |
|              |              |               |                  | Made by:                                                       |                       |                            |                 |

- $\sim$
- $\overline{}$

1

~

> e e

0

......

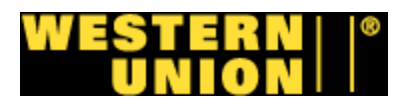

 $\widehat{}$ 

 $\cap$ 

#### Anexo #19

# Reporte de banco

|              |             |                  | Fi           | Acco<br>Run Da<br>M8<br>rom Date: 1 | unting Control Report<br>te: 11/4/2008 2:06:57 P<br>T Bank 9835193039<br>1/3/2008 Thru Date: 11 | M<br>1/3/2008 |           |                                                        |
|--------------|-------------|------------------|--------------|-------------------------------------|-------------------------------------------------------------------------------------------------|---------------|-----------|--------------------------------------------------------|
| <u></u>      |             |                  | USD          | USD                                 |                                                                                                 | USD           |           |                                                        |
|              | Account Num | Description Code | Debit Amount | Credit Amount                       | Memo 1                                                                                          | Net Amount    | Dotails 1 | Details 2                                              |
| 93039        | 9835193039  | ACH_OUT          | 43,190.00    | 0.00                                | PREAUTHOR ACH DEBIT                                                                             | -43,190.00    |           | / WESTERNUNIONFSI XXXXXXXXXXXXXXXXXXXXXXXXXXXXXXXXXXXX |
| MTB3039      | 9835193039  | ACH_OUT          | 0.00         | 43,190.00                           | PREAUTHOR ACH DEBIT                                                                             | 43,190.00     |           | / WESTERNUNIONFSI XXXXXXXXXX                           |
| MTB7087      | 9841477087  | DEPOSIT          | 27,337.00    | 0.00                                | CHECK DEPOSIT PACKAGE                                                                           | -27,337.00    | 2513-000  | Dunbar 10/31/08                                        |
| $\sim$       |             |                  | 97,864.00    | 97,864.00                           |                                                                                                 | -27,337.00    |           |                                                        |
| <u> </u>     |             | DR to A/R        | CR to A/R    | CR to A/R                           |                                                                                                 |               |           |                                                        |
|              |             | DEBIT MEMO       | REDIT MEMC   | ECEIPT BATC                         | TOTAL                                                                                           |               |           |                                                        |
| <u></u>      | Suspense    | 0.00             | 0.00         | 0.00                                | (27,337.00)                                                                                     |               |           |                                                        |
| <u></u>      | DUNBAR      | 0.00             | 0.00         | 0.00                                |                                                                                                 |               |           |                                                        |
| ia America   | 2513-000    | 0.00             | 0.00         | (27,337.00)                         |                                                                                                 |               |           |                                                        |
| Currency Now | 2542-000    | 0.00             | 0.00         | 0.00                                |                                                                                                 |               |           |                                                        |
| C.G Asia     | 3438-000    | 0.00             | 0.00         | 0.00                                |                                                                                                 |               |           |                                                        |
| <hr/>        |             | 0.00             | 0.00         | (27,337.00)                         | (27,337.00)                                                                                     |               |           |                                                        |

Page 1

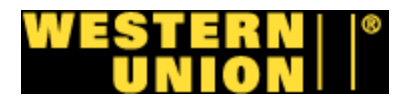

# Reporte de banco

| Run Date: 11/4/2008 7:25:58 AM<br>Wells Fargo 4121033443<br>From Date: 11/3/2008 Thru Date: 11/3/2008 |                  |              |               |                             |              |                          |                           |  |
|----------------------------------------------------------------------------------------------------|------------------|--------------|---------------|-----------------------------|--------------|--------------------------|---------------------------|--|
| $\bigcirc$                                                                                            |                  | USD          | USD           |                             | USD          |                          |                           |  |
| Acount Code                                                                                           | Description Code | Debit Amount | Credit Amount | Details 2                   | Net Amount   | Memo 1                   |                           |  |
|                                                                                                    | ACH_OUT          | 0.00         | 358,314.89    | WESTERNUNIONFSIXXX          | 358,314.89   | MISC ACH DEBIT           |                           |  |
| year(3443                                                                                             | CHARGE           | 0.00         | 1,328,440.53  | STAGECOACH SWEEP DI         | 1,328,440.53 | FUNDSWEEP PURCHASE       |                           |  |
| 1                                                                                                    | MISC_CR          | 18.37        | 0.00          | STAGECOACH SWEEP IN         | -10.37       | EUROSIMEER REDEMPTION CR |                           |  |
|                                                                                                    | MISC_CR          | 597,690.17   | 0.00          | STAGECOACH SWEEP CI         | -597,690.17  | FUNDSWEEP REDEMPTION OR  |                           |  |
| yumi,3443                                                                                             | DEPOSIT          | 267,689.00   | 0.00          | Cash Vault - Currency Diffe | -267,689.00  |                          |                           |  |
| WHIL 3443                                                                                             | MISC_DB          | 0.00         | 100.00        | Cash Vault - Currency Diffe | 100.00       | 2449-000                 | Dep \$160,992.77 10/31/08 |  |
| MEL 2442                                                                                              | DEBOSIT          | 20 260 63    | 0.00          | DEPOSIT ER 0002449000       | -20 359 63   | 2449-000                 | Brinks 11/03/08           |  |
| 3443                                                                                                  | DEPOSIT          | A7A 186 89   | 0.00          | Cash Only Customer Depo     | -474 186 89  | 2449-000                 | Brinks 11/03/08           |  |
| ~                                                                                                    |                  |              |               |                             |              |                          | 12.000 00000              |  |
| . 3443                                                                                                | DEPOSIT          | 394.97       | 0.00          | CASH VAULT DEPOSIT FF       | -394.97      | 2496-000                 | Brinks 11/03/08           |  |
| WEL3443                                                                                               | DEPOSIT          | 2,500.00     | 0.00          | CASH VAULT DEPOSIT FF       | -2,500.00    | 2496-000                 | Brinks 11/03/08           |  |
| 3443                                                                                                  | DEPOSIT          | 7,026.00     | 0.00          | CASH VAULT DEPOSIT FE       | -7,026.00    | 2496-000                 | Brinks 11/03/08           |  |
| WEL3443                                                                                               | DEPOSIT          | 16,959.50    | 0.00          | Cash Only Customer Depo     | -16,959.50   | 2496-000                 | Brinks 11/03/08           |  |
| 3443                                                                                                  | DEPOSIT          | 20,000.00    | 0.00          | Cash Only Customer Depo     | -20,000.00   | 2496-000                 | Brinks 11/03/08           |  |
| UNEL 3443                                                                                             | DEPOSIT          | 24,095.01    | 0.00          | Cash Only Customer Depo     | -24,095.01   | 2496-000                 | Brinks 11/03/08           |  |
| 3443                                                                                                  | DEPOSIT          | 24,389.99    | 0.00          | Cash Only Customer Depo     | -24,389.99   | 2496-000                 | Brinks 11/03/08           |  |
| JME1.3443                                                                                             | DEPOSIT          | 30,000.00    | 0.00          | Cash Only Customer Depo     | -30,000.00   | 2496-000                 | Brinks 11/03/08           |  |
| 3443                                                                                                  | DEPOSIT          | 70,000.00    | 0.00          | Cash Only Customer Depo     | -70,000.00   | 2496-000                 | Brinks 11/03/08           |  |
|                                                                                                    | DEPOSIT          | 4,059.37     | 0.00          | DEPOSIT FR 0003230000       | -4.059.37    | 3230-000                 | 11/01/08 Activity         |  |
| yu=1,3443                                                                                             | DEPOSIT          | 31,382.77    | 0.00          | DEPOSIT FR 0003230000       | -31,382.77   | 3230-000                 | 11/01/08 Activity         |  |
| WE 3442                                                                                               | DEPOSIT          | 1 739 48     | 0.00          | DEPOSIT FR 0003230001       | -1.738 49    | 3230-001                 | 11/01/08 Activity         |  |
| 1441                                                                                                  | DEPOSIT          | 10.030.76    | 0.00          | DEPOSIT FR 0003230001       | -10 030 76   | 3230-001                 | 10/31/08 Activity         |  |
|                                                                                                    | DEFOON           | 10,000,10    |               |                             | -10,000.10   | 0200-001                 |                           |  |
| 3443                                                                                                  | DEPOSIT          | 1 796 95     | 0.00          | DEPOSIT FR 0003230002       | -1 796 96    | 3230-002                 | 11/01/08 Activity         |  |
| WEI 2442                                                                                              | DEPOSIT          | 4 453 22     | 0.00          | DEPOSIT FR 0003230002       | 4 453 22     | 3230-002                 | 10/31/08 Activity         |  |
| 3443                                                                                                  | DEPOSIT          | 8 714 29     | 0.00          | DEPOSIT FR 0003230002       | -8 714 29    | 3230-002                 | 10/31/08 Activity         |  |
|                                                                                                    |                  |              |               |                             |              |                          |                           |  |
| 3443                                                                                                  | DEPOSIT          | 10.177.20    | 0.00          | DEPOSIT FR 0003230003       | -10,177,20   | 3230-003                 | 11/01/08 Activity         |  |
| WEL3443                                                                                               | DEPOSIT          | 10.556.33    | 0.00          | DEPOSIT FR 0003230003       | -10.556.33   | 3230-003                 | 10/31/08 Activity         |  |
|                                                                                                    |                  |              |               |                             |              |                          |                           |  |
| WEL 3443                                                                                              | DEPOSIT          | 5,060.41     | 0.00          | Cash Only Customer Depo     | -5,060.41    | 3764-000                 | 10/28/08 Activity         |  |
| WEI 3443                                                                                              | DEPOSIT          | 320.00       | 0.00          | CASH VAULT DEPOSIT FE       | -320.00      | 3785-000                 | 10/30/08 Activity         |  |
| 3443                                                                                                  | DEPOSIT          | 6 634 67     | 0.00          | Cash Only Customer Depo     | 6 634 67     | 3785-000                 | 10/30/08 Activity         |  |
|                                                                                                    | DEI COIT         | 0,004,07     |               |                             | 0,001.01     | 0.00 000                 |                           |  |
| .3443                                                                                                 | DEPOSIT          | 286.00       | 0.00          | CASH VAULT DEPOSIT FE       | -286.00      | 3796-000                 | 10/31/08 Activity         |  |
| WEL3443                                                                                               | DEPOSIT          | 1,770.00     | 0.00          | CASH VAULT DEPOSIT FF       | -1.770.00    | 3796-000                 |                           |  |
| 3443                                                                                                  | DEPOSIT          | 2,024.99     | 0.00          | CASH VAULT DEPOSIT FF       | -2.024.99    | 3796-000                 | 10/30/08 Activity         |  |
| WEL3443                                                                                               | DEPOSIT          | 2,135.25     | 0.00          | Cash Only Customer Depo     | -2.135.25    | 3796-000                 | 10/31/08 Activity         |  |
| .3443                                                                                                 | DEPOSIT          | 5,712.04     | 0.00          | Cash Only Customer Depo     | -5,712.04    | 3796-000                 | 10/30/08 Activity         |  |
| WEL3443                                                                                               | DEPOSIT          | 25,921.36    | 0.00          | Cash Only Customer Depo     | -25,921.36   | 3796-000                 |                           |  |
|                                                                                                    |                  |              |               |                             |              |                          |                           |  |
| WEL3443                                                                                               | DEPOSIT          | 384.79       | 0.00          | Cash Only Customer Depo     | -384.79      | 4126-000                 | 10/31/08 Activity         |  |
| 3443                                                                                                  | DEPOSIT          | 417.00       | 0.00          | CASH VAULT DEPOSIT FF       | -417.00      | 4126-000                 | 10/31/08 Activity         |  |
| ~                                                                                                    |                  |              |               |                             |              |                          |                           |  |
| 3443                                                                                                  | DEPOSIT          | 205.00       | 0.00          | CASH VAULT DEPOSIT FF       | -205.00      | 4183-000                 | 10/29/08 Activity         |  |
| WEL3443                                                                                               | DEPOSIT          | 500.00       | 0.00          | CASH VAULT DEPOSIT FF       | -500.00      | 4183-000                 | 10/30/08 Activity         |  |
| _3443                                                                                                 | DEPOSIT          | 2,432.00     | 0.00          | Cash Only Customer Depo     | -2,432.00    | 4183-000                 | 10/29/08 Activity         |  |
| WEL3443                                                                                               | DEPOSIT          | 3,362.00     | 0.00          | Cash Only Customer Depo     | -3,362.00    | 4183-000                 | 10/30/08 Activity         |  |
| ~                                                                                                    |                  | 1,695,384.42 | 1,686,855.42  |                             | -829,986.88  |                          |                           |  |
|                                                                                                    |                  |              | Line          |                             |              |                          |                           |  |
|                                                                                                    |                  | DR to A/R    | CR to A/R     | CR to A/R                   | TOTAL        |                          |                           |  |
|                                                                                                    |                  | DEBIT MEMO   | REDIT MEMO    | RECEIPT BATCH               | TOTAL        |                          |                           |  |
| <u> </u>                                                                                              | Suspense         | 0.00         | 0.00          | 0.00                        | (829,986.88) |                          |                           |  |
| BRINKS (CA)                                                                                           | BRINKS           | 0.00         | 0.00          | 0.00                        |              |                          |                           |  |
| US Shen 7ho                                                                                           | 2449-000         | 100.00       | 0.00          | (494 546 52)                |              |                          |                           |  |
| to Focus                                                                                              | 2496-000         | 0.00         | 0.00          | (195,365.47)                |              |                          |                           |  |
| UPS #670 (Mc                                                                                          | 3230-000         | 0.00         | 0.00          | (35,442.14)                 |              |                          |                           |  |
| ""S #1260 (S                                                                                          | 3230-001         | 0.00         | 0.00          | (11,769.24)                 |              |                          |                           |  |
| 3#449 (Re                                                                                             | 3230-002         | 0.00         | 0.00          | (14,964.47)                 |              |                          |                           |  |
| 1025 #571 (Te                                                                                         | 3230-003         | 0.00         | 0.00          | (20,733.53)                 |              |                          |                           |  |
| La Fama Sott                                                                                          | 3785-000         | 0.00         | 0.00          | (6,954.67)                  |              |                          |                           |  |
| ja Express                                                                                            | 3796-000         | 0.00         | 0.00          | (37,849.64)                 |              |                          |                           |  |
| Ivews Plus Va                                                                                         | 4126-000         | 0.00         | 0.00          | (801.79)                    |              |                          |                           |  |
| Pha Luis Ser                                                                                          | 4183-000         |              | 0.00          | (6,499.00)                  |              |                          |                           |  |
|                                                                                                    | Totale           | 100.00       | 0.00          | (820 086 99)                | (820 886 00) |                          |                           |  |
|                                                                                                    | TOURIS           | 100.00       | 0.00          | [020,000,00]                | [023,000.00] |                          |                           |  |
|                                                                                                    |                  | Batch:       |               | Batch:                      |              |                          |                           |  |
|                                                                                                    |                  | Input date:  |               |                             |              |                          |                           |  |
|                                                                                                    |                  | Made by:     |               |                             | Page 1       |                          |                           |  |

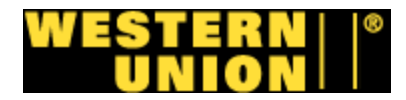

# Hoja electrónica de cliente

| ر گر کار گر ر<br>1317 Hamilt | ultunius<br>on Avenue |                                                    | 1 (609) 689-3310   | 0,00,9,5  | Owner: Javier Ordonez | Ayèl. It.ku<br>/ Rosa (wife) | יער צ        | لى لى لى لى   | (    |
|------------------------------|-----------------------|----------------------------------------------------|--------------------|-----------|-----------------------|------------------------------|--------------|---------------|------|
| Hamilton, N                  | J 08629               | fax                                                | x (609) 689-1179   |           |                       |                              |              |               |      |
| Balance Forward              | _                     | \$679.98                                           |                    |           |                       |                              |              |               |      |
|                              |                       | Agent Declared<br>Not Verified                     |                    | 100 Acc 0 |                       | Denseit Ber                  | Denocit      | Current Month |      |
| Activity<br>Date             | Activity              | Amt taken from agt tax<br>of Chase deposit ticket) | Bank Date          | Date      | Short/(Over)          | Bank Stmt                    | Short/(Over) | Short/(Over)  |      |
| 10/01/08                     | 2,352.92              | (2,353.00)                                         | 10/02/08           | 10/02/08  |                       | (2,353.00)                   | (0.08)       | (0.08)        |      |
| 10/02/08                     | 1,561.26              | (1,560.91) (4.158.96)                              | 10/06/08           | 10/03/08  |                       | (4,158.96)                   | 0.50         | 0.74          |      |
| 10/04/08                     | 3,915.09              | (3,915.96)                                         |                    | 10/06/08  |                       | (3,915.96)                   | (0.87) 0.00  | (0.13)        |      |
| 10/06/08                     | 3,873.36              | (3,873.36)                                         |                    | 10/07/08  |                       | (3,873.36)                   | 0.00         | (0.13)        |      |
| 10/07/08                     | 1,562.46              | (1,563.00)                                         | 10/09/08           |           |                       | (1,563.00)<br>(3.811.00)     | (0.54)       | (1.14)        |      |
| 10/09/08                     | 2,496.43              | (2,496.00)                                         | 10/10/08           | 10/10/08  |                       | (2,496.00)                   | 0.43         | (0.71)        |      |
| 10/10/08                     | 4,281.35              | (4,282.00)                                         | 10/14/08           | 10/14/08  |                       | (4,282.00)                   | (0.65)       | (1.36)        |      |
| 10/11/08<br>10/12/08         | 4,778.68              | (4,779.00)                                         | 10/14/08           | 10/14/08  |                       | (4,119.00)                   | 0.00         | (1.68)        |      |
| 10/13/08                     | 2,707.11              | (2,706.76)                                         | 10/14/08           |           |                       | (2,706.76)                   | 0.35         | (1.33)        |      |
| 10/14/08                     | 6,705.92              | (6,706.00)                                         | 10/15/08           | 10/15/08  |                       | (6,706.00)                   | (0.08)       | (1.41)        |      |
| 10/15/08<br>10/16/08         | 6,445.78<br>2 954 84  | (6,415.00)                                         | 10/15/08           | 10/15/08  |                       | (0,413.00) (2,955.00)        | (0.16)       | 29.21         |      |
| 10/17/08                     | 5,877.14              | (5,877.00)                                         | 10/20/08           | 10/20/08  |                       | (5,877.00)                   | 0.14         | 29.35         |      |
| 10/18/08                     | 5,682.94              | (5,683.00)                                         | 10/20/08           | 10/20/08  |                       | (5,683.00)                   | (0.06)       | 29.29         |      |
| 10/19/08                     | 0.00                  | 11 584 001                                         | 10/21/08           | 10/20/08  |                       | (1.584.00)                   | (55.05)      | (25.76)       |      |
| 10/21/08                     | 4,680.62              | (4,681.00)                                         | 10/22/08           | 0000      |                       | (4,681.00)                   | (0.38)       | (26.14)       |      |
| 10/22/08                     | 1,302.81              | (1,303.00)                                         | 10/23/08           | 10/23/08  |                       | (1,303.00)                   | (0.19)       | (26.33)       |      |
| 10/23/08                     | 2,316.48              | (2,316.00)                                         | 10/24/08           |           |                       | (2,316.00)                   | 0.48         | (25.85)       |      |
| 10/24/08                     | 2,929.38              | (9,234,00)                                         | 10/25/08           |           |                       | (9,234.00)                   | (0.20)       | (26.67)       |      |
| 10/26/08                     | 00.00                 |                                                    |                    |           |                       | 20<br>11<br>12               | 00.00        | (26.67)       |      |
| 10/27/08                     | 6,682.99              | (6,683.00)                                         | 10/28/08           |           |                       | (6,683.00)                   | (0.01)       | (26.68)       |      |
| 10/28/08                     | 2,360.41              | (2.701.00)                                         | 10/30/08           |           |                       | (2,701.00)                   | 6.91         | (20.36)       |      |
| 10/30/08                     | 1,785.91              | (1,786.00)                                         | 10/31/08           |           |                       | (1,786.00)                   | (0.0)        | (20.45)       |      |
| 10/31/08                     | 5,319.77              | (5,319.00)                                         | 11/03/08           |           |                       | (D),319.00)                  | 11.0         | (19.06)       |      |
| I                            | 104,014.30            | (104,033.95)                                       |                    |           | 0.00                  | (104,033.98)                 | (19.68)      | (19.68)       | 0.00 |
| Prior Balance Fo             | orward                |                                                    |                    |           | 679.98                |                              |              |               |      |
| Plus:                        | urrent month S        | uoru(Over)                                         |                    |           | 00.01                 |                              |              |               |      |
| Ending Balance               | Due:                  |                                                    |                    |           | \$660.30              |                              |              |               |      |
|                              |                       | Ď                                                  | eposits in Transit |           | 0.00                  | 6                            |              |               |      |
|                              |                       | ä                                                  | alance Per Aging   |           | 660.30                |                              |              |               |      |

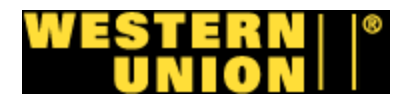

# Reporte camión blindado

| 6        |                    |             |            |     | CUI CUI | RMORED COR<br>RRENCY DEPC | UPWESTERN<br>DSIT SUMMAI | RY      |               |      |                |                 |
|----------|--------------------|-------------|------------|-----|---------|---------------------------|--------------------------|---------|---------------|------|----------------|-----------------|
| Þ0/800 🛛 |                    |             |            |     |         | Deposit Of: 11            | 1/07/08                  |         |               |      |                |                 |
|          | A/C#               | l's         | 2'S        | 5'S | 10's    | 20's                      | 50's                     | 100's   | Cash<br>Total | Coin | Check<br>Total | Verifie<br>Tota |
|          | 780-25-0007        | ~           |            |     |         |                           |                          |         |               |      |                |                 |
|          | SPEEDE EXPERT INC  | C 135-45    | - 238300   |     |         |                           |                          |         |               |      |                |                 |
|          |                    | 5           | 0          | 530 | 2,190   | 115,480                   | 29,600                   | 116,700 | 264,503       | 0.33 | 18,435.00      | 282,938.3.      |
|          | 780-25-0015        |             |            |     |         |                           |                          |         |               |      |                |                 |
|          | ABC PHAMARCY 501   | IS 8TH AVE  | - 251100   |     |         |                           |                          |         |               |      |                |                 |
|          |                    | 6           | 0          | 10  | 100     | 32,980                    | 6,250                    | 23,500  | 62,849        | 0.25 | 00.0           | 62,849.2        |
|          | 780-25-0023        |             |            |     |         |                           |                          |         |               |      |                |                 |
|          | PACK N SHIP        |             | - 255400   |     |         |                           |                          |         |               |      |                |                 |
|          |                    | 0           | 0          | 525 | 1,000   | 28,500                    | 16,500                   | 30,000  | 76,525        | 09.0 | 1,392.54       | 77,918.1.       |
|          | 780-25-0031        |             |            |     |         |                           |                          |         |               |      |                |                 |
|          | ASTRO TRAVEL 103.  | 16 ROOSE    | - 319700   |     |         |                           |                          |         |               |      |                |                 |
| OI       |                    | 3           | 0          | 450 | 610     | 14,120                    | 2,450                    | 4,800   | 22,433        | 0.57 | 900.006        | 23,333.5        |
| 988      | 780-25-0049        |             |            |     |         |                           |                          |         |               |      |                |                 |
|          | GLOVE 6th AVE. DIS | SCOUNT      | - 337900   |     |         |                           |                          |         |               |      |                |                 |
|          |                    | 3           | 0          | 0   | 10      | 780                       | 0                        | 0       | 262           | 0.21 | 12,463.02      | 13,256.2        |
|          | 780-25-0056        |             |            |     |         |                           |                          |         |               |      |                |                 |
| 09       | IBS GROUP          |             | - 239700   |     |         |                           |                          |         |               |      |                |                 |
| 287      |                    | 6           | 0          | 165 | 1,430   | 46,620                    | 19,450                   | 37,500  | 105,174       | 0.00 | 0.00           | 105,174.0       |
| 148      | 780-25-0114        |             |            |     |         |                           |                          |         |               |      |                |                 |
| 121      | WTC WIRELESS GR    | 80UP 5713 B | - 255200   |     |         |                           |                          |         |               |      |                |                 |
| ;        |                    | 104         | 0          | 280 | 1,920   | 112,860                   | 32,300                   | 143,500 | 290,964       | 4.00 | 11,426.00      | 302,394.0       |
| FАX      | 780-25-0130        |             |            |     |         |                           |                          |         |               |      |                |                 |
| 53       | ALL HEALTH PHAE    | RMACY 118 M | 1 - 241800 |     |         |                           |                          |         |               |      |                |                 |
| : 80     |                    | Û           | 0          | C   | 220     | 20,200                    | 1,900                    | 0       | 22,320        | 0.98 | 0.00           | 22,320.9        |
| 8002     | 780-25-0148        |             |            |     |         |                           |                          |         |               |      |                |                 |
| 1201     |                    |             |            |     |         |                           |                          |         |               |      |                |                 |
| 11       |                    |             |            |     |         |                           |                          |         |               |      |                |                 |

670/800

97
# RAPID ARMORED CORP. -WESTERN UNION CURRENCY DEPOSIT SUMMARY Deposit Of: 11/07/08

Ξ.

4

|         | 2'S   | 5's | 10's   | 20's    | 50's    | 100's   | Cash<br>Total | Coin | Check<br>Total | Verific<br>Tot |
|---------|-------|-----|--------|---------|---------|---------|---------------|------|----------------|----------------|
| 0       |       | 315 | 2,360  | 92,120  | 32,450  | 77,000  | 204,259       | 0.00 | 5,958.41       | 210,217.4      |
|         |       |     |        |         |         |         |               |      |                |                |
| 239800  |       |     |        |         |         |         |               |      |                |                |
| 0 120   | 120   |     | 1,500  | 40,340  | 11,400  | 23,500  | 76,863        | 0.50 | 8,317.00       | 85,180.5       |
|         |       |     |        |         |         |         |               |      |                |                |
| 251200  |       |     |        |         |         |         |               |      |                |                |
| • • •   | • 1   |     | 270    | N21,CH  | NCN'07  | 007'16  | 117191        | 0.94 | 800.00         | 168,077.9      |
| 0 2,400 | 2,400 |     | 11,610 | 547,720 | 178,350 | 553,700 | 1,293,960     | 8.38 | 26'169'65      | 1,353,660.3    |

•

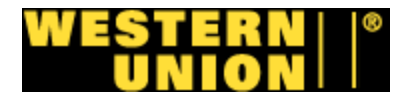

#### Recibo camión blindado

| NOV-07-2008                                                                                                    | 16:2          | 4        | CIG      | ASIA          | LTD                                         |                                         |          |          |          | 2        | 1557420                                | 080      | P.01/01  |  |
|----------------------------------------------------------------------------------------------------|---------------|----------|----------|---------------|---------------------------------------------|-----------------------------------------|----------|----------|----------|----------|----------------------------------------|----------|----------|--|
| Date TCDAY Pages 1<br>From JACK BURCH<br>0.00 C1G ASIA LTD<br>Phone # 25-574-8882<br>Ext 26-574-2080<br>16 ASia 24 X                                                                                                    | BARCODE LABEL |          | H9655513 | Hereit (1997) | Hall 19 19 19 19 19 19 19 19 19 19 19 19 19 | HIS HIS HIS HIS HIS HIS HIS HIS HIS HIS | H9985517 | H3065518 | H9083519 |          | 10000000000000000000000000000000000000 | H968552  | H9665523 |  |
| 14 Fax Note 7671<br>14 Ex Note 7671<br>14 Ex QUESADA<br>15 CUESADA<br>15 CUESADA<br>15 CUESADA<br>15 CUESADA<br>15 CUESADA<br>15 CUESA<br>15 CUESA | BARCODE #     | H9665512 | H9665513 | H9665514      | H9665515                                    | H9665516                                | H9665517 | H9665518 | H9665519 | H9665520 | H9665521                               | H9665522 | H9665523 |  |
| Post-<br>I/OTHER To ∠<br>In stated. It Co.10<br>a of the flath<br>Fex #<br>MORED ★ A                                                                                                    | TIME          | 272      |          |               |                                             |                                         |          |          |          |          |                                        |          |          |  |
| CURRENCY<br>CURRENCY<br>etive consignees here<br>which is not so distri<br>or an amount in excess<br>or an amount in excess                                                                                                    | DATE          | $L_{II}$ | *        |               |                                             |                                         |          |          |          |          |                                        |          |          |  |
| Ilowing shipments to be delivered to the respe<br>for any shortage damed in any such package<br>ant, shall DUNBAR ARMORED, N.C., be include<br>the shall DUNBAR ARMORED, INC., be include<br>of the shall DUNBAR ARMORED and the shall be of the shall be shown as the share of the share of the s                                                                                                    | SIGNATURE     | Z        |          |               |                                             |                                         |          |          |          |          | -                                      |          |          |  |
| carrior,<br>carrior,<br>consignor, the to<br>package and, in no eve<br>package and, in no eve                                                                                                    | AMOUNT        | 1413 21  |          |               |                                             |                                         |          |          |          |          |                                        |          |          |  |
| ARMORED, INC., a privata-<br>NEAR ARMORED, INC., sh<br>Interior stated of any such<br>therein stated of any such                                                                                                    | DESCRIPTION   | HSH3 ,   |          |               |                                             |                                         |          |          |          |          |                                        |          |          |  |
|                                                                                                    | · HUMBER      | a        |          |               |                                             |                                         |          |          | henores  |          |                                        |          |          |  |

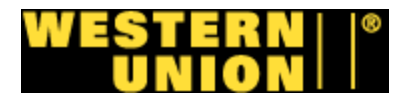

#### Recibos de depósito

11/05/2008 13:34 FAX 973 361 2944

Colombia Expreso

0001/0001

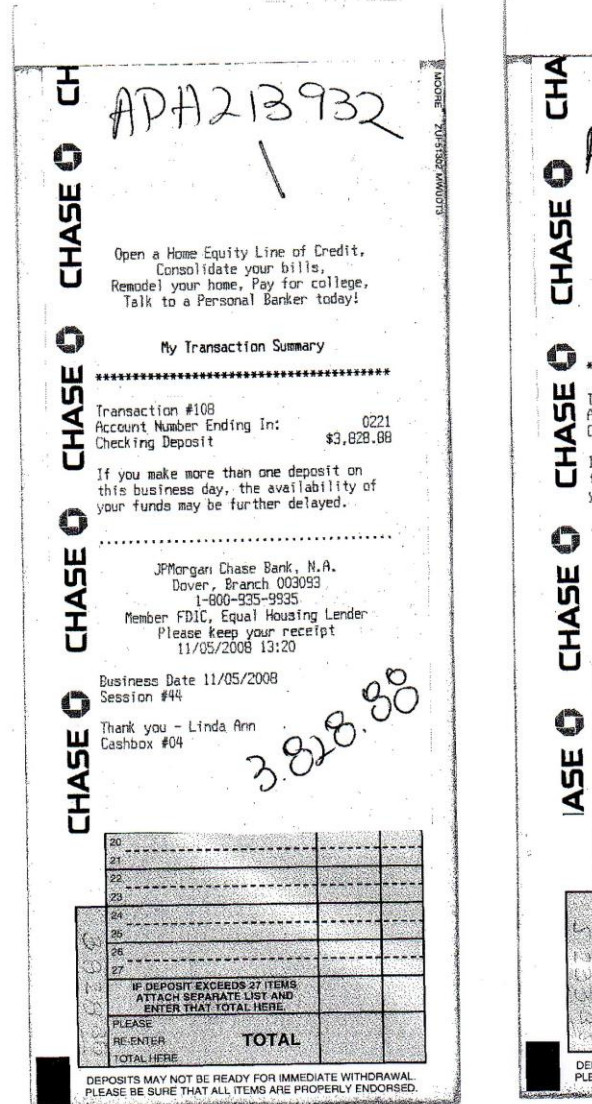

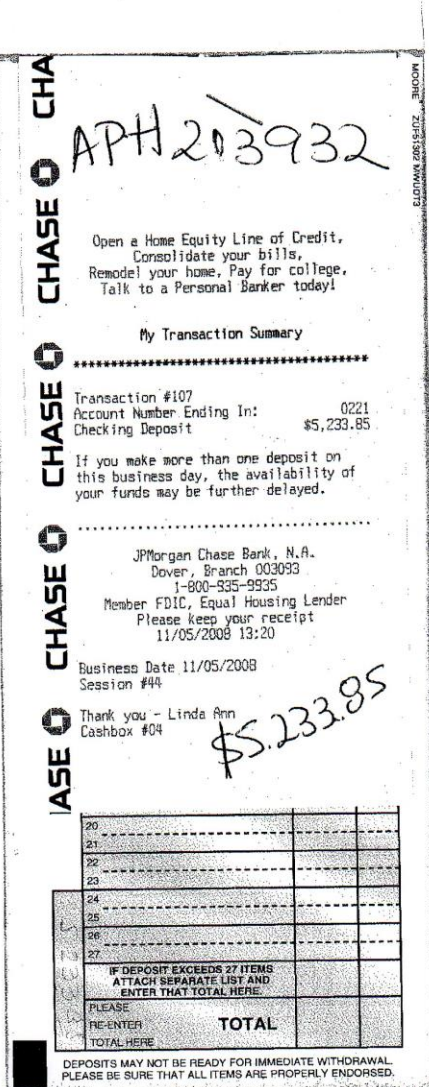

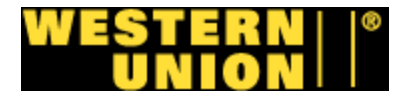

#### Recibo camión blindado

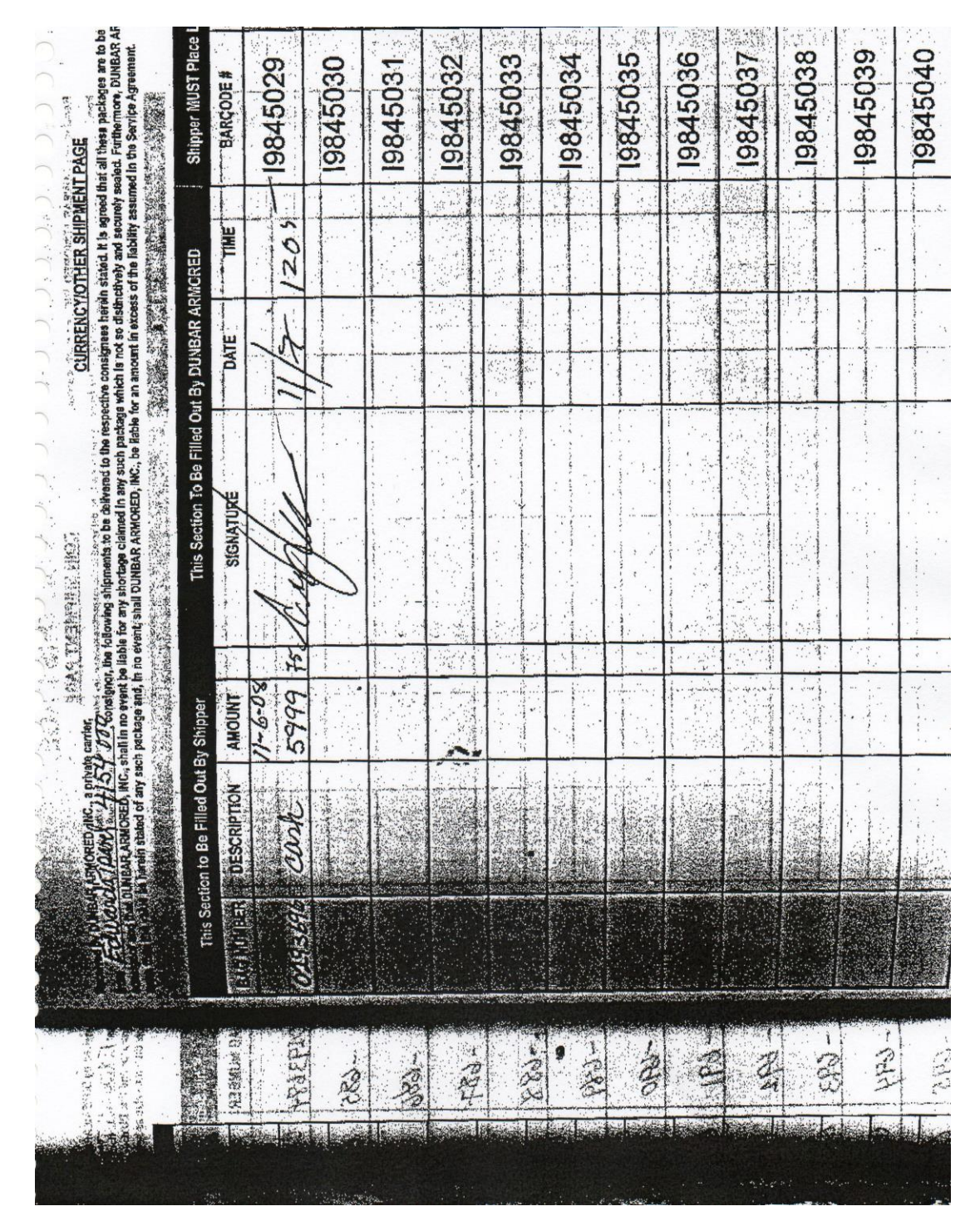

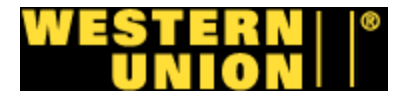

## Reporte de dm's y cm's

9/16/2008 2:51 AM PAGE 2/002 Fax Server

Page 2

VESTERN UNION - NEW YORK VEW YORK VEW YORK, NY 00000-

JPMorgan Chase

| )JUSTMENI                 | rs              |         |                       |                |                     |                |
|---------------------------|-----------------|---------|-----------------------|----------------|---------------------|----------------|
| DEPOSIT<br>FICKET<br>DATE | ACCOUNT         | NUMBER  | LOCATION/<br>SERIAL # | ADJUS<br>AMOUN | T/TICKET<br>T       | REASON<br>CODE |
| )9/11/08<br>#: d33526     | ********<br>527 | ***0106 | 0000000000            | <br>\$<br>\$   | 100.00<br>19,112.88 | Counterfeit    |

| DEPOSIT<br>FICKET<br>DATE | ACCOUNT        | NUMBER   | LOCATION/<br>SERIAL #    | DEPC<br>AMOU | DSIT<br>JNT |
|---------------------------|----------------|----------|--------------------------|--------------|-------------|
| )9/15/08<br>⊭: 028477     | *******        | ****0015 | 0002511000               | \$           | 222,906.00  |
| )9/11/08<br>#: 983044     | *******        | ****0122 | 0000002255               | \$           | 17,539.20   |
| )9/15/08<br>#: 941864     | *******        | ****0007 | 0002383000               | \$           | 755,648.00  |
| )9/15/08<br>⊭: 328981     | *******        | ****0114 | 0002552000<br>2552000    | \$           | 400,229.00  |
| )9/15/08<br>∦: 028477     | *******        | ****0056 | 0002397000<br>02397000   | \$           | 226,944.00  |
| )9/14/08<br>#: 041945     | *******        | ****0163 | 0002398000<br>02398000   | \$           | 204,018.00  |
| )9/15/08<br>#: 041950     | *******        | ****0023 | 0000002554<br>00002554   | \$           | 79,416.00   |
| )9/15/08<br>#: 328981     | *******        | ****0171 | 0000002512<br>2512000    | \$           | 290,812.00  |
| )9/15/08<br>#: 941872     | *******        | ****0148 | 0002355000<br>0002355000 | ş            | 518,699.00  |
| )9/15/08<br>#: 041949     | *******        | ****0049 | 0003379000               | ş            | 28,579.00   |
| )9/12/08<br>#: d3352€     | 25             | ****0106 | 0000000000               | ş            | 26,117.03   |
| )9/12/08<br>#: d3352€     | 26             | ****0106 | 0000000000               | ş            | 16,1/3.66   |
| #: d33526                 | 27             | ****0021 | 0000000000               | ې<br>د       | 15,112.00   |
| #: 041950                 | 0              | ****0072 | 3197000                  | Ś            | 27,190,00   |
| #: 111936                 | i39<br>******* | ****0064 | 0003432000               | ŝ            | 24.546.95   |
| #: a24280<br>)9/14/08     | 19<br>******   | ***0189  | 0003329000<br>0004154000 | \$           | 25,424.74   |
| #: 029384<br>09/12/08     | 8              | ****0189 | 0004154000<br>0004154000 | \$           | 6,820.00    |
| #: 029384<br>09/13/08     | 6<br>******    | ****0189 | 0004154000<br>0004154000 | \$           | 21,423.44   |

Page 1

WESTERN UNION - NEW YORK NEW YORK NEW YORK, NY 00000-

JPMorgan Chase

| #· 0293847              | 0004154000 |                  |
|-------------------------|------------|------------------|
| 09/15/08 *********0130  | 0000002418 | \$<br>151,840.00 |
| #: 0283799              | 0000002418 |                  |
| J9/15/08 **********0213 | 0004299000 | \$<br>136,130.00 |
| #: 0419506              | 0004299000 |                  |
|                         |            | <br>             |

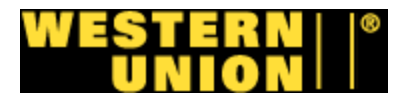

#### Recibos de depósito

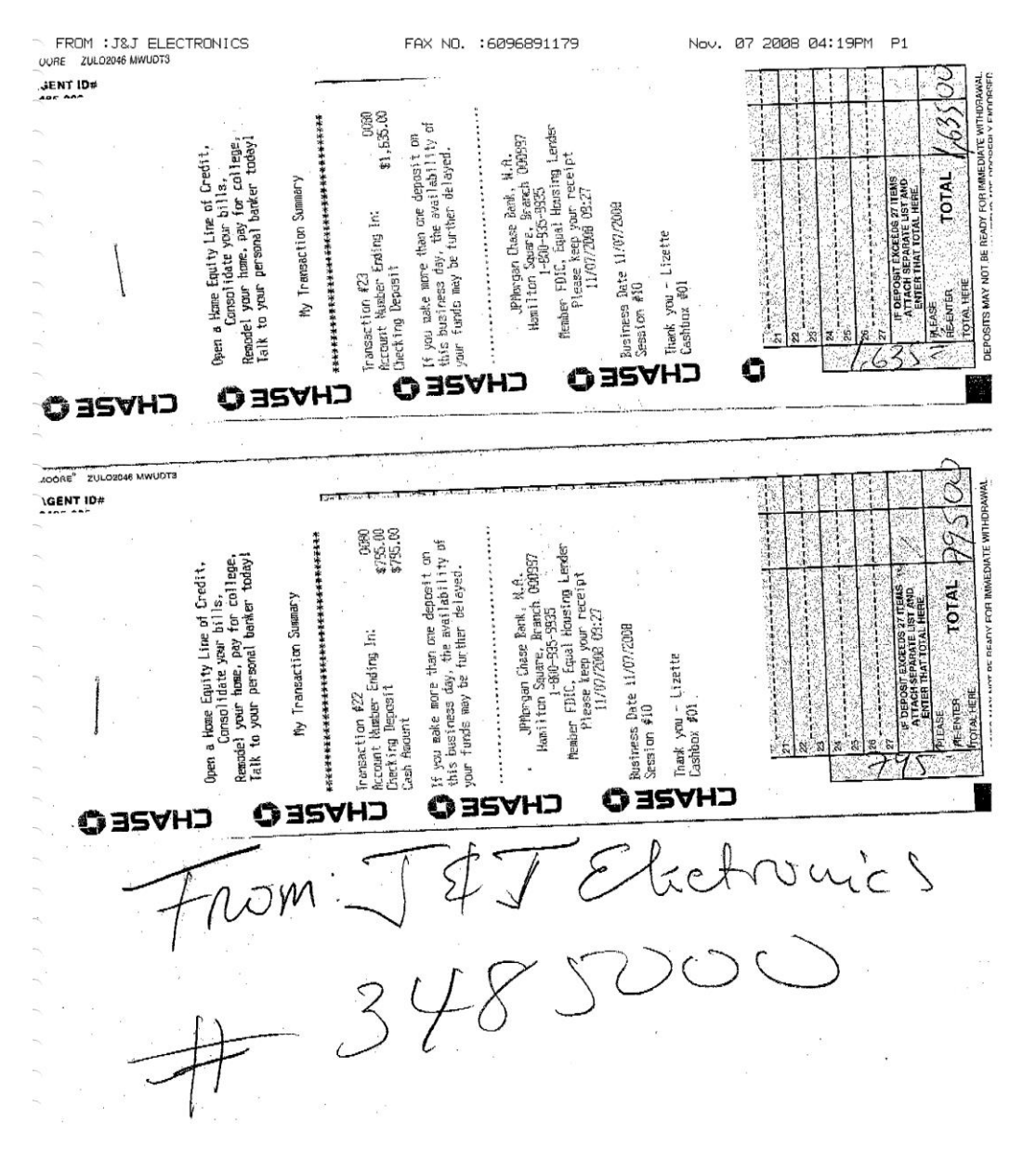

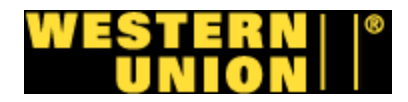

#### Recibo camión blindado

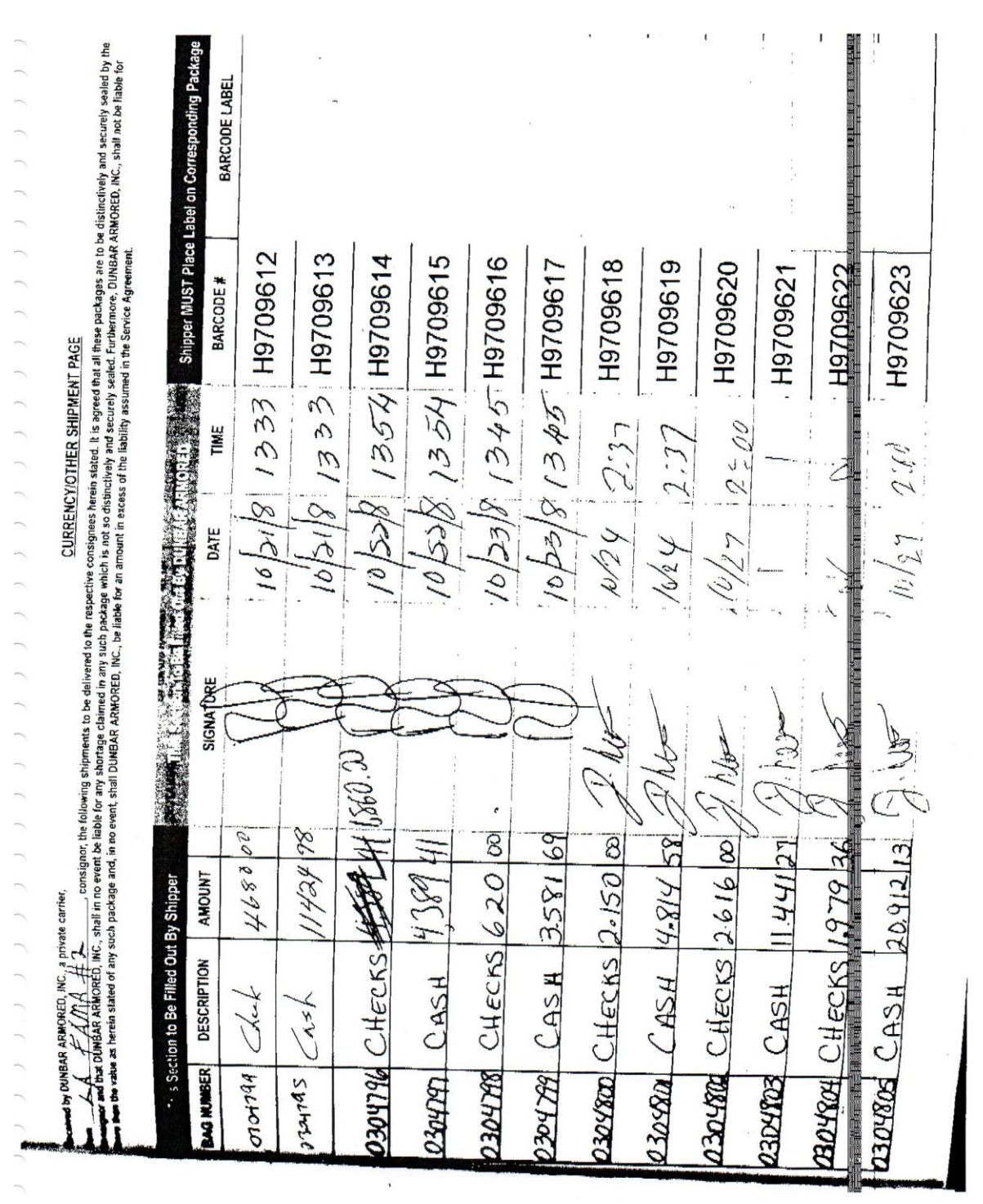

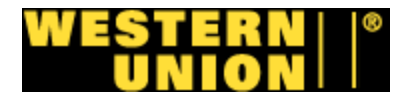

# Reporte camión blindado

| USO Deposit Listing                                 | Session: 00525 User:    | stel 864 | Pcin | ted on: 22-Oct-08 a | tt 10:29 by stellf | 864 Page # | ∦ 1 Station-D | 92       |            |
|-----------------------------------------------------|-------------------------|----------|------|---------------------|--------------------|------------|---------------|----------|------------|
| Location # Account Name                             | Bag # Env. #            | Currency | Cain | Cash                | Misc (             | Check      | Declared      | 0vr/Shr1 | Verified   |
| Deposit Date: October 22, 2008<br>DDA #: 60000494 - | Parent 60000494         |          |      |                     |                    |            |               |          |            |
| 2443-000 Prospect Merchandisi                       |                         | 38,260   |      | 38,260.00           |                    |            | 38,260.00     |          | 38,260.00  |
| 2443-000 Prospect Merchandisi                       |                         | 87,566   | 66.  | 87,566,99           | 11,10              | 00.00      | 98,666.99     |          | 98,666.99  |
| DDA Total 60000494 Dep.                             | Ticket Date:10/20/2008  | 125,826  | 8.   | 125,826.99          | 11,10              | 00.00      | 136,926.99    |          | 136,926.99 |
| DDA #: 60000494 -<br>2443-000 Prospect Kerchandisi  | Parent 60000494         | 7,407    |      | 7,407.00            |                    |            | 7,407.00      |          | 7,407.00   |
| DDA Total 60000494 Dep.                             | Ticket Date: 10/22/2008 | 7,407    |      | 7,407.00            |                    |            | 7,407.00      |          | 7,407.00   |
| Overall Total:                                      |                         | 133,233  | 66.  | 133, 233, 99        | 11,16              | 00.00      | 144,333.99    |          | 144,333.99 |
| tist Items: 12 Deposits :                           | 3 Envelopes :           | 0        |      |                     | ¥1                 |            |               |          |            |

105

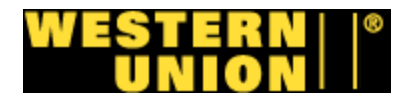

# Recibo camión blindado

|                                                 | Label on Corresponding Package | BARCODE LABEL     |                | c        |          |          | ·        |          |           |          | M5953687 |          | 6696:965W | 00/2823700 |
|-------------------------------------------------|--------------------------------|-------------------|----------------|----------|----------|----------|----------|----------|-----------|----------|----------|----------|-----------|------------|
| ed in the Service Agreement.                    | Shipper MUST Place             | BARCODE #         | M5953689       | M5953690 | M5953691 | M5953692 | M5953693 | M5953694 | M5953695  | M5953696 | M5953697 | M5953698 | M5953699  | M5953700   |
| s of the liability assum                        | MORED                          | TIME              | 4:15           | 41S      | 4rr      | 91:4     | Sky      |          |           |          |          |          |           |            |
| or an amount in exces:                          | IT BY DUNBAR AR                | DATE              | 401            | 10 6     | 106      | 100      | 9 01     |          |           |          |          |          |           |            |
| event, shail OUNIBAR ANNONED, INC., be liable f | This Section To Be Filled Ou   | SIGNATURE         | Reg            | Rey      | (a eg    | RED      | RRX      |          | 4         |          |          |          |           |            |
| ch package and, in no                           | 3y Shipper                     | AMOUNT            | THS DO         | 15000    | 485 00   | 40 00    | 1530 00  | 734807   | 110S DC   |          |          |          |           |            |
| s herein stated of any su                       | on to Be Filled Out            | DESCRIPTION       | 1015<br>(015/1 | char     | Chack    | Crock    | Cash     | alolo    | 1016      |          |          |          |           |            |
| more man the value a                            | This Secti                     | <b>BAG NUMBER</b> | 8191420        | MASHERO  | (C)THEAS | 0271585  | H8SILED  | OUB FBO  | CPAISOF ( |          |          |          |           |            |

CURRENCY/OTHER SHIPMENT PAGE

HORED W.C., a pringing carries. A constraint of the properties consignees herein stated if it agrees pringers and securely seeled by the SARNORED, W.C., shaft in no event to listicity and securely seeled by the second stated in the Service stated for the Regions. DWBAR ADMORED, M.C., shaft in no event to listic any stated in any such package which is not so distinctively and securely seeled by the RARNORED, W.C., shaft in no event to listic any stated in any such package which is not so distinctively and securely seeled for the Region of the Region of the

:0°d

0CT-07-2008 11:14 PM

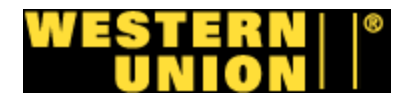

# Reporte camión blindado

| Brink's Cash Logistics<br>Print Date: 11/08/2008 11:55<br>BROOKLYN - B0494 | 5 AM CST        |                |                          |            | eposit Activil<br>lickey Grocery V<br>edit Date from 10/14/ | y Summary<br>Vestern Union<br>2008 to 10/14/2008 |             |              |                 | Page 1 of     |
|----------------------------------------------------------------------------|-----------------|----------------|--------------------------|------------|-------------------------------------------------------------|--------------------------------------------------|-------------|--------------|-----------------|---------------|
| Location                                                                   | Process<br>Date | Credit<br>Date | Bag Number               | Currency   | Checks Declared                                             | Coin                                             | Food Stamps | Total Amount | Said To Contain | Cash Variance |
| Account Number: 323                                                        | (393888 SU      | Name: Mich     | key Groceries SU Type: C | COMMERCIAL |                                                             |                                                  | 2           |              |                 |               |
| 3432000                                                                    | 10/13/08        | 10/14/08 D     | 3385003                  | 48,940.00  | 0.00                                                        | 0.00                                             | 0.00        | 48,940.00    | 48,940.00       | 0.00          |
| 3432000                                                                    | 10/13/08        | 10/14/08 D:    | 3385002                  | 17,906.00  | 0.00                                                        | 0.00                                             | 0.00        | 17,906.00    | 17,906.00       | 0.00          |
| 3432000                                                                    | 10/13/08        | 10/14/08 D:    | 3385001                  | 30,000.00  | 0.00                                                        | 0.00                                             | 0.00        | 30,000.00    | 30,000.00       | 0.00          |
| 3432000                                                                    | 10/13/08        | 10/14/08 D:    | 3385004                  | 50,400.00  | 0.00                                                        | 0.00                                             | 0.00        | 50,400.00    | 50,400.00       | 0.00          |
| 3432000                                                                    | 10/13/08        | 10/14/08 A     | 6568974                  | 00.00      | 1,437.30                                                    | 0.00                                             | 0.00        | 1,437.30     | 1,437.30        | 0.00          |
| 3432000                                                                    | 10/13/08        | 10/14/08 A     | 6568976                  | 00.00      | 1,535.00                                                    | 0.00                                             | 0.00        | 1,535.00     | 1,535.00        | 0.00          |
| 3432000                                                                    | 10/13/08        | 10/14/08 A     | 6568975                  | 00.00      | 2,270.00                                                    | 0.00                                             | 0.00        | 2,270.00     | 2,270.00        | 0.00          |
| 3432000                                                                    | 10/14/08        | 10/14/08 D:    | 3385006                  | 32,760.00  | 0.00                                                        | 0.00                                             | 0.00        | 32,760.00    | 32,760.00       | 0.00          |
| 3432000                                                                    | 10/14/08        | 10/14/08 D:    | 3385005                  | 19,000.00  | 0.00                                                        | 0.00                                             | 0.00        | 19,000.00    | 19,000.00       | 0.00          |
| 3432000                                                                    | 10/14/08        | 10/14/08 A     | 6568977                  | 00.00      | 8,485.00                                                    | 0.00                                             | 0.00        | 8,485.00     | 8,485.00        | 0.00          |
| Totals                                                                     |                 |                |                          | 199,006.00 | 13,727.30                                                   | 0.00                                             | 0.00        | 212,733.30   | 212,733.30      | 00.00         |
| Grand Totals                                                               |                 |                |                          | 199,006.00 | 13,727.30                                                   | 0.00                                             | 0.00        | 212,733.30   | 212,733.30      | 00.0          |

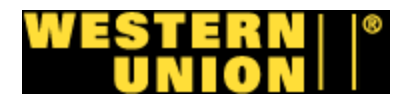

#### Oracle AR

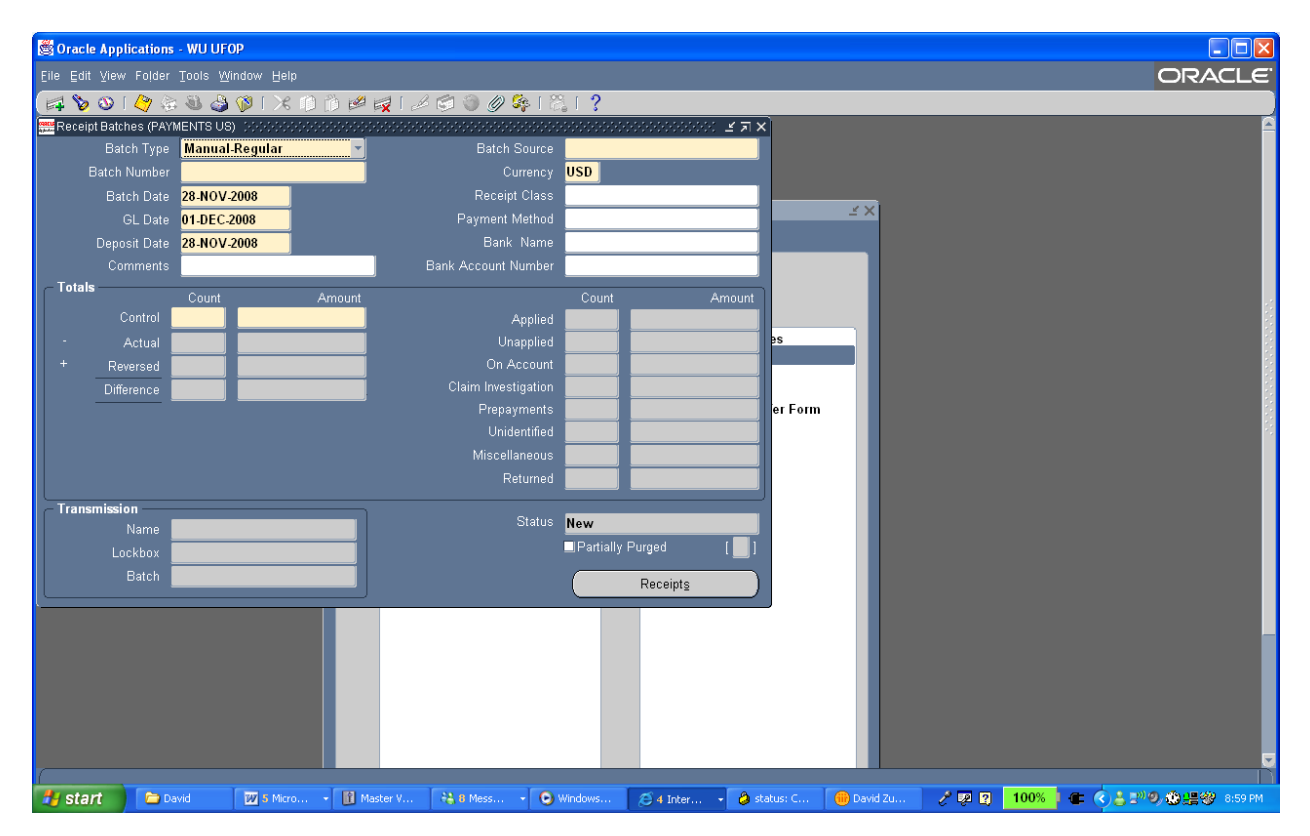

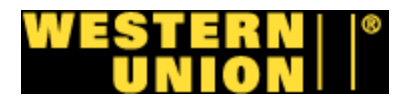

#### **Oracle AR**

| <b>8</b> 0 | racle App | plications - WU UFOP       |                            |                                |                                       |            |          |      |       |
|------------|-----------|----------------------------|----------------------------|--------------------------------|---------------------------------------|------------|----------|------|-------|
|            |           |                            |                            |                                |                                       |            |          | ORAC | LE.   |
|            | 80        | । 冬 😂 🚳 🤣 🕅                | 1 🗶 🕦 👸 💋 📈 🖉              | । 🗇 🖉 🖗 । 🎇 । ?                |                                       |            |          |      |       |
| and R      |           | ches (PAYMENTS US)         |                            |                                | ≚ ⊼ ×                                 |            |          |      | Â     |
|            | Receip    | ots Summary (PMT US) - 4   | 825                        |                                | ≚π×                                   |            |          |      |       |
|            | 🗯 Receip  | ots (PMT US) - 4825 (2003) |                            |                                | >>>>>>>>>>>>>>>>>>>>>>>>>>>>>>>>>>>>> |            |          |      |       |
|            |           |                            |                            |                                |                                       | ≚ ×        |          |      |       |
|            |           | Receipt Number             | 20013728                   | Receipt Type                   | Cash 🔻                                |            |          |      |       |
|            |           |                            | USD                        | Receipt Amount                 | 954.37                                |            |          |      |       |
| _T         |           | Receipt Date               | 05-MAY-2008                | GL Date                        | 05-MAY-2008                           |            |          |      |       |
|            |           | Payment Method             | IPS LOCKBOX - STD          | Document Num                   |                                       |            |          |      | 1     |
|            |           | Status                     | Cleared                    | Functional Amount              | 954.37                                |            |          |      |       |
|            |           |                            |                            |                                |                                       |            |          |      |       |
|            | Custor    | mer Remittance App         | lication Summary Misc Tran | saction Reversal Cash Manageme | nt Notes Receivable                   |            |          |      |       |
|            |           | Trans Number               |                            | Postmark Date                  |                                       | prm        |          |      |       |
|            |           | Customer Name              | SNYDER BROS. INC           | Customer Number                | 06000000599704                        |            |          |      | 2     |
|            |           | Taxpayer ID                |                            | Location                       | 14921                                 |            |          |      |       |
|            |           | Reference                  |                            |                                |                                       |            |          |      |       |
|            |           | Comments                   |                            |                                |                                       |            |          |      |       |
|            | Cu        | istomer Bank ———           |                            | Confirmation                   |                                       |            |          |      |       |
|            |           | Bank Name                  |                            | Date                           |                                       |            |          |      |       |
|            |           | Account Num                |                            | GL Date                        |                                       |            |          |      |       |
|            |           |                            |                            |                                |                                       |            |          |      |       |
|            |           | Confirm 1                  | Reverse 1                  | Mass Apply                     | Applications )                        |            |          |      |       |
|            |           |                            |                            |                                |                                       |            |          |      |       |
|            |           |                            |                            |                                |                                       |            |          |      |       |
|            |           |                            |                            |                                |                                       |            |          |      |       |
|            |           |                            |                            |                                |                                       |            |          |      |       |
|            |           |                            |                            |                                |                                       |            |          |      | J     |
| -          | start     | David 📈                    | 5 Micro 👔 Master V         | 👬 8 Mess 👻 💽 Windows           | 🖉 4 Inter 👻 👌 status: C               | 🧰 David Zu | / 🗷 🛐 10 | 0%   | 00 PM |

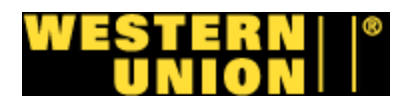

| D Session A -                  | [24 x 80]                                                              |
|--------------------------------|------------------------------------------------------------------------|
| <u>File E</u> dit <u>V</u> iew | Communication Actions Window Help                                      |
| 🖻 🗈 🏚                          |                                                                        |
|                                | Sign On                                                                |
|                                |                                                                        |
|                                |                                                                        |
|                                |                                                                        |
|                                |                                                                        |
|                                |                                                                        |
|                                |                                                                        |
|                                |                                                                        |
|                                |                                                                        |
|                                |                                                                        |
|                                | Subscription Other                                                     |
|                                |                                                                        |
|                                | Display                                                                |
|                                | liser                                                                  |
|                                |                                                                        |
|                                |                                                                        |
|                                |                                                                        |
|                                |                                                                        |
|                                |                                                                        |
|                                | WI Password Reset - Send Email to: str operations@westernunion com     |
|                                |                                                                        |
|                                | (Not for Password Resets) EDS 65400 DPS (866) 406-1974 - Opt 3 (65400) |
|                                |                                                                        |
|                                |                                                                        |
|                                |                                                                        |
| M <mark>A</mark> a             | a MW 14/053                                                            |
| 1902 - Ses                     | ssion successfully started                                             |
|                                |                                                                        |

| 9 <mark>9</mark> Session A - [24 x | x 80]                          |                 |            |                  |            |                    | - 7 🛛 |
|------------------------------------|--------------------------------|-----------------|------------|------------------|------------|--------------------|-------|
| Eile Edit ⊻iew Comn                | munication Actions Window Help | 1 1 1 1         |            |                  |            |                    |       |
|                                    | 54 🔜 🖻 🛋 🌆 🖬                   | s 🗎 🔌 🔗         |            |                  |            |                    |       |
|                                    | ADTDSPC1 DISPL                 | _AY f           | lgent Acti | vity Summary     | 11/2       | 8/08 22:10:41      |       |
|                                    | Account # ANYO                 | 022949 +        |            | From Da          | te (MMDDY  | Y) <u>10/28/08</u> |       |
|                                    | Hgent Name VILL                | LAGE QUICK NEWS |            | To Date          | e (MMDDYY) |                    |       |
|                                    | City/State KEW                 | GHRDENS, NY     |            |                  |            |                    |       |
|                                    | For Dailu Agent                | Extract Views.  | tupe opti  | on. press Enter. |            |                    |       |
|                                    | 1=Activity View                | 5=Drawdown Vi   | .ew        |                  |            |                    |       |
|                                    | 2                              |                 |            |                  |            |                    |       |
|                                    |                                | PAYING          |            | RECORDING        | D          | RAWDOWN            |       |
|                                    | ? Date                         | Amount Co       | bunt       | Amount Co        | ount       | Amoun t            |       |
|                                    | _ 10/28/08                     | 267.35          | 2          | 1,413.02         | 8          | 1,413.02           |       |
|                                    | _ 10/29/08                     | 200.00          | 1          | 4,988.44         | 10         | 2,015.94           |       |
|                                    | _ 10/30/08                     | .00             | Θ          | 1,486.32         | 6          | 1,352.57           |       |
|                                    | _ 10/31/08                     | 210.00          | 1          | 4,269.04         | 15         | 3,745.05           |       |
|                                    | _ 11/01/08                     | 1,000.00        | 2          | 2,213.28         | 7          | 2,008.88           |       |
|                                    | _ 11/02/08                     | 768.00          | 1          | 3,381.63         | 8          | 3,381.63           |       |
|                                    | _ 11/03/08                     | 370.00          | 2          | 3,023.42         | 6          | 2,886.43           |       |
|                                    | _ 11/04/08                     | . 00            | Θ          | 5,344.09         | 12         | 5,344.09           |       |
|                                    | _ 11/05/08                     | 509.68          | 3          | 2,596.90         | 9          | 2,414.9 +          |       |
|                                    |                                |                 |            |                  |            |                    |       |
|                                    | F3=Exit F4=Pro                 | ompt F21=Main   | Menu F2    | 2=Print F23=Da   | ily Repor  | t List             |       |
|                                    | F24=Monthly Repo               | ort List        |            |                  |            |                    |       |
|                                    |                                |                 |            |                  |            |                    |       |
| M <u>A</u> a                       | M                              | 1W              |            |                  | 0          | 3/014              |       |
| 128 I902 - Session su              | uccessfully started            |                 |            |                  |            |                    |       |

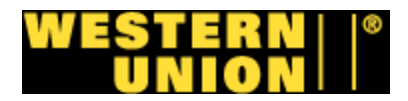

#### Manual en ingles

Article Number: 1897

1. Purpose and Goal: Edit

On the first business day of each new month, an accounting journal entry should be made to account for armored car carrier pickups:

1. Cash credited to Western Union owned bank accounts on the last business day of the month but received on a bank report on the first business day of the new month that has not been applied to the Accounts Receivable System

2. Deposits that each armored car carrier has picked up/verified/taken to the bank but Western Union has not yet received credit from the bank

2. References and Prerequisites: Edit Knowledge of G/L, Excel

3. Required Documents / Supplies: Edit Excel

4. Scope: Edit HRSK Agents

#### 5. Procedure: Edit

On the first business day of each new month, an accounting journal entry should be made to account for armored car carrier pickups:

1. UNAPPLIED CASH: Cash credited to Western Union owned bank accounts on the last business day of the month but received on a bank report on the first business day of the new month that has not been applied to the Accounts Receivable System

2. CASH IN TRANSIT: Deposits that each armored car carrier has picked up/verified/taken to the bank but Western Union has not yet received credit from the bank

In order to complete the Unapplied Cash portion of the High Risk Agent Journal Entry, you must first complete the High Risk Bank Reports for the five high-risk bank accounts (See High Risk Agent Bank Report SOP). These bank reports will be processed in the new month but are from the previous month's agent deposits.

In order to process the Cash in Transit portion of the High Risk Agent Journal Entry, you need:

· All of the armored car reports (Rapid, Dunbar, and Brinks) and

• Faxes from the agents who have armored car pickup but whose funds are not counted and verified by the armored car company. These agents send a copy from their armored car logbook that shows deposits that were sent.

Note: If the previous month you are accounting for ends during a weekend, you must first confirm with each agent the armored car pickup date for each deposit picked up during the weekend to determine which deposits were picked up during the previous month and which deposits were picked up during the new/current month.

Go to Desktop to open Microsoft Excel

 Click on "File Open" to get to the following pathway: vol3 on 'stcharles' (Q:)/1Data/ARBAL/High Risk Agents/High Risk Agent Journal Entries/MT2523 Armored Car JE Shell (Example 1)

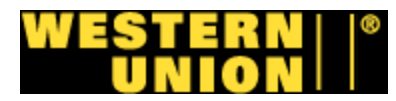

• If Microsoft Excel message appears, click on Enable Macros (Example 2)

• Open file and click on "Save To" to following pathway:

vol3 on 'stcharles' (Q:)/1Data/ARBAL/High Risk Agent/High Risk Agent Journal Entries/MT2523 Armored Car JE MMYY (previous month) (Example 3)

• On the journal entry, headings Accounting Date-List Date, list the date for the last business date of previous month/year that you are journaling for MMDDYYYY--ex 04/30/2008 (Example 4)

• On the journal entry, headings Reversal Date - List Text, list the month/year of the current business month--ex. APR-08 (Example 4)

#### FOR THE UNAPPLIED CASH ENTRIES

• After formatting the bank reports, the Total from the bottom of each bank report will be keyed into both the debit and credit column on the journal entry. The Total from the Key Bank report is keyed into the Debit/Credit columns to the left of the description "Unapplied Dunbar/Brinks-MA Cash" and the other bank totals are keyed next to the appropriate description as shown below (See Examples 5-11).

Bank Report Natural Account # Description

Key Bank # 359681114930 1811020 Unapplied Dunbar/Brinks-MA Cash (Key Bank Acct...)

JP Morgan Chase # 323393888 1811017 Unapplied Rapid Cash (JP Morgan Chase Acct...)

JP Morgan Chase # 734264211 1811017 Unapplied Sogexpress Cash (JP Morgan Chase Acct...)

Fifth Third Bank # 7231869103 1811069 Unapplied Dunbar IL Cash (Fifth Third Acct...)

M & T Bank # 9835193039 1811073 Unapplied Dunbar PA Cash (M&T Acct...)

Wells Fargo # 4121033443 1811064 Unapplied Wells Fargo Cash (Acct...)

#### FOR THE CASH IN TRANSIT ENTRIES

• Gather all remaining armored car reports and agents' faxes that list deposits that have been picked up by an armored car carrier but Western Union has not received credit through the appropriate bank yet. These amounts will be totaled on a separate spreadsheet for each carrier/appropriate bank (See Examples 12-16). The total of cash in transit for each carrier/bank will be keyed into both the debit and credit column on the journal entry where the appropriate armored car carrier/bank name is listed in the DESCRIPTION column on the right (See Example 17).

Bank Report Natural Account # Description

Key Bank # 359681114930 1811020 Dunbar / Brinks-MA Cash in Transit

JP Morgan Chase # 323393888 1811017 Chase (3888) Cash in Transit

Fifth Third Bank # 7231869103 1811069 Dunbar IL Cash in Transit

M & T Bank # 9835193039 1811073 Dunbar PA Cash in Transit

Wells Fargo # 4121033443 1811064 Wells Fargo Cash in Transit

NOTE: THE SOGEXPRESS ACCOUNT (JP MORGAN 734264211) IS NOT A HIGH RISK AGENT NOR DO THEY HAVE ARMORED CAR PICKUP. ONLY THE UNAPPLIED CASH IS JOURNALED FOR THIS ACCOUNT (BECAUSE IT HAS THE SAME GENERAL LEDGER/NATURAL ACCOUNT (1811017) AS THE CHASE HRSK BANK ACCOUNT (323393888).

• Save journal entry to following pathway:

vol3 on 'stcharles' (Q:)/1Data/ARBAL/High Risk Agent/High Risk Agent Journal Entries/MT2523 Armored Car JE MMYY (previous month)

- Click on "File Print" to print a copy of the journal entry.
- Look at each example to number and label each report accordingly (Examples 18-56)
- Initial and date the journal entry where it states "Prepared by" in the bottom left corner (Example 18)

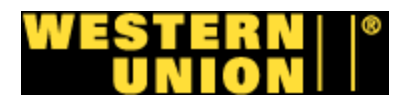

• Make two copies of the entire journal entry (journal entry itself and all accumulated numbered/labeled backup).

• Give original journal entry and copies of all back up to Kevin Murray (WU Domestic Accounting), give a copy of journal entry and backup to Norma Montgomery (WU Domestic Accounting) and keep a copy for your files.

6. Auxiliary Procedures: Edit

7. Expected Results: Edit

Entries made as follows:

1. Cash credited to Western Union owned bank accounts on the last business day of the month but received on a bank report on the first business day of the new month that has not been applied to the Accounts Receivable System

2. Deposits that each armored car carrier has picked up/verified/taken to the bank but Western Union has not yet received credit from the bank

8. Internal Controls: Edit

9. Current Process Time: Edit

Delays: Edit

Total Time: Edit